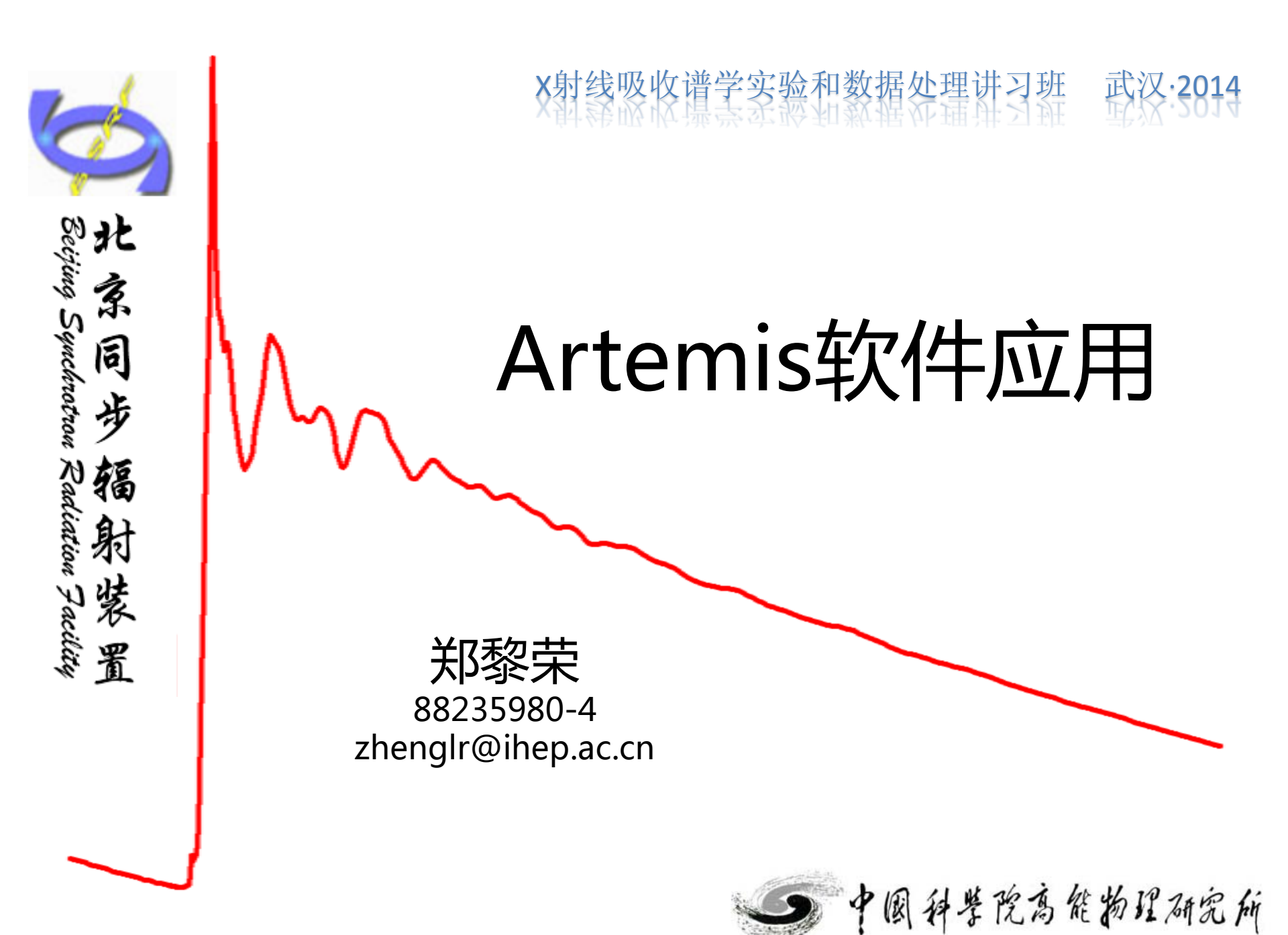

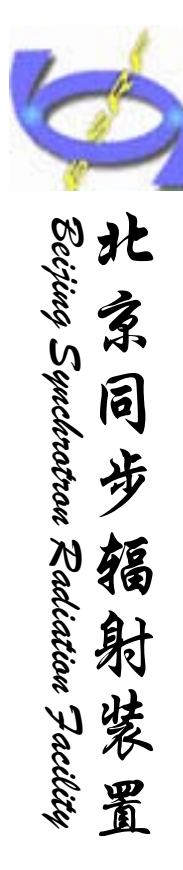

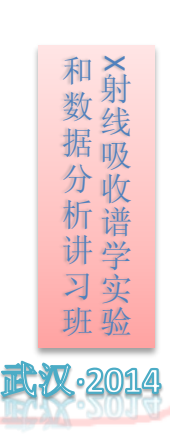

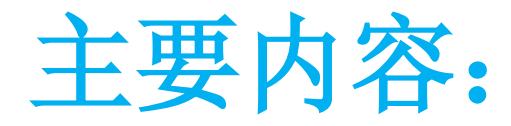

▶软件简介

>数据处理
 a 单壳层拟合
 b 多壳层拟合
 c 多权重拟合
 d 多Feff拟合
 >注意点及小技巧
 >上机练习

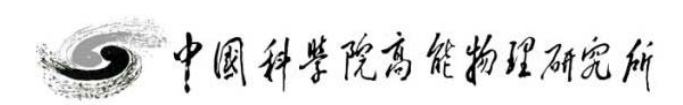

Artemis:阿尔忒弥斯,狩猎女神,阿波罗的妹妹:

由Bruce.Ravel开发,利用设定的晶体(团簇)模型通 过软件的计算,得到理论的散射振幅、相移函数、平 均自由程;加上一定的未知结构参数,代入EXAFS理 论表达式,对EXAFS振荡函数进行Levenberg-Marquardt非线性最小二乘法拟合,得到所求拟合参 数的值。

本身不进行数据处理,通常应用于拟合经过athena处 理后的EXAFS振荡函数,得到这些数据的配位数,配 位键长,无序度因子等结构参数;

注: Demeter 正在研发中,因此会存在很多小bug,请大家发现后,上 传至程序下载的网站

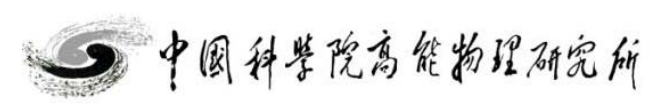

和数据分析

Beijing Synchrotron Radiation Facility

箱

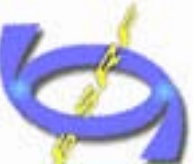

箱

射装

和数据分析讲习班X射线吸收谱学实验

### ARTEMIS软件简介

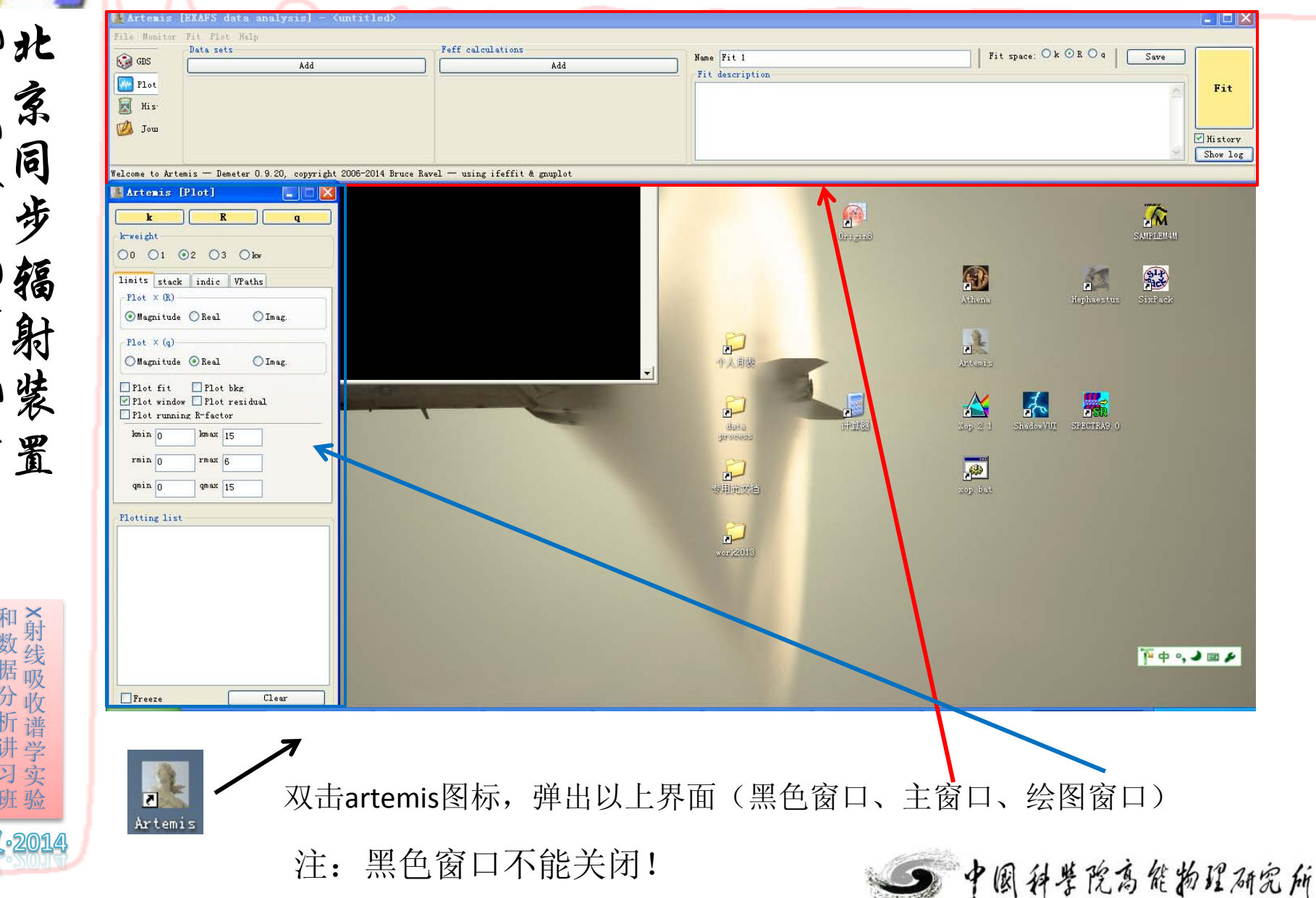

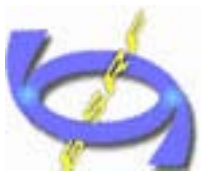

## ARTEMIS软件简介

File: 文件打开、保存等 Monitor: 监控(所有的命令、操作) Fit: 拟合相关前置条件判定设置 Plot: 绘图设置 Help:帮助文档

| GDS                      | Add                    | Feff calcula | Add   | Name Fit 1<br>Fit description | Fit space: 🔿 k 📀 R | C q Save |          |
|--------------------------|------------------------|--------------|-------|-------------------------------|--------------------|----------|----------|
| Plot<br>His<br>Jow       | Show "cu010k"<br>从左向右  | 操作:          | 打开数据、 | 导入模型、                         | 拟合                 | ~        | Fit      |
| ystal/Feff data import c | anceled                |              |       |                               |                    | <b>v</b> | Show log |
| GDS: 拟合都                 | 参数设置窗<br><sup>窗口</sup> |              | │ 状态  | 栏                             |                    |          |          |
| Histroy: 拟<br>Iournal: 日 | ▲<br>合结果窗口<br>志文件窗口    | ]<br>]       |       |                               |                    |          |          |
|                          |                        |              |       |                               | 5                  | 国科学院     | 高能物      |

和数据分析讲习班X射线吸收谱学实验

2014

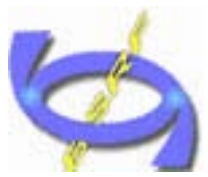

# ARTEMIS软件简介

|          | Type  | Name | ath expression | Evaluated | 🤎 Use bes   |
|----------|-------|------|----------------|-----------|-------------|
|          | guess |      |                |           | 🙆 Reset al: |
|          | guess |      |                |           | 🥐 W: 11: 1  |
|          | guess |      |                |           | stightigh 🧑 |
|          | guess |      |                |           | 🔞 Evaluate  |
|          | guess |      |                |           | -           |
|          | guess |      |                |           | i import 🤇  |
|          | guess |      |                |           |             |
|          | guess |      |                |           | Export (    |
| <b>.</b> | guess |      |                |           | 🔍 Discard : |
|          | guess |      |                |           |             |
| 2        | guess |      |                |           | 200 664 📥   |
| 2        | Ruezz |      |                |           |             |
|          |       |      |                |           |             |

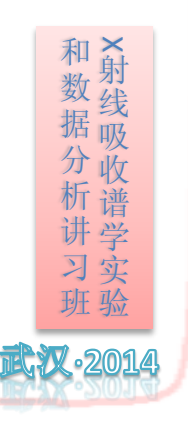

置

拟合参数设定窗口:设定拟合变量初始值、采用固定、限制和定义等方式, 调整拟合变量的值; (确认设定的参数名称正确, 一一对应)

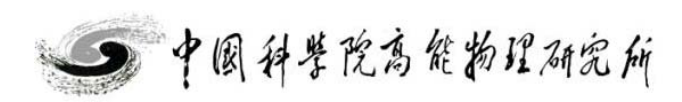

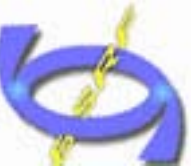

北京同当年

Λ

# ARTEMIS软件简介

| Artemis [Plot]                                                                                                    | Artemis [Plot]                                                                                                    | Artemis [Plot]                                                                                                    |                                                                      |
|----------------------------------------------------------------------------------------------------|----------------------------------------------------------------------------------------------------|----------------------------------------------------------------------------------------------------|----------------------------------------------------------------------|
| k       R         k-weight       0       1       2       3       kw         limits       stack       indic       VFaths         Plot × (R)       •       Magnitude       Real       Im         Plot × (R)       •       Magnitude       Real       Im         Plot × (q)       •       Magnitude       Real       Im         Plot fit       Plot bkg       *       *       Plot residual         Plot fit       Plot bkg       *       *       *         Plot fit       Plot residual       *       *       *         Plot running R-factor       *       *       *       *         min 0       rmax 6       *       *       *         qmin 0       qmax 15       *       *       *         Plotting list       *       *       *       * | k       R         k-weight       0       1       2       3       k         limits       stack       indic       VPath         Stack plots       Do stacked plot       Starting value       0         Downward offset       0       0       0         Invert paths       •       •       •         •       Never       •       •       •         •       Never       •       •       •       •         •       Never       •       •       •       •       •         •       Never       •       •       •       •       •       •       •       •       •       •       •       •       •       •       •       •       •       •       •       •       •       •       •       •       •       •       •       •       •       •       •       •       •       •       •       •       •       •       •       •       •       •       •       •       •       •       •       •       •       •       •       •       •       •       •       •       •       •       • | k R q     lmits stack   indic VF aths     Indicators   1 Imits   2 at   2 at   3 at   3 at   3 at   3 at   6   1 at     Plot   all     Plot     Plot | 绘图控制窗口:<br>对artemis的数据、<br>背底、路径以及<br>贡献、拟合结果、<br>残差等进行绘制<br>及绘图的控制; |
| Freeze C1                                                                                                    |                                                                                                    | Freeze Clear                                                                                                    |                                                                      |
| Save next plot to a fil                                                                                                    | Save next plot to a                                                                                                    | Save next plot to a file.                                                                                                    | 国科学院高能物理研究所                                                          |

和数据分析讲习班X射线吸收谱学实验 2014

置

#### ARTEMIS软件简介

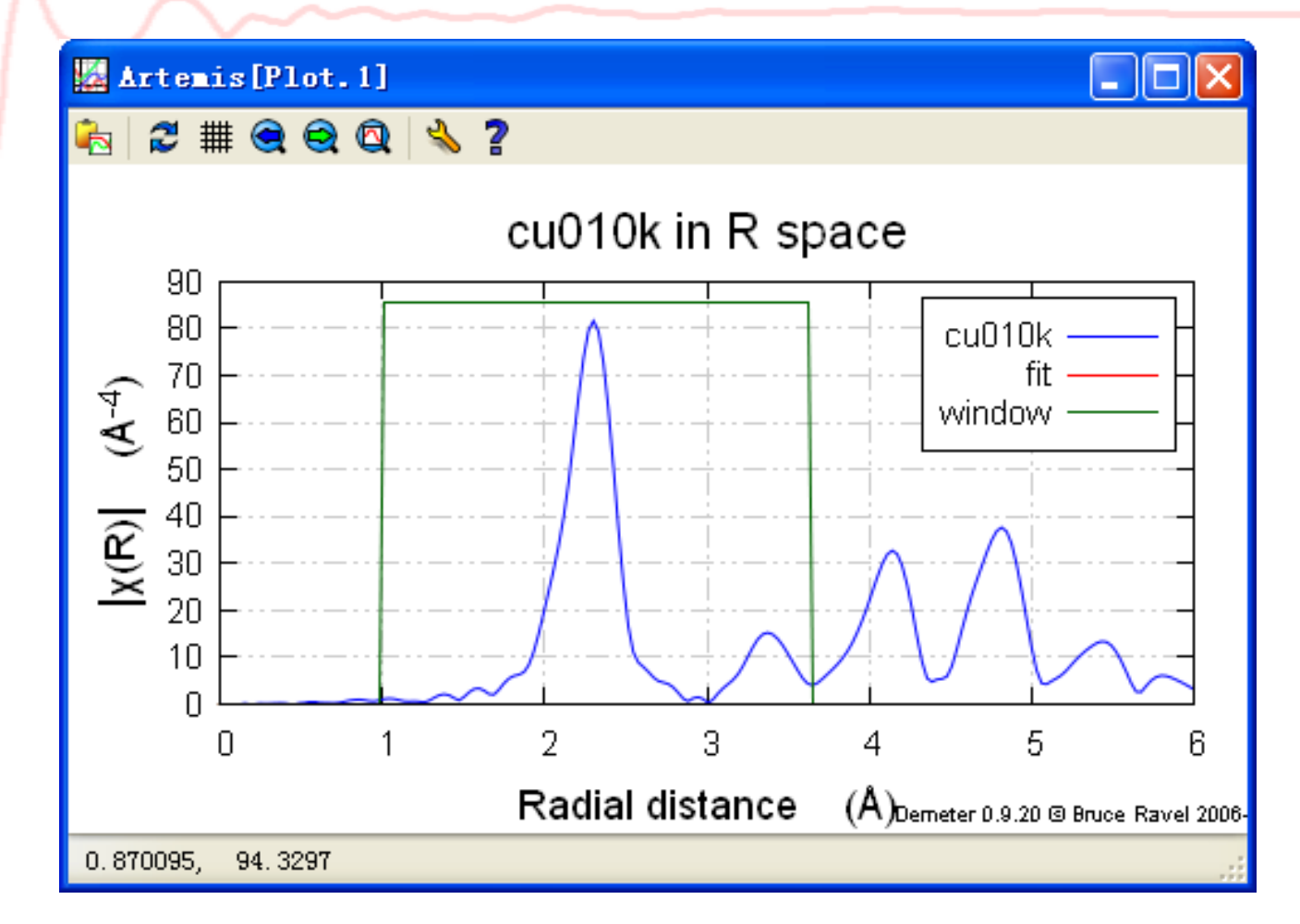

绘图窗口: 数据、拟合结果等的图形化显示;

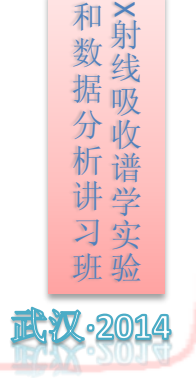

Beijing Synchrotron Radiation Facility

辎

射紫

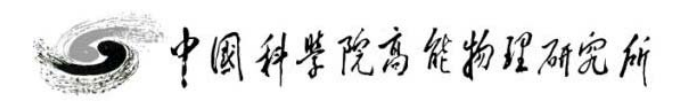

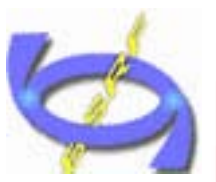

## ARTEMIS软件简介

和数据分析讲习班X射线吸收谱学实验

·2014

| Artemis [History] |          |           |            |                      |
|-------------------|----------|-----------|------------|----------------------|
| -Fit history      | Log file | Benorts   | s Plot to  | 1                    |
| Fit 1             |          |           |            |                      |
| Fit 1             |          |           |            |                      |
| 🔽 Fit 3           | =====    | Data se   | t >> cu0   | 10k << =             |
|                   |          |           |            | <b>T</b> 1 3         |
|                   | : file   |           | =          | 1:\exampl            |
|                   | : name   |           | -          | 3 000 - 3            |
|                   | · dk     | ree       | =          | 1                    |
|                   | : k-wir  | ıdow      | =          | -<br>hanning         |
|                   | : k-wei  | ght       | =          | 3 Ŭ                  |
|                   | : R-ran  | ige       | =          | 1 - 3.638            |
|                   | : dR     |           | =          | 0.0                  |
|                   | : R-wir  | ıdow      | =          | hanning              |
|                   | : fitti  | ng space  | =          | r                    |
|                   | : backa  | ground fu | nction =   | no                   |
|                   | : phase  | e correct | ion =      |                      |
|                   | : K-fac  | tor by k  | -weight =  | 1 -> 1.00            |
|                   | name     |           | N<br>N     | S02                  |
|                   | Cu1. 1   |           | 12.000     | 0.892                |
|                   | Cu1.2    |           | 6.000      | 0.892                |
|                   | Cu1.1    | Cu1.1     | 48.000     | 1.472 -              |
|                   | name     |           | ei         | thir                 |
|                   | Cu1 1    |           | n nnnn     | =========<br>0 00000 |
|                   | Cu1.2    |           | 0.00000    | 0.00000              |
|                   | Cu1.1    | Cu1.1     | 0.00000    | 0.00000              |
|                   |          |           |            |                      |
|                   |          |           |            |                      |
|                   | =*=*=*=  | *=*=*=*=  | *=*=*=*=*= | *=*=*=*=*            |
| Mark fits         |          |           |            |                      |
| All None Regexp   | <        |           |            |                      |
| About             |          |           |            |                      |
| Close             | í   L    |           |            |                      |
| CTORE             |          |           |            |                      |
|                   |          |           |            |                      |

- 2

拟合历史窗口: 多次拟合 结果、多次拟合的统计量、 拟合量的比较、添加至绘 图窗口等;

Restore fitting model from "Fit 3" Save log file for "Fit 3" Export "Fit 3" Discard "Fit 3"

Discard marked fits

Show YAML for "Fit 3"

| Enter a regular expression                  | × |
|---------------------------------------------|---|
| Mark fits matching this regular expression: |   |
|                                             |   |
|                                             |   |
| OK Cancel                                   | : |

> 中国科学院高能物理研究所

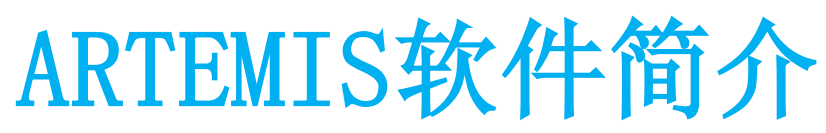

| 🌉 Artemis [History] |                                                          |
|---------------------|----------------------------------------------------------|
| Fit history         | Log file Reports Plot tool                               |
| Fit 1               | Sumarize marked fits                                     |
| 🔽 Fit 3             | Report on a parameter                                    |
|                     | Select parameter: Statistcal parameters 💙 🛛 Write report |
|                     | Plot statistics using                                    |
|                     | ● Reduced chi-square ○ R-factor ○ Happiness              |
|                     | Show v=0                                                 |
|                     | # Report on statistical parameters                       |
|                     | #                                                        |
|                     | 🔛 Artemis [Plot. 1]                                      |
|                     | 💫   ⋧ ∰ @ @ @   🗞 ?                                      |
|                     | Fitting statistics                                       |
|                     |                                                          |
|                     |                                                          |
|                     | S.64                                                     |
|                     | · · · · · · · · · · · · · · · · · · ·                    |
|                     |                                                          |
|                     |                                                          |
| -Norls fitz         |                                                          |
| All None Reger      | P                                                        |
| About               |                                                          |
| Close               | fit Demekr 0.9.20 @ Bruce Ravel 2006-2014                |
|                     |                                                          |

Reports选项:可以选择多次拟合中的统计信息、键长、配位数等进行比较;

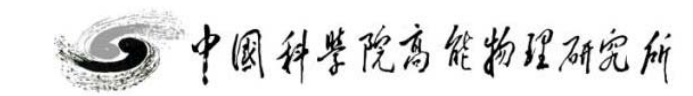

Beijing Synchrotron Radiation Facility

和数据分析讲习班 2014

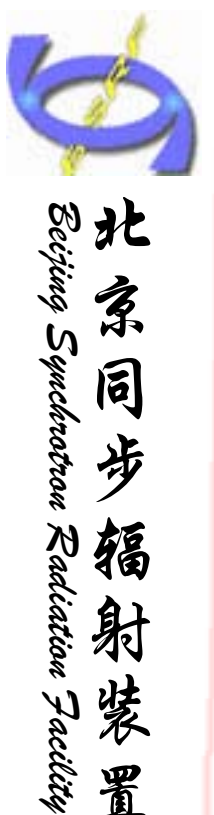

# ARTEMIS软件简介

| 🌉 Artemis [History]                                                             |                                                                                       | 📑 Artemis [Plot]                                                                                                    | 📓 Artemis [Plot] 📃 🗖 🔀                                                                                                    |
|---------------------------------------------------------------------------------|---------------------------------------------------------------------------------------|----------------------------------------------------------------------------------------------------|----------------------------------------------------------------------------------------------------|
| Fit history<br>Fit 1<br>Fit 1<br>Fit 3<br>Hark fits<br>All None Regexp<br>About | Log file Reports Plot tool<br>Click on a button<br>Fit 1<br>cu010k<br>Fit 3<br>cu010k | k R   k-weight   0 1   2 3   kwith   limits   stack   indic   VPaths   Plot × (R)   Magnitude   Real   Imag.   Plot × (q)   Magnitude   Real   Imag.   Plot fit   Plot fit   Plot vindow   Plot running R-factor   kmin   kmax   15   rmin   qmin   qmax   15   Plotting list   Plotting list   Freeze   Clear | k       R       q         0       1       2       3       kw         limits       stack       indic       VPaths         Plot       × (R)       Magnitude       Real       Imag.         Plot       × (R)       Magnitude       Real       Imag.         Plot       × (q)       Magnitude       Real       Imag.         Plot       fit       Plot bkg       Plot window       Plot residual         Plot       fit       Plot bkg       Plot running R-factor         kmin       0       kmax       15         rmin       0       gmax       15         Plotting list       V       Data: cu010k       row Fit 1         V       Fit to cu010k from Fit 1       V       Fit to cu010k from Fit 3 |
| "Rit to av010k from Rit 3" was a                                                | dded to the plotting list.                                                            | Save next plot to a file.                                                                                                    | Save next plot to a file.                                                                                                    |

可以讲多次拟合结果添加至绘图操作窗口进行比较; Plot tool选项:

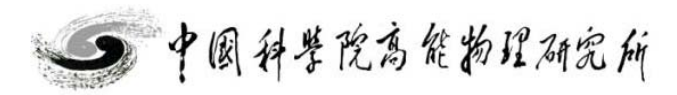

和数据分析讲习班X射线吸收谱学实验

·2014

射装置

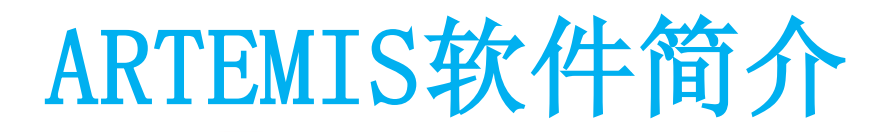

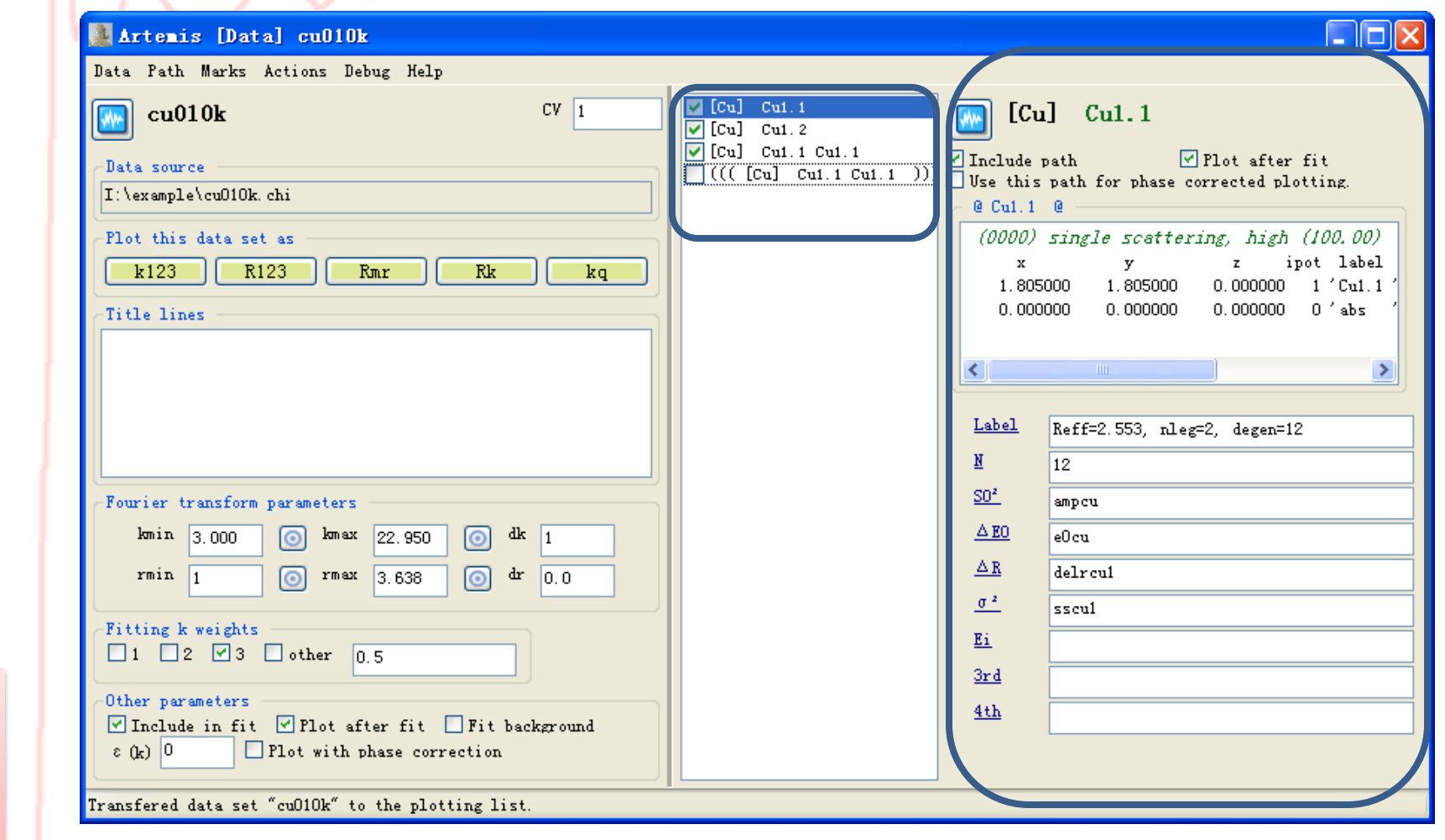

数据操作窗口:对导入数据进行各种处理,导入模型,导入路径、设定拟 合参数等操作;

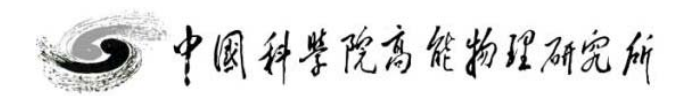

Beijing Synchrotron Radiation Facility

和数据分析讲习班

·2014

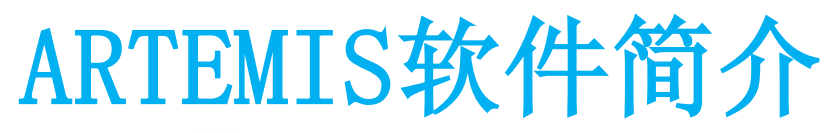

和数据分析讲习班X射线吸收谱学实验

·2014

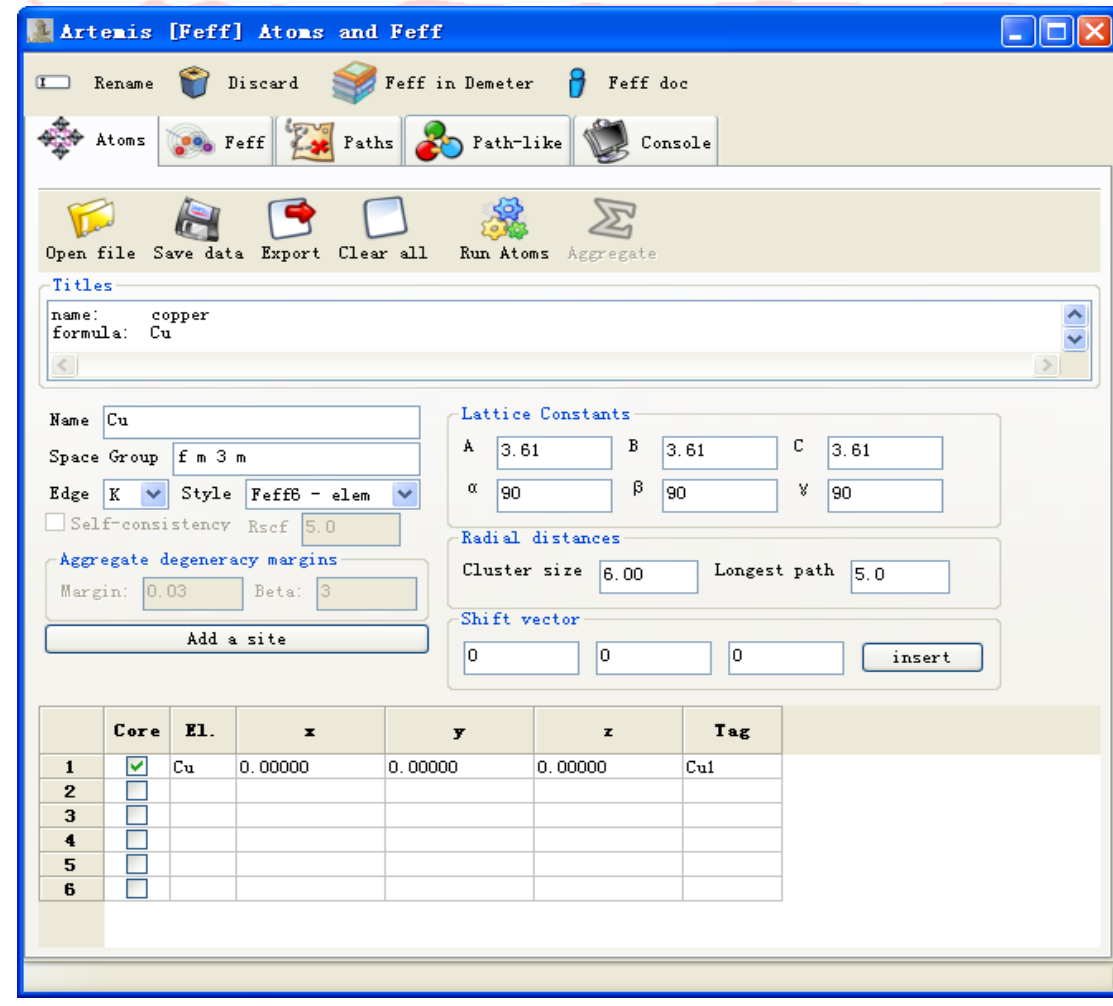

晶体学计算窗口:模型的建立、feff计算、路径导出等;相当于原ifeffit的 theory选项

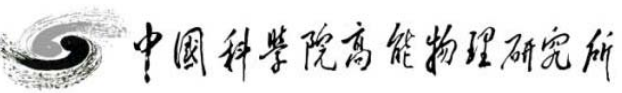

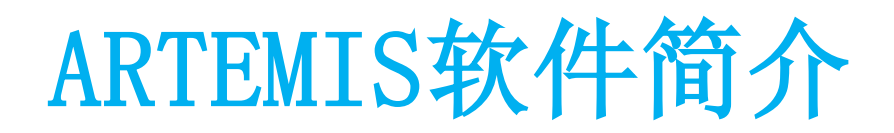

#### 📲 Artemis [Log] Fit 3

| Name : Fit 3 (tpyrc)<br>Description : fit to cu010k<br>Figure of merit : 3<br>Time of fit : 2014-11-19T22:31:30<br>Environment : Demeter 0.9.20 with perl 5.018002 and using Ifeffit 1.2.<br>Enterface : Artemis (Wx 0.9923)<br>Prepared by :<br>Contact : |                 |   |                                                          | ^ |   |
|----------------------------------------------------------------------------------------------------|-----------------|---|----------------------------------------------------------|---|---|
| Description : fit to cu010k<br>Figure of merit : 3<br>Time of fit : 2014-11-19T22:31:30<br>Environment : Demeter 0.9.20 with perl 5.018002 and using Ifeffit 1.2.<br>Enterface : Artemis (Wx 0.9923)<br>Prepared by :<br>Contact :                         | ane             | ŝ | Fit 3 (tpyzc)                                            |   | Ĩ |
| Figure of merit : 3<br>Time of fit : 2014-11-19T22:31:30<br>Environment : Demeter 0.9.20 with perl 5.018002 and using Ifeffit 1.2.<br>Enterface : Artemis (Wx 0.9923)<br>Prepared by :<br>Contact :                                                        | Description     | 2 | fit to cu010k                                            |   |   |
| Time of fit : 2014-11-19T22:31:30<br>Environment : Demeter 0.9.20 with perl 5.018002 and using Ifeffit 1.2.<br>Enterface : Artemis (Wx 0.9923)<br>Prepared by :<br>Contact :                                                                               | figure of merit | 2 | 3                                                        |   |   |
| Environment : Demeter 0.9.20 with perl 5.018002 and using Ifeffit 1.2.<br>Enterface : Artemis (Wx 0.9923)<br>Prepared by :<br>Contact :                                                                                                    | lime of fit     | 2 | 2014-11-19T22:31:30                                      |   |   |
| Interface : Artemis (Wx 0.9923)<br>Prepared by :<br>Contact :                                                                                                    | Environment     | 2 | Demeter 0.9.20 with perl 5.018002 and using Ifeffit 1.2. |   |   |
| Prepared by :<br>Contact :                                                                                                    | Interface       | 2 | Artemis (Tx 0.9923)                                      |   |   |
| Contact :                                                                                                    | frepared by     | 2 |                                                          |   |   |
|                                                                                                    | Contact         | 2 |                                                          |   |   |

#### 

| Independent points      |     | : | 33.0371094  |
|-------------------------|-----|---|-------------|
| Number of variables     |     | : | 10          |
| Chi-square              |     | : | 129.2209711 |
| Reduced chi-square      |     | 1 | 5.6092528   |
| R-factor                |     | : | 0.0026584   |
| Measurement uncertainty | (k) | : | 0.0002411   |
| Measurement uncertainty | (R) | : | 0.4706954   |
| Number of data sets     |     | : | 1           |

Happiness = 98.00/100 color = #DDE895 Penalty of 2 : sigma2 for "Cu1.1 Cu1.1 " is negative. \*\*\*\*\*\* Note: happiness is a semantic parameter and should \*\*\*\*\* \*\*\*\*\*\* NEVER be reported in a publication -- NEVER! \*\*\*\*\*

| guess parameters: |   |             |       |            |           | _ |
|-------------------|---|-------------|-------|------------|-----------|---|
| delrcul           | = | -0.00468980 | # +/- | 0.00107003 | [0]       |   |
| sscul             | = | 0.00337520  | # +/- | 0.00009014 | [0.00300] |   |
| sscucul1          | = | -0.00012491 | # +/- | 0.00075267 | [0.00300] |   |
| delrcucu11        | = | 0.33935481  | # +/- | 0.01100604 | [0]       |   |
| eOcucu            | = | -7.17075145 | # +/- | 1.76606094 | [0]       | ~ |
| <                 |   |             |       |            |           | > |
| Save              |   |             | Abou  | ıt         | Close     |   |

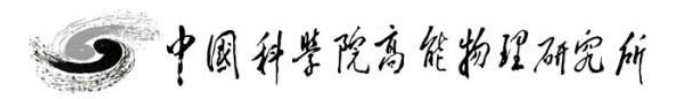

拟合结果窗口: 拟合得到 的结果、报错等信息;

和数据分析讲习班

**R**X • 2014

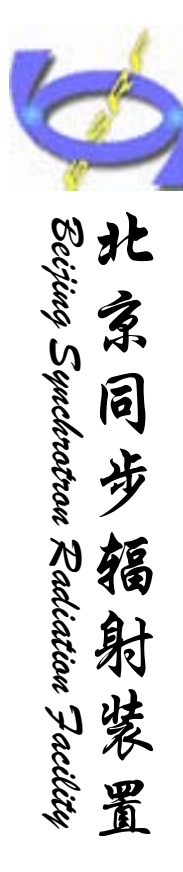

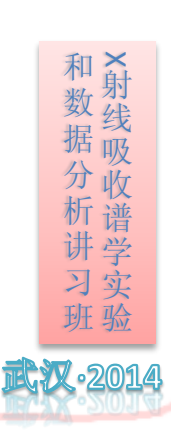

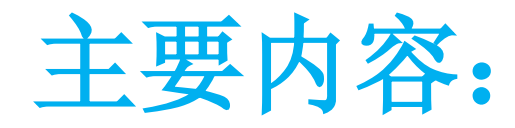

▶软件简介

>数据处理
a 单壳层拟合
b 多壳层拟合
c 多权重拟合
d 多Feff拟合
>注意点及小技巧
>上机练习

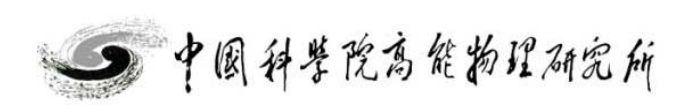

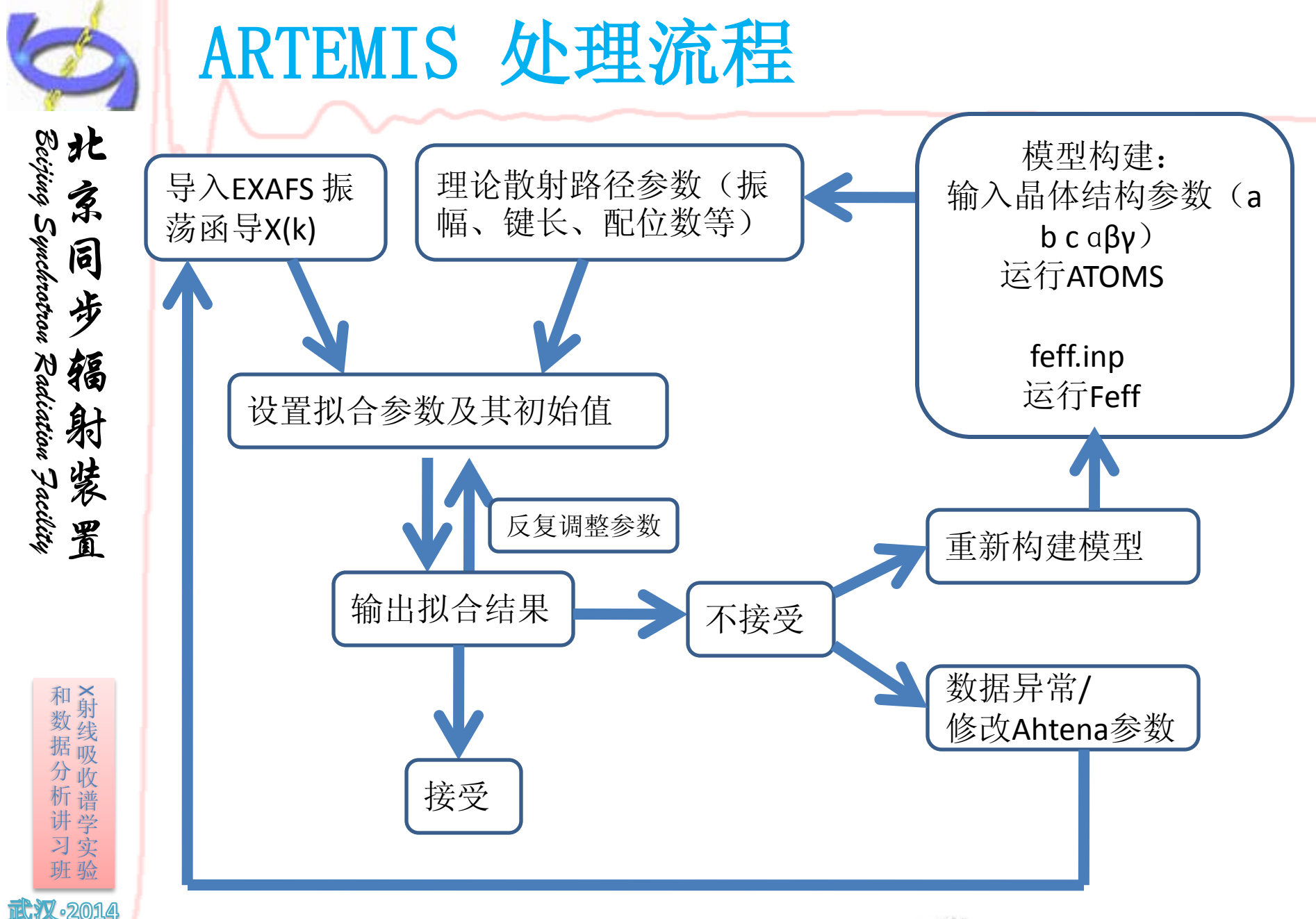

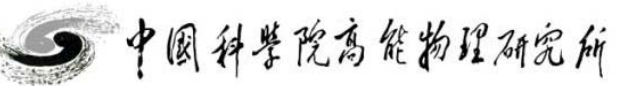

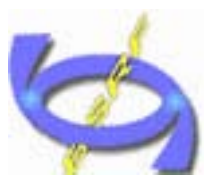

北

家

同

步

辐

射装

置

Beijing Synchrotron Radiation Facility

单壳层拟合-Cu

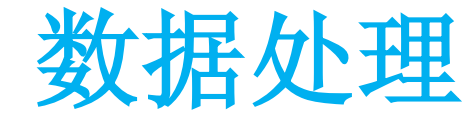

| Import an A                                                                                                    | Artemis project or data                                                                                               | ?×    |
|----------------------------------------------------------------------------------------------------|----------------------------------------------------------------------------------------------------|-------|
| 查找范围(I):                                                                                                    | 🖻 example 🏼 🕑 🤌 📂 🛄 🗸                                                                                                 |       |
| <ul> <li>我最近的文档</li> <li>         夏面         我的文档         我的文档         我的文档         我的电脑         我的电脑         买的电脑         买的电脑         买的电脑         买的电脑         买的电脑         买的电脑         买的电脑         买的电路         买的电路         买口         买口</li></ul> | <pre>multielectronexcitation effect cu010k.chi c-Ge-ionic-chamber-Trans.dat cr-foil-IC-4-0p5ev-201410091W2B.dat</pre> |       |
|                                                                                                    | 文件名 (M): cu010k. chi 💙 📑                                                                                              | 打开(0) |
|                                                                                                    | 文件类型(T): chi(k) column data (*. chi;*. dat) 🔽                                                                         | 取消    |

数据导入

方式1: 主窗口/File/open prject or data (适用于多种数据格式)

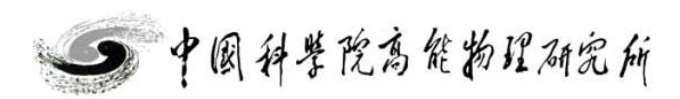

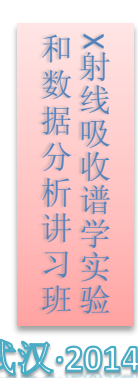

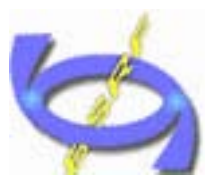

## 单壳层拟合-Cu

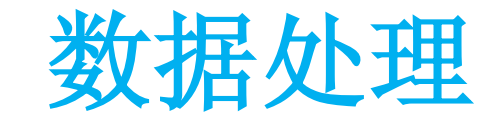

| 🌉 Artemis [EXAFS     | data a  | na | lysis] - Kunt  | titled>           |       |
|----------------------|---------|----|----------------|-------------------|-------|
| File Monitor Fit Pl  | ot Help |    |                |                   |       |
| Open project or data | Ctrl+o  |    |                | Feff calculations | s ——— |
| Recent files         |         | ►  |                | Ad                | d     |
| Save project         | Ctrl+s  |    |                |                   |       |
| Save project as      |         |    |                |                   |       |
| Save current fit     |         |    |                |                   |       |
| Import               |         | •  | × (k) data     |                   |       |
| Export               |         | ▶  | Demeter fit se | rialization       |       |
| Edit Preferences     |         |    | an external Fe | ff calculation    |       |
| Close                | Ctrl+w  | -  | a morecure     |                   |       |
| Exit                 | Ctrl+q  |    | an old-style A | rtemis project    |       |
|                      |         |    | a feffit.inp f | ile               |       |

方式2: 主窗口/File/import/x(k) data

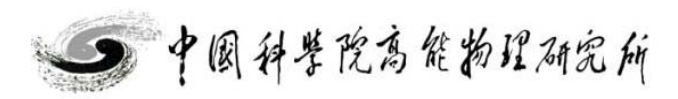

Beijing Synchrotron Radiation Facility

和数据分析讲习班X射线吸收谱学实验

2014

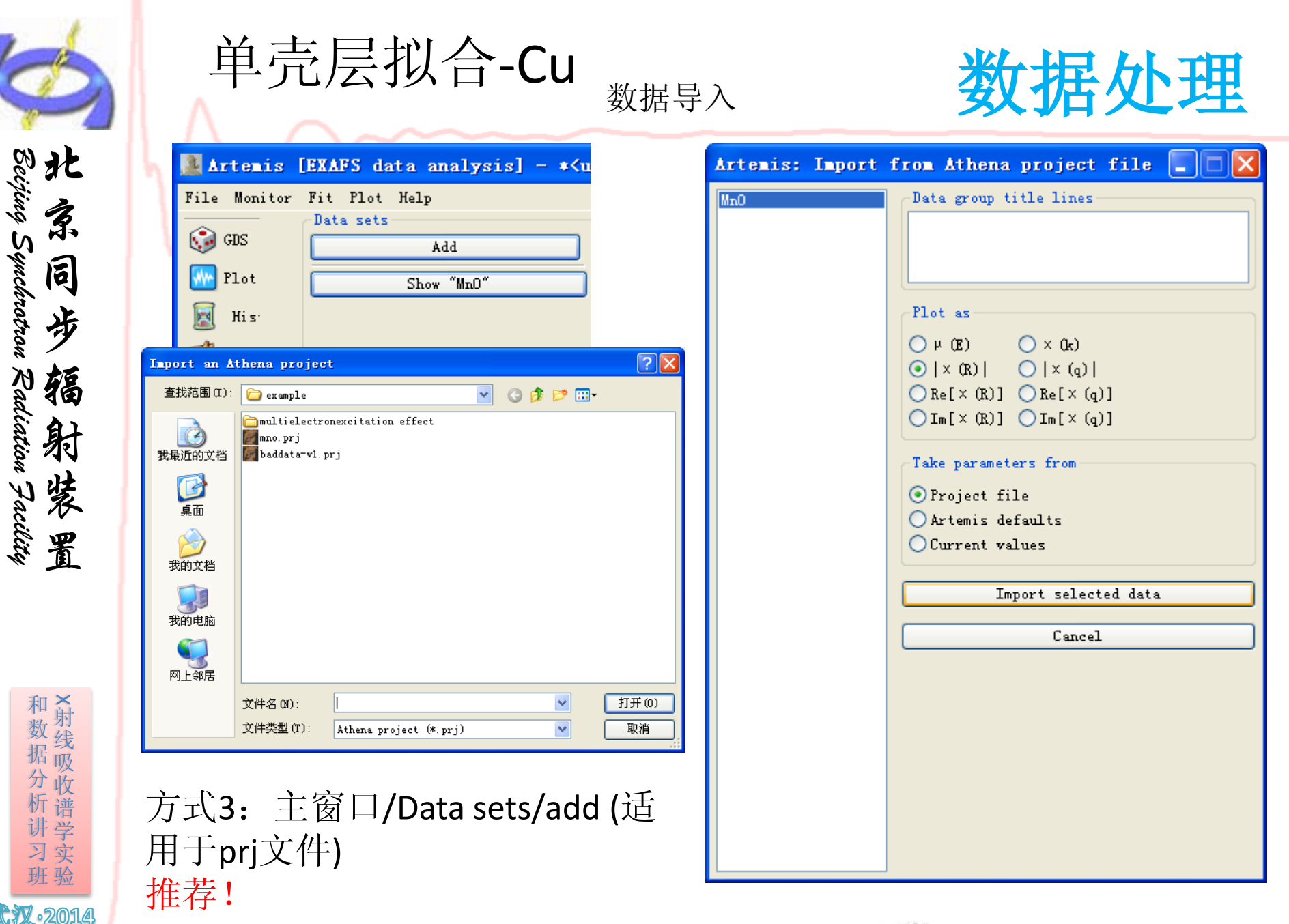

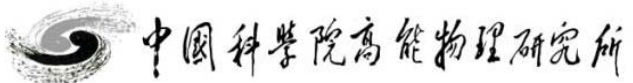

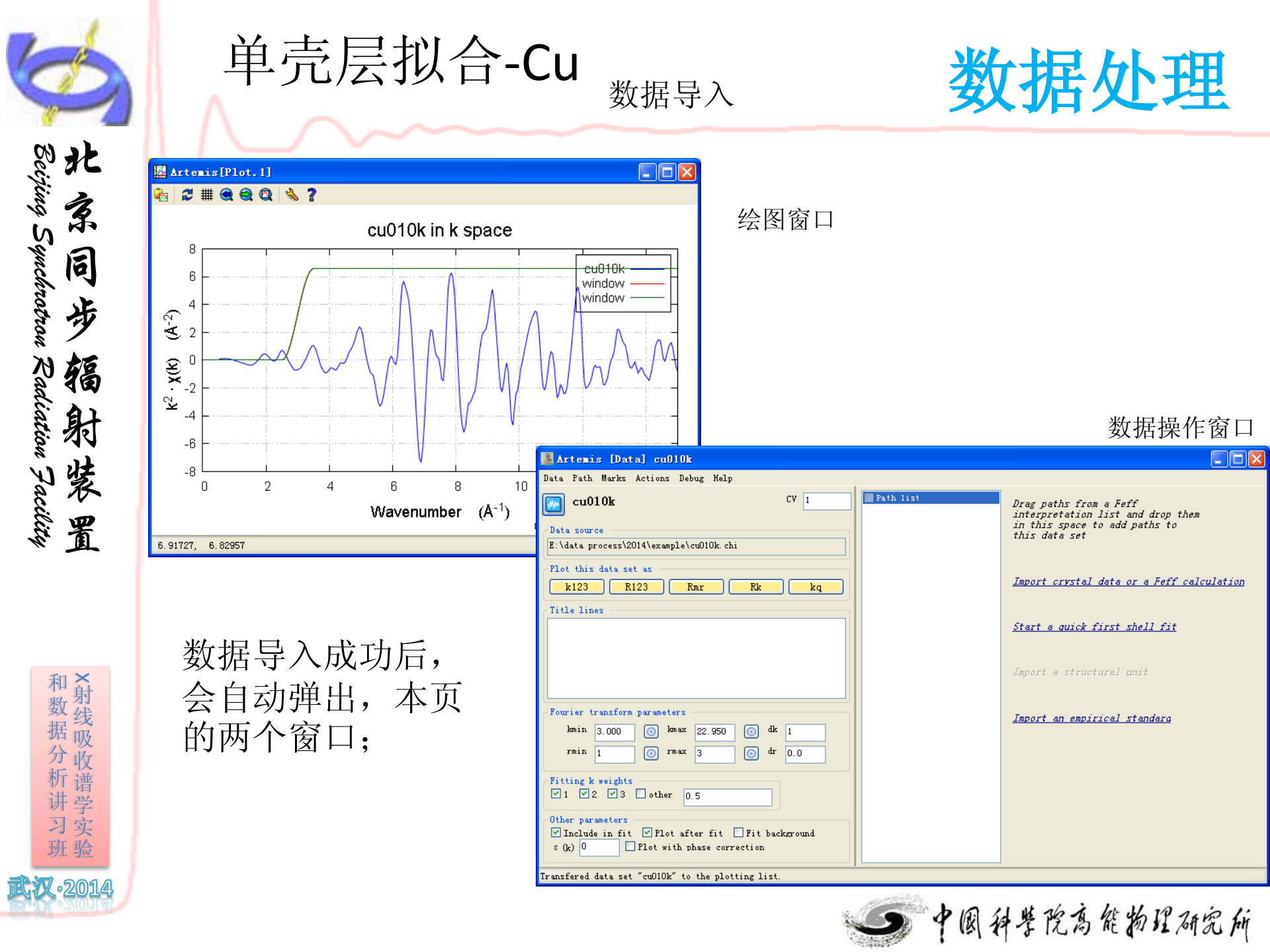

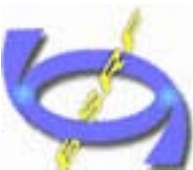

和数据分析讲习班X射线吸收谱学实验

•201*4* 

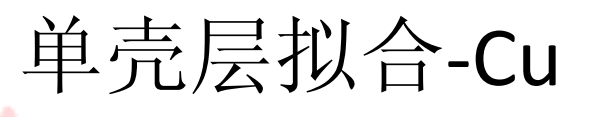

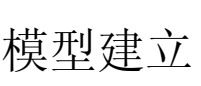

#### 数据处理

| Import cryst                                                                                                    | al data                                       |                                 |              |   | Artemis [Feff] Atoms and Feff                                                                                                    |        |
|----------------------------------------------------------------------------------------------------|-----------------------------------------------|---------------------------------|--------------|---|----------------------------------------------------------------------------------------------------|--------|
| 査状范围(II): 査状范围(II): 我最近的文档                                                                                                    | al Uata<br>example<br>multielectro<br>Cu. inp | nexcitation effect              |              | ≫ | Rename Discard Seff in Demeter Formula: Cu Rename Discard Seff in Demeter Formula: Cu                                                                                                    |        |
| <ul> <li>一 我的文档</li> <li>一 我的电脑</li> <li>一 教育</li> <li>一 教育</li> <li>一 教育</li> <li>一 教育</li> <li>一 教育</li> <li>一 教育</li> <li>一 教育</li> <li>一 教育</li> <li>一 教育</li> <li>一 教育</li> <li>一 教育</li> <li>一 教育</li> <li>一 教育</li> <li>一 教育</li> <li>一 教育</li> <li>一 教育</li> <li>一 教育</li> <li>- 教育</li> <li>- 教育</li></ul> |                                               |                                 |              |   | Name Cu       Space Group f m 3 m         Space Group f m 3 m       A 3.61 B 3.61 C 3.61         Edge K Style Feff6 - elem S       Self-consistency Rscf 5.0         Aggregate degeneracy margins       Radial distances         Margin: 0.03 Beta: 3       Cluster size 6.00 Longest path 5.0         Add a site       0       0       0 | ]<br>] |
|                                                                                                    | 文件名 (87):<br>文件类型 (T):                        | Cu.inp<br>input and CIF files ( | *.inp;*.cif) | • | Core         El.         x         y         z         Tag           1         ✓         Cu         0.00000         0.00000         Cui           2                                                                                                    |        |

方式1:单击数据操作窗口/Import cystal data or a Feff calculation 导入Cu.inp 弹出右侧 Atoms and Feff窗口 (inp文件在老版ifeffit软件安装目录下share/atomdb中有部分;也可 以导入\*.cif 文件) 方式2:开始/所有程序/Demeter with strawberry perl/stand-alone Atoms 打开一个空白

的页面;

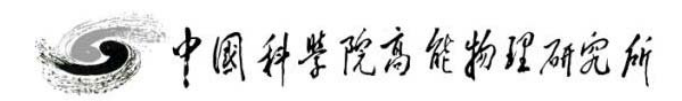

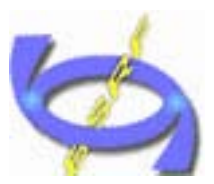

寡

同

步

額

射

裝

置

和数据分析讲习班X射线吸收谱学实验

·2014

Beijing Synchrotron Radiation Facility

单壳层拟合-Cu

模型建立

构建模型:开始/所 有程序/Demeter with strawberry perl/standalone Atoms

输入所需参数(空间 群、晶体学参数、原 子占位);

选定所需计算的团簇 尺寸,最长路径长度 等

shift victor (部分空 间群需要,如fd-3m)

全部输入后,建议将 模型保存,便于后续 再次调用; save data

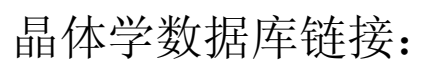

Artemis [Feff] Atoms and Feff 🄒 Feff doc Rename Discard 💓 Feff in Demeter 🐗 Atoms Taths 🌇 Path-like 🥦 Feff Console N Open file Save data Export Clear all Run Atoms Aggregate Titles name: copper formula: Cui > Lattice Constants Name Cu в С Å 3.61 3.61 3.61 Space Group fm 3 m Style Feff6 - elem α β 90 ¥ 90 90 Edge K Self-consistency Reaf Radial distances Aggregate degeneracy margins Cluster size 6.00 Longest path 5.0 Beta: Margin: Shift vector Add a site 0 0 0 insert Core E1. Tag x y z 1 ~ Cu. 0.00000 0.00000 0.00000 Cm12 3 4 5 6 

http://www.springermaterials.com/docs/vsp.html http://chem5.nchc.org.tw/icsd/index.php

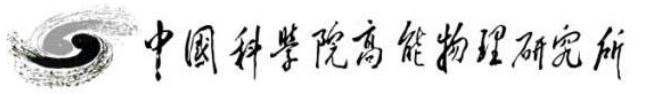

数据处理

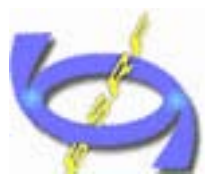

置

和数据分析讲习班X射线吸收谱学实验

2014

单壳层拟合-Cu

模型建立

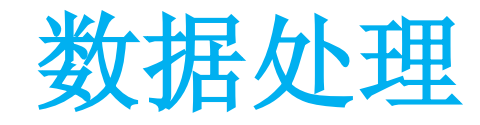

| Artemis [Feff] Atoms and Feff                                                                                                    |   |
|----------------------------------------------------------------------------------------------------|---|
| 📼 Rename 🍟 Discard 🞯 Feff in Demeter 💡 Feff doc                                                                                                    |   |
| Atoms 🐝 Feff 🔯 Paths 🗞 Path-like 👹 Console                                                                                                    |   |
| Open file Save file Clear all Template Run Feff                                                                                                    |   |
| Name: Cu Margin: 0.03 Beta: 3                                                                                                    |   |
| (Feff input file-                                                                                                    |   |
| * This feff6 file was generated by Demeter 0.9.20<br>* Demeter written by and convright (c) Bruce Ravel, 2006-2014                                                       | ^ |
| *************                                                                                                    |   |
| * total mu*x=1: 4.057 microns, unit edge step: 4.726 microns                                                                                                    | = |
| * specific gravity. 0.911<br>*************                                                                                                    |   |
| * normalization correction: U.UUU46 ang 2<br>*************                                                                                                    |   |
| TITLE name: copper<br>TITLE formula: Cu<br>TITLE sites: Cu1<br>TITLE refer1: Kittel, ISSP<br>TITLE refer2:<br>TITLE schoen:<br>TITLE schoen:<br>TITLE notes1: metal, fcc |   |
| HOLE 1 1.0 * FYI: (Cu K edge @ 8979 eV, second number is SO^2)<br>* mphase, mpath, mfeff, mchi<br>CONTROL 1 1 1 1<br>PRINT 1 0 0 0                                       |   |
| RMAX 5.0<br>*NILEG 4                                                                                                    |   |
| POTENTIALS                                                                                                    |   |
| * 1 pot $\angle$ tag<br>0 29 Cu<br>4 CO                                                                                                    |   |
| 1 29 Cu                                                                                                    | > |
|                                                                                                    |   |
|                                                                                                    |   |

单击Rum Atoms 可以弹出以上界面;

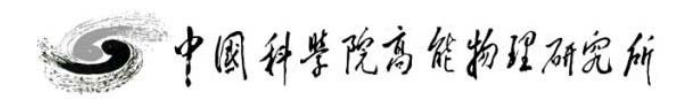

| $\Rightarrow$                        | 单壳层拟合-     | <b>Cu</b><br>模型建立                                                                                                    | 数据处理                                                            |
|--------------------------------------|------------|----------------------------------------------------------------------------------------------------|-----------------------------------------------------------------|
| Reiting Sundanting Padiation         | Feff文件信息 → | Artemis [Feff] Atoms and Feff<br>Rename Discard Feff in Demeter Feff<br>Atoms Feff Zeff Zeff<br>Open file Save file Clear all Template Run Feff<br>Name: Cu Margin: 0.1<br>Feff input file<br>* This feffő file was generated by Demeter 0.9.20<br>* Demeter written by and copyright (c) Bruce Ravel, 2006-20<br>* -**-*-*-*-*-*-*-*-*-*-*-*-*-*-*-*-* | Console 03 Beta: 3 04 04 05 05 05 05 05 05 05 05 05 05 05 05 05 |
| ···································· |            | <pre>*************</pre>                                                                                                    | <pre>&lt;**** &lt;*** </pre>                                    |

单击Rum Atoms 可以弹出以上界面;检查路径文件是否正确(原子间距是否合理),点击save file 保存feff.inp; 中國科學院為能物理研究所

2014

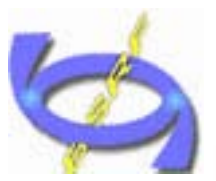

单壳层拟合-Cu

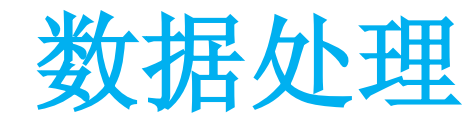

| 🛸 à+/                                                                                                    |                                                                                                    | Foff 2                                                                                                    | Paths Rath-like                                                                                                    | Coprole                                                                                                    | 1                                                                                                    |                                                                                                    |                                      |
|----------------------------------------------------------------------------------------------------|----------------------------------------------------------------------------------------------------|----------------------------------------------------------------------------------------------------|----------------------------------------------------------------------------------------------------|----------------------------------------------------------------------------------------------------|----------------------------------------------------------------------------------------------------|----------------------------------------------------------------------------------------------------|--------------------------------------|
| • AC                                                                                                    |                                                                                                    |                                                                                                    |                                                                                                    | Console                                                                                                    |                                                                                                    |                                                                                                    |                                      |
| ave ave                                                                                                    | Plot paths                                                                                                    | <b>k</b><br>₅ × 0¢)                                                                                                    | $ \mathbf{R}  = \mathbf{R}   \mathbf{R}   \mathbf{R} $ | ] Rank                                                                                                    |                                                                                                    |                                                                                                    |                                      |
| une of ·                                                                                                    | this Feff                                                                                                    | calculati                                                                                                    | on: Cu                                                                                                    |                                                                                                    |                                                                                                    |                                                                                                    |                                      |
| Descrip                                                                                                    | tion                                                                                                    |                                                                                                    | L                                                                                                    |                                                                                                    |                                                                                                    |                                                                                                    |                                      |
| # TITLE                                                                                                    | name: com                                                                                                    | oper                                                                                                    |                                                                                                    |                                                                                                    |                                                                                                    |                                                                                                    |                                      |
| # TITLE                                                                                                    | formula:                                                                                                    | Ĉu                                                                                                    |                                                                                                    |                                                                                                    |                                                                                                    |                                                                                                    |                                      |
| # The c<br># Clust                                                                                             | entral ato<br>er size =                                                                                                    | om is deno<br>5 00 å o                                                                                                    | oted by this token: @<br>containing 78 atoms                                                                                                    |                                                                                                    |                                                                                                    |                                                                                                    |                                      |
| * LLUSL                                                                                                    | er gite -                                                                                                    | J. UU R, C                                                                                                    | concarning to acoms                                                                                                    |                                                                                                    |                                                                                                    |                                                                                                    |                                      |
| ¥ 8 pat                                                                                                    | hs were fo                                                                                                    | ound withi                                                                                                    | n 5.000 A                                                                                                    |                                                                                                    |                                                                                                    |                                                                                                    |                                      |
| # 8 pat<br># Forwa                                                                                             | hs were fo<br>rd scatter                                                                                                    | ound withi                                                                                                    | n 5.000 A<br>ff 20.00                                                                                                    |                                                                                                    |                                                                                                    |                                                                                                    |                                      |
| # 8 pat<br># Forwa<br># TITLE                                                                                  | hs were fo<br>rd scatter<br>sites: Cu                                                                                                    | ound withi<br>ring cutof<br>11                                                                                                    | n 5.000 A<br>ff 20.00                                                                                                    |                                                                                                    |                                                                                                    |                                                                                                    |                                      |
| # 8 pat<br># Forwa<br># TITLE                                                                                  | hs were fo<br>rd scatter<br>sites: Cu                                                                                                    | ound withi<br>ring cutof<br>11                                                                                                    | n 5.000 A<br>ff 20.00                                                                                                    |                                                                                                    |                                                                                                    |                                                                                                    |                                      |
| # 8 pat<br># Forwa<br># TITLE                                                                                  | hs were fo<br>rd scatter<br>sites: Cu                                                                                                    | ound withi<br>ring cutof<br>11                                                                                                    | n 5.000 A<br>ff 20.00                                                                                                    |                                                                                                    |                                                                                                    |                                                                                                    |                                      |
| ¥ 8 pat<br>¥ Forwa<br>¥ TITLE<br>Scatter                                                                       | hs were for<br>rd scatter<br>sites: Cu<br>ring Paths                                                                                                    | ound withi                                                                                                    | n 5.000 A<br>ff 20.00                                                                                                    |                                                                                                    | <b>T</b> 1                                                                                                    | 7                                                                                                    |                                      |
| # 8 pat<br># Forwa<br># TITLE<br>Scatter                                                                       | hs were for<br>rd scatter<br>sites: Cu<br>ing Paths<br>Degen                                                                                                   | Reff                                                                                                    | n 5.000 A<br>ff 20.00<br>Scattering path                                                                                                    | Rank                                                                                                    | Legs                                                                                                    | Туре                                                                                                    |                                      |
| # 8 pat<br># Forwa<br># TITLE<br>Scatter                                                                       | hs were for<br>rd scatter<br>sites: Cu<br>ing Paths<br>Degen<br>12.000                                                                                         | Reff<br>2.5527                                                                                                    | n 5.000 A<br>ff 20.00<br>Scattering path<br>@ Cul.1 @<br>@ Cul.2 @                                                                                                    | Rank<br>100.00                                                                                                    | Legs                                                                                                    | Type<br>single scattering                                                                                                    |                                      |
| # 8 pat<br># Forwa<br># TITLE<br>Scatter<br>0000<br>0001                                                       | hs were for<br>rd scatter<br>sites: Cu<br>ing Paths<br>Degen<br>12.000<br>6.000<br>48.000                                                                      | Reff<br>2.5527<br>3.6100                                                                                                    | n 5.000 A<br>ff 20.00<br>Scattering path<br>@ Cu1.1 @<br>@ Cu1.2 @<br>@ Cu1.1 Cu1.1 @                                                                                                    | Rank<br>100.00<br>22.98                                                                                                    | Legs<br>2<br>2                                                                                                    | Type<br>single scattering<br>single scattering                                                                                                    |                                      |
| # 8 pat<br># Forwa<br># TITLE<br>Scatter<br>0000<br>0001<br>0002<br>0003                                       | hs were for<br>rd scatter<br>sites: Cu<br>ing Paths<br>Degen<br>12.000<br>6.000<br>48.000<br>24.000                                                            | Reff<br>2.5527<br>3.6100<br>4.3577                                                                                                    | n 5.000 A<br>ff 20.00<br>Scattering path<br>@ Cul.1 @<br>@ Cul.2 @<br>@ Cul.1 Cul.1 @<br>@ Cul.1 Cul.1 @                                                                                                    | Rank<br>100.00<br>22.98<br>10.59<br>3.39                                                                                                    | Legs<br>2<br>2<br>3                                                                                                    | Type<br>single scattering<br>single scattering<br>acute triangle<br>other double scatter                                                                                                    | ing                                  |
| # 8 pat<br># Forwa<br># TITLE<br>Scatter<br>0000<br>0001<br>0002<br>0003<br>0004                               | hs were for<br>rd scatter<br>sites: Cu<br>ing Paths<br>Degen<br>12.000<br>6.000<br>48.000<br>48.000<br>48.000                                                  | Reff<br>2.5527<br>3.6100<br>4.3577<br>4.3577                                                                                                    | n 5.000 A<br>ff 20.00<br>Scattering path<br>@ Cul.1 @<br>@ Cul.2 @<br>@ Cul.1 Cul.1 @<br>@ Cul.1 Cul.1 @<br>@ Cul.1 Cul.2 @                                                                                                    | Rank<br>100.00<br>22.98<br>10.59<br>3.39<br>8.58                                                                                                    | Legs<br>2<br>3<br>3<br>3                                                                                                    | Type<br>single scattering<br>single scattering<br>acute triangle<br>other double scatter<br>ather double scatter                                                                                         | ring                                 |
| # 8 pat<br># Forwa<br># TITLE<br>Scatter<br>0000<br>0001<br>0002<br>0003<br>0004<br>0005                       | hs were for<br>rd scatter<br>sites: Cu<br>ing Paths<br>Degen<br>12.000<br>6.000<br>48.000<br>24.000<br>24.000<br>24.000                                        | Reff<br>2.5527<br>3.6100<br>4.3577<br>4.3577<br>4.4213                                                                                                    | n 5.000 A<br>ff 20.00<br>Scattering path<br>@ Cul.1 @<br>@ Cul.2 @<br>@ Cul.2 @<br>@ Cul.1 Cul.1 @<br>@ Cul.1 Cul.1 @<br>@ Cul.3 @                                                                                                    | Rank<br>100.00<br>22.98<br>10.59<br>3.39<br>8.58<br>55 41                                                                                                    | Legs<br>2<br>2<br>3<br>3<br>3<br>2                                                                                                    | Type<br>single scattering<br>acute triangle<br>other double scatter<br>other double scatter<br>single scattering                                                                                         | ring                                 |
| # 8 pat<br># Forwa<br># TITLE<br>0000<br>0001<br>0002<br>0003<br>0004<br>0005<br>0006                          | hs were for<br>rd scatter<br>sites: Cu<br>Degen<br>12.000<br>6.000<br>48.000<br>24.000<br>48.000<br>24.000<br>48.000                                           | Reff<br>2.5527<br>3.6100<br>3.8290<br>4.3577<br>4.3577<br>4.4213<br>4.7633                                                                                                    | n 5.000 A<br>ff 20.00<br>Scattering path<br>@ Cul.1 @<br>@ Cul.2 @<br>@ Cul.1 Cul.1 @<br>@ Cul.1 Cul.1 @<br>@ Cul.1 Cul.2 @<br>@ Cul.3 @<br>@ Cul.1 Cul.1 @                                                                                                    | Rank<br>100.00<br>22.98<br>10.59<br>3.39<br>8.58<br>55.41<br>10.63                                                                                                    | Legs<br>2<br>2<br>3<br>3<br>3<br>2<br>2<br>3                                                                                                    | Type<br>single scattering<br>acute triangle<br>other double scatter<br>other double scatter<br>single scattering<br>obtuse triangle                                                                      | ring                                 |
| # 8 pat<br># Forwa<br># TITLE<br>0000<br>0001<br>0002<br>0003<br>0004<br>0005<br>0006<br>0007                  | hs were for<br>rd scatter<br>sites: Cu<br>Degen<br>12.000<br>6.000<br>48.000<br>24.000<br>48.000<br>24.000<br>48.000<br>96.000                                 | Reff<br>2.5527<br>3.6100<br>3.8290<br>4.3577<br>4.3577<br>4.4213<br>4.7633<br>4.7633                                                                                                    | n 5.000 A<br>ff 20.00<br>Scattering path<br>@ Cul.1 @<br>@ Cul.2 @<br>@ Cul.1 Cul.1 @<br>@ Cul.1 Cul.1 @<br>@ Cul.1 Cul.2 @<br>@ Cul.3 @<br>@ Cul.1 Cul.1 @<br>@ Cul.1 Cul.3 @                                                                                                    | Rank           100.00           22.98           10.59           3.39           8.58           55.41           10.63           21.75                                               | Legs<br>2<br>3<br>3<br>3<br>2<br>3<br>3<br>3<br>3<br>3<br>3<br>3<br>3                                                                                                    | Type<br>single scattering<br>acute triangle<br>other double scatter<br>other double scatter<br>single scattering<br>obtuse triangle<br>obtuse triangle                                                   | ring                                 |
| # 8 pat<br># Forwa<br># TITLE<br>Scatter<br>0000<br>0001<br>0002<br>0003<br>0004<br>0005<br>0006<br>0007       | hs were for<br>rd scatter<br>sites: Cu<br>ing Paths<br>Degen<br>12.000<br>6.000<br>48.000<br>24.000<br>48.000<br>24.000<br>48.000<br>96.000                    | Reff<br>2.5527<br>3.6100<br>3.8290<br>4.3577<br>4.3577<br>4.4213<br>4.7633<br>4.7633                                                                                                    | n 5.000 Å<br>ff 20.00<br>Scattering path<br>@ Cul.1 @<br>@ Cul.2 @<br>@ Cul.1 Cul.1 @<br>@ Cul.1 Cul.1 @<br>@ Cul.1 Cul.2 @<br>@ Cul.3 @<br>@ Cul.1 Cul.1 @<br>@ Cul.1 Cul.3 @<br>Deff constanting math                                                                                                    | Rank<br>100.00<br>22.98<br>10.59<br>3.39<br>8.58<br>55.41<br>10.63<br>21.75                                                                                                    | Legs<br>2<br>3<br>3<br>3<br>2<br>3<br>3<br>3<br>3<br>3                                                                                                    | Type<br>single scattering<br>acute triangle<br>other double scatter<br>other double scatter<br>single scattering<br>obtuse triangle                                                                      | ing                                  |
| # 8 pat<br># Forwa<br># TITLE<br>Scatter<br>0000<br>0001<br>0002<br>0003<br>0004<br>0005<br>0006<br>0007       | hs were for<br>rd scatter<br>sites: Cu<br>Degen<br>12.000<br>6.000<br>48.000<br>24.000<br>48.000<br>24.000<br>48.000<br>96.000<br>Degen                        | Reff<br>2.5527<br>3.6100<br>3.8290<br>4.3577<br>4.3577<br>4.4213<br>4.7633<br>4.7633                                                                                                    | n 5.000 A<br>ff 20.00<br>Scattering path<br>@ Cul.1 @<br>@ Cul.2 @<br>@ Cul.1 Cul.1 @<br>@ Cul.1 Cul.1 @<br>@ Cul.1 Cul.2 @<br>@ Cul.3 @<br>@ Cul.1 Cul.3 @<br>Reff scattering path                                                                                                    | Rank           100.00           22.98           10.59           3.39           8.58           55.41           10.63           21.75           Rank                                | Legs<br>2<br>3<br>3<br>3<br>2<br>3<br>3<br>3<br>3<br>3<br>3                                                                                                    | Type<br>single scattering<br>acute triangle<br>other double scatter<br>other double scatter<br>single scattering<br>obtuse triangle<br>obtuse triangle<br>Legs t                                         | ring                                 |
| # 8 pat<br># Forwa<br># TITLE<br>Scatter<br>0000<br>0001<br>0002<br>0004<br>0005<br>0006<br>0007               | hs were for<br>rd scatter<br>sites: Cu<br>ing Paths<br>Degen<br>12.000<br>6.000<br>48.000<br>24.000<br>48.000<br>24.000<br>48.000<br>96.000<br>Degen<br>I田公本前日 | Number         Number         Numer         Numer         Numer <td>n 5.000 A<br/>ff 20.00<br/>Scattering path<br/>@ Cul.1 @<br/>@ Cul.2 @<br/>@ Cul.1 Cul.1 @<br/>@ Cul.1 Cul.1 @<br/>@ Cul.1 Cul.2 @<br/>@ Cul.3 @<br/>@ Cul.1 Cul.3 @<br/>Reff scattering path<br/>田公友理 上、共存自于现在交</td> <td>Rank           100.00           22.98           10.59           3.39           8.58           55.41           10.63           21.75           Rank           廿 束井 其田 公</td> <td>Legs<br/>2<br/>3<br/>3<br/>3<br/>2<br/>3<br/>3<br/>3</td> <td>Type<br/>single scattering<br/>acute triangle<br/>other double scatter<br/>other double scatter<br/>single scattering<br/>obtuse triangle<br/>obtuse triangle<br/>Legs t<br/>类在目录反 次类在类和</td> <td>ring<br/>ring<br/>文<b>pe</b><br/>白子米田</td> | n 5.000 A<br>ff 20.00<br>Scattering path<br>@ Cul.1 @<br>@ Cul.2 @<br>@ Cul.1 Cul.1 @<br>@ Cul.1 Cul.1 @<br>@ Cul.1 Cul.2 @<br>@ Cul.3 @<br>@ Cul.1 Cul.3 @<br>Reff scattering path<br>田公友理 上、共存自于现在交                                                                                                    | Rank           100.00           22.98           10.59           3.39           8.58           55.41           10.63           21.75           Rank           廿 束井 其田 公            | Legs<br>2<br>3<br>3<br>3<br>2<br>3<br>3<br>3                                                                                                    | Type<br>single scattering<br>acute triangle<br>other double scatter<br>other double scatter<br>single scattering<br>obtuse triangle<br>obtuse triangle<br>Legs t<br>类在目录反 次类在类和                          | ring<br>ring<br>文 <b>pe</b><br>白子米田  |
| # 8 pat<br># Forwa<br># TITLE<br>Scatter<br>0000<br>0001<br>0002<br>0003<br>0004<br>0005<br>0006<br>0007<br>序号 | hs were for<br>rd scatter<br>sites: Cu<br>Degen<br>12.000<br>6.000<br>48.000<br>24.000<br>48.000<br>24.000<br>48.000<br>96.000<br>Degen<br>理论配                 | bund withi<br>ring cutof<br>11<br>Reff<br>2.5527<br>3.6100<br>3.8290<br>4.3577<br>4.4213<br>4.7633<br>4.7633<br>4.7633<br>F<br>位数理                                                                                                    | n 5.000 A<br>ff 20.00  Scattering path @ Cul.1 @ @ Cul.2 @ @ Cul.1 Cul.1 @ @ Cul.1 Cul.1 @ @ Cul.1 Cul.2 @ @ Cul.3 @ @ Cul.1 Cul.3 @ Reff scattering path 世论键长 散射路径                                                                                                    | Rank           100,00           22.98           10,59           3.39           8.58           55.41           10.63           21.75           Rank           相对理论                 | Legs<br>2<br>2<br>3<br>3<br>3<br>2<br>3<br>3<br>3<br>3<br>3<br>3                                                                                                    | Type         single scattering         acute triangle         other double scatter         other double scattering         obtuse triangle         obtuse triangle         Legs       t         散射路径数 散出 | <sup>ing</sup><br>ype<br>射类型         |
| # 8 pat<br># Forwa<br># TITLE<br>Scatter<br>0000<br>0001<br>0002<br>0004<br>0005<br>0006<br>0007               | hs were for<br>rd scatter<br>sites: Cu<br>Degen<br>12.000<br>6.000<br>48.000<br>24.000<br>48.000<br>24.000<br>48.000<br>96.000<br>Degen<br>理论配                 | bund withi<br>ring cutof<br>al<br>Reff<br>2.5527<br>3.6100<br>3.8290<br>4.3577<br>4.3577<br>4.4213<br>4.7633<br>4.7633<br>4.7633<br>F<br>位数理                                                                                                    | n 5.000 A<br>ff 20.00  Scattering path @ Cul.1 @ @ Cul.2 @ @ Cul.1 Cul.1 @ @ Cul.1 Cul.1 @ @ Cul.1 Cul.2 @ @ Cul.3 @ @ Cul.1 Cul.2 @ @ Cul.1 Cul.3 @ Reff scattering path L论键长 散射路径 (分                                                                                                    | Rank         100.00         22.98         10.59         3.39         8.58         55.41         10.63         21.75         Rank         相对理论         5.40                        | Legs<br>2<br>2<br>3<br>3<br>2<br>3<br>3<br>2<br>3<br>3<br>3<br>2<br>3<br>3<br>3<br>3<br>2<br>3<br>3<br>3<br>3<br>3<br>3<br>3<br>3<br>3<br>3<br>3<br>3<br>3<br>3<br>3<br>3<br>3<br>3<br>3<br>3                                                                                                    | Type<br>single scattering<br>acute triangle<br>other double scatter<br>other double scatter<br>single scattering<br>obtuse triangle<br>obtuse triangle<br>Legs t<br>散射路径数散                               | ing<br>ing<br>ype<br>射类型             |
| # 8 pat<br># Forwa<br># TITLE<br>Scatter<br>0000<br>0002<br>0003<br>0004<br>0005<br>0005<br>0005               | hs were for<br>rd scatter<br>sites: Cu<br>Degen<br>12,000<br>6,000<br>48,000<br>24,000<br>24,000<br>24,000<br>24,000<br>24,000<br>96,000<br>Degen<br>理论配       | bund withi<br>ring cutof<br>al<br>Reff<br>2.5527<br>3.6100<br>3.8290<br>4.3577<br>4.4213<br>4.7633<br>4.7633<br>4.7633<br>F<br>位数理                                                                                                    | n 5.000 A<br>ff 20.00  Scattering path @ Cul.1 @ @ Cul.2 @ @ Cul.1 Cul.1 @ @ Cul.1 Cul.2 @ @ Cul.1 Cul.2 @ @ Cul.3 @ @ Cul.1 Cul.3 @ Reff scattering path 世论键长 散射路径 (算                                                                                                    | Rank           100.00           22.98           10.59           3.39           8.58           55.41           10.63           21.75           Rank           相对理论           第一条为定 | Legs<br>2<br>3<br>3<br>2<br>3<br>3<br>2<br>3<br>3<br>2<br>3<br>3<br>2<br>3<br>3<br>2<br>3<br>3<br>2<br>3<br>3<br>2<br>3<br>3<br>2<br>3<br>3<br>2<br>3<br>3<br>2<br>3<br>3<br>2<br>3<br>3<br>2<br>3<br>3<br>2<br>3<br>3<br>2<br>3<br>3<br>3<br>2<br>3<br>3<br>3<br>2<br>3<br>3<br>3<br>2<br>3<br>3<br>3<br>3<br>2<br>3<br>3<br>3<br>3<br>3<br>3<br>3<br>3<br>3<br>3<br>3<br>3<br>3<br>3<br>3<br>3<br>3<br>3<br>3<br>3 | Type<br>single scattering<br>acute triangle<br>other double scatter<br>other double scatter<br>single scattering<br>obtuse triangle<br>Legs t<br>散射路径数散<br>00,其他为相对伯                                     | <sup>ring</sup><br>ring<br>射类型<br>宜) |

模型建立

单击Rum Feff 可以弹出以上界面, 左键Cu的第一路径, 将其拖数据操作窗口的pathlist

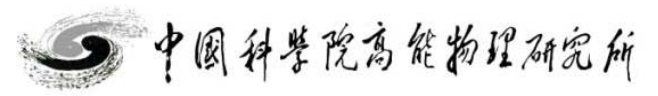

和数据分析讲习班X射线吸收谱学实验

2014

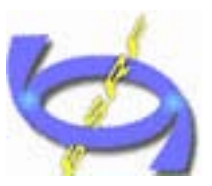

置

和数据分析讲习班X射线吸收谱学实验

2014

单壳层拟合-Cu

#### 拟合参数设定

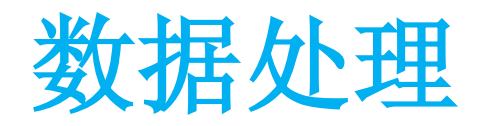

| 👰 Artemis [Data] cu010k                                                                                                    |                                                                                                    |
|----------------------------------------------------------------------------------------------------|----------------------------------------------------------------------------------------------------|
| Data Path Marks Actions Debug Help                                                                                                    |                                                                                                    |
| <b>cu010k</b> CV 3                                                                                                    | [Cu] Cu1.1 [Cu] Cu1.1                                                                                                    |
| Data source<br>E:\data process\2014\example\cu010k. chi<br>Plot this data set as<br>k123 R123 Rmr Rk kq                                                                                                    | <ul> <li>✓ Include path □ Plot after fit</li> <li>□ Use this path for phase corrected plotting.</li> <li>@ Cul. 1 @</li> <li>(0000) single scattering, high (100.00)</li> <li>x y z ipot label</li> <li>1.805000 1.805000 0.000000 1 'Cul. 1'</li> </ul> |
| Title lines                                                                                                    | 0.000000 0.000000 0.000000 0 abs<br><b>路径信息描述</b><br><u>Reff=2.553, nleg=2, degen=12</u><br><u>12</u>                                                                                                    |
| Fourier transform parameters           kmin         3.000         Image: state state stat | $\frac{SO^2}{\Delta E}$ $\sigma^2$                                                                                                    |
| Fitting k weights         ♥1 ♥2 ♥3 ○ other 0.5         Other parameters         ♥ Include in fit ○ Plot after fit ○ Fit background         ε (k) ○       ○ Plot with phase correction                                                                                                    | Ni     初合参数设定       3rd     11                                                                                                    |
| Check here to make plots using phase corrected Fourier transform                                                                                                    | s. Note that the fit is NOT made using phase corrected transfo                                                                                                    |

左键Cu的第一路径,将其拖入pathlist, 即可出现以上界面

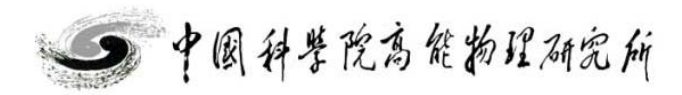

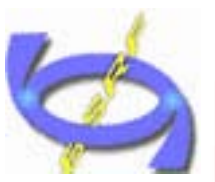

单壳层拟合-Cu

🚺 Artemis [Data] cu010k

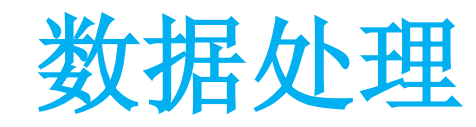

和数据分析讲习班X射线吸收谱学实验

🕅 •2014

| Data Path Marks Actions Debug Help                                   |                                          |                                          |
|----------------------------------------------------------------------|------------------------------------------|------------------------------------------|
| CV 3                                                                 | Cufeff] Cul.1                            | 1                                        |
| Data source<br>E:\data process\2014\example\cu010k.chi               | ✓ Include path Use this path for phase c | Plot after fit<br>orrected plotting.     |
| Plot this data set as                                                | (0000) single scatter                    | ing, high (100.00)                       |
| Title lines                                                          | 1. 805000<br>0. 000000<br>0. 000000      | 0.000000 1 'Cul.1 '<br>0.000000 0 'abs ' |
|                                                                      |                                          |                                          |
|                                                                      | Label Reff=2.553, nleg                   | ;=2, degen=12                            |
| Fourier transform parameters                                         | <u>SO</u> <sup>2</sup> ampculst          |                                          |
| kmin 3.000 o kmax 22.950 o dk 1                                      | △E0<br>eOculst<br>△R<br>rculst           |                                          |
|                                                                      | $\frac{\sigma^2}{ssculst}$               |                                          |
| ✓ 1 ✓ 2 ✓ 3 other 0.5                                                | <u>Ei</u><br><u>3rd</u>                  |                                          |
| Cother parameters ✓ Include in fit □ Plot after fit □ Fit background | 4th                                      |                                          |
| Created "scoulet" as mass                                            |                                          |                                          |
| oreace start as Eacos                                                |                                          |                                          |

拟合参数设定

单击路径,在右侧红色框内输入需要拟合的变量(以字母与数字组成,其他符号可能出错);并在变量处右键,选择guess变量,将其添加至GDS窗口 (注:artemis具有内部参量如E0等,注意添加相应后缀,减少程序警告)

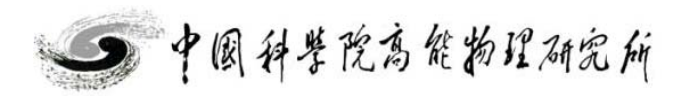

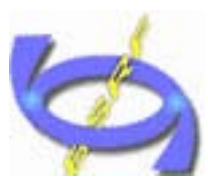

单壳层拟合-Cu 拟合参数设定

|    | Type  | Name     | ∎ath expression | Evaluated | 🧡 Vse best fi  |
|----|-------|----------|-----------------|-----------|----------------|
| 1  | guess | ampculst | 1.00000         |           | 🙆 Reset all    |
| 2  | guess | eOculst  | 0               |           |                |
| 3  | guess | rculst   | 0               |           | 🁋 Highlight    |
| 4  | guess | ssculst  | 0.00300         |           | 🗑 Evaluate     |
| 5  | guess |          |                 |           | 9              |
| 6  | guess |          |                 |           | Tennert GDS    |
| 7  | guess |          |                 |           | Import obb     |
| 8  | guess |          |                 |           | 📑 Export GDS . |
| 9  | guess |          |                 |           | (N             |
| 10 | guess |          |                 |           | 🔊 Discard all  |
| 11 | guess |          |                 |           |                |
| 12 | guess |          |                 |           | SUE) 664 👁     |
|    |       |          |                 |           |                |
|    |       |          |                 |           |                |
|    |       |          |                 | ~         |                |
|    |       |          |                 | >         |                |

设定拟合变量初始值、采用固定、限制和定义等方式,调整 (确认设定的参数名称正确, 拟合变量的值; 一一对应)

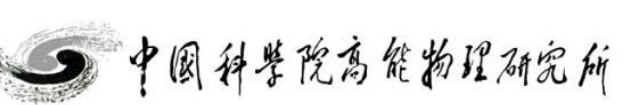

数据处理

和数据分析讲习班X射线吸收谱学实验

置

2014

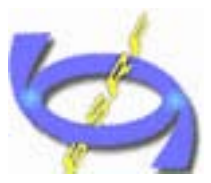

# ARTEMIS软件简介

Beijing Synchrotron Radiation Facility guess enot=0 辎 set S02=0.85 裝 当有多条路径 s factor=100: g enot=0 s scale=2000;

Guess: 设定初始值,不做限制; Def: 设定参数间的数学关系式; def delr 1=alfa\*reff guess alfa=0.01 Set: 设定成固定值,不做改变; lguess: 多数据定义 lguess ss=0.003 Skip: 忽略该参数; (相当于程序语言中的注释符) Restrain: 设定参数限定在固定值附近; r delr\_res=(delr\_1-reff-0.1)\*factor r enot\_res=scale\*penality(enot,-5,5) After: 设定参数间的数学关系式: (拟合结束后,用参数的最优值代入)

其中Guess Def Set Skip Restrain 较为常用;

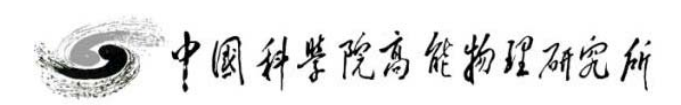

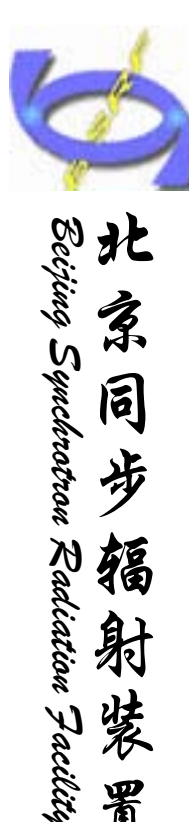

置

和数据分析讲习班X射线吸收谱学实验

2014

单壳层拟合-Cu

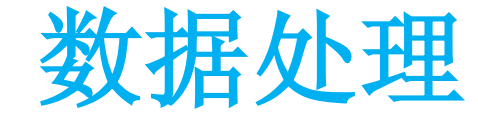

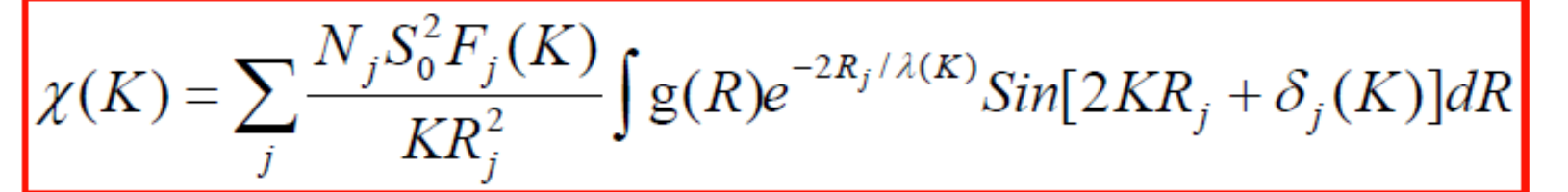

g(R):原子对分布函数

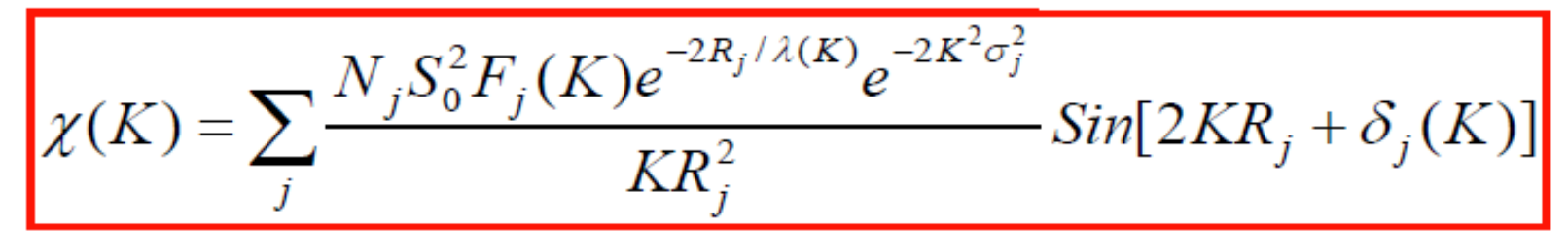

晶体等有序体系或弱无序体系(高斯分布)

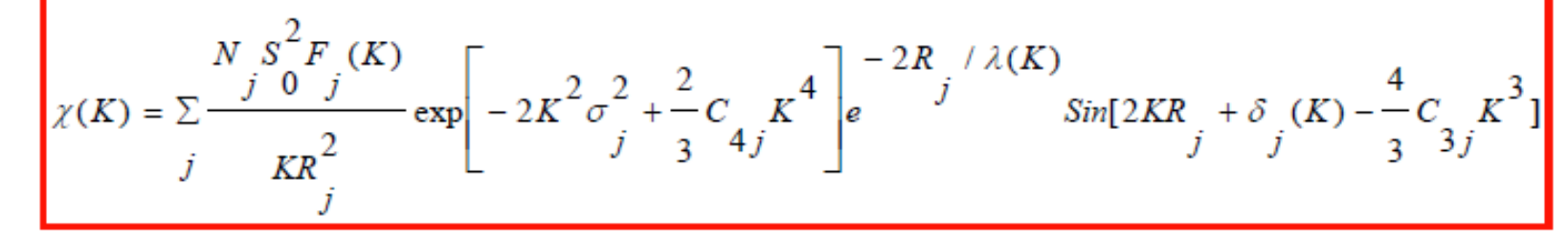

\*\*中等无序体系:累积量展开

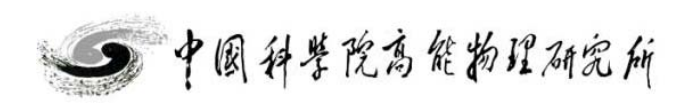

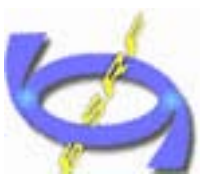

辐

和数据分析讲习

班验

单壳层拟合-Cu

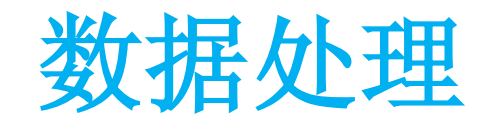

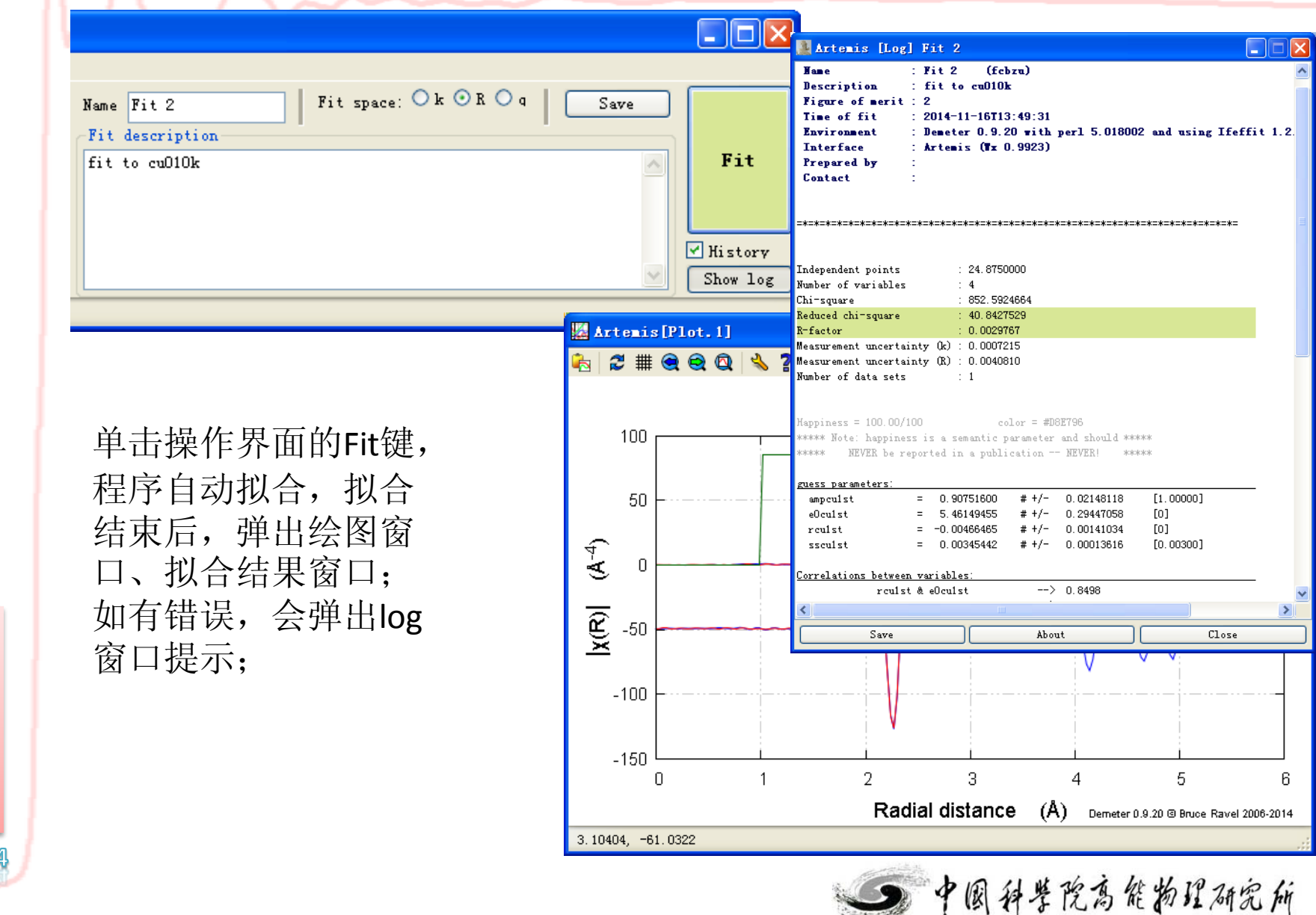

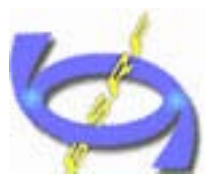

置

和数据分析讲习班

**RX**•2014

#### 单壳层拟合-Cu 拟合结果解读

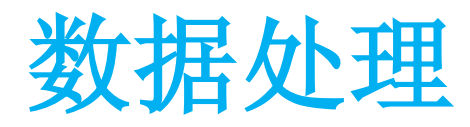

|              | Artemis [Log                                                                                                    | Fit 1                                                                                |
|--------------|----------------------------------------------------------------------------------------------------|--------------------------------------------------------------------------------------|
|              | Hame<br>Description<br>Figure of merit<br>Time of fit<br>Environment<br>Interface<br>Prepared by<br>Contact                            | : Fit 1<br>: fit to cu<br>: 1<br>: 2014-11-2<br>: Demeter (<br>: Artemis )<br>:<br>: |
| 本次拟合的统计信息    | =*=*=*=*=*=*=*=*=*=*<br>Independent points<br>Number of variables<br>Chi-square<br>Reduced chi-square<br>R-factor                      | :=*=*=*=*=*=*<br>: 24<br>: 4<br>: 85<br>: 40<br>: 0                                  |
|              | Measurement uncerta<br>Measurement uncerta<br>Number of data sets<br>Happiness = 100.00/1<br>***** Note: happines<br>***** NEVER be re | nty (k) : 0.1<br>nty (k) : 0.1<br>: 1<br>:00<br>ss is a seman<br>:ported in a ;      |
|              | <u>guess parameters:</u><br>ampculst                                                                                                   | = 0.90751                                                                            |
|              | eOcu                                                                                                    | = 5.46149                                                                            |
| 拟合参数最优值与不确定度 | delrcuist                                                                                                    | = -0.00466                                                                           |
|              |                                                                                                    | - 0.00245                                                                            |

| 🌲 Artemis [Lo                                                                                              | og] Fit 1                                                                   |                                                                      |                                        |                         |                   |
|----------------------------------------------------------------------------------------------------|-----------------------------------------------------------------------------|----------------------------------------------------------------------|----------------------------------------|-------------------------|-------------------|
| Name<br>Description<br>Figure of meri<br>Time of fit<br>Environment<br>Interface<br>Prepared by<br>Contact | : Fit 1<br>: fit to<br>it : 1<br>: 2014-1<br>: Demete<br>: Artemi<br>:<br>: | (ntgtd)<br>cu010k<br>1-20T01:21:32<br>r 0.9.20 with<br>s (Tx 0.9923) | perl 5.0180                            | D2 and using Ife        | <b>£fit 1.2</b> . |
| =*=*=*=*=*=*=*=*=                                                                                          | *=*=*=*=*=                                                                  | *=*=*=*=*=*=*=*                                                      | =*=*=*=*=*=*=*=                        | *=*=*=*=*=*=*=*=        |                   |
| Independent point<br>Number of variabl<br>Chi-square<br>Reduced chi-squar<br>B-factor                      | s :<br>es :<br>e :                                                          | 24. 8750000<br>4<br>852. 5924664<br>40. 8427529<br>0. 0029767        |                                        |                         |                   |
| Measurement uncer<br>Measurement uncer<br>Number of data se<br>                                            | tainty (k) :<br>tainty (R) :<br>ts :                                        | 0.0007215<br>0.0040810<br>1                                          |                                        |                         |                   |
| Happiness = 100.0<br>***** Note: happi<br>***** NEVER be                                                   | 0/100<br>ness is a se<br>reported in                                        | color = #)<br>mantic parameter<br>. a publication ·                  | D8E796<br>r and should **<br>NEVER! ** | okokok<br>okokok        |                   |
| <u>guess parameters:</u>                                                                                   |                                                                             |                                                                      |                                        |                         | _                 |
| ampculst<br>eOcu<br>delrculst                                                                              | = 0.90<br>= 5.46<br>= -0.00                                                 | 751600 # +/-<br>149455 # +/-<br>466465 # +/-                         | 0.02148118<br>0.29447058<br>0.00141034 | [1.00000]<br>[0]<br>[0] |                   |
| ssculst                                                                                                    | = 0.00                                                                      | 345442 # +/-                                                         | 0.00013616                             | [0.00300]               |                   |
| <u>Correlations betw</u>                                                                                   | een variable                                                                | 5:                                                                   |                                        |                         | ~                 |
| <                                                                                                    |                                                                             |                                                                      |                                        |                         | >                 |
| Save                                                                                                    |                                                                             | Abo                                                                  | out                                    | Close                   |                   |

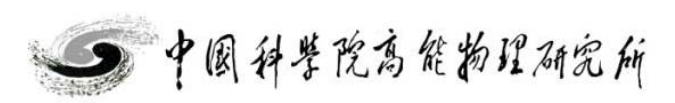

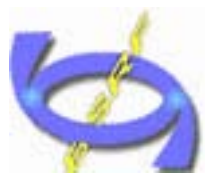

置

和数据分析讲习班X射线吸收谱学实验

2014

#### 单壳层拟合-Cu 拟合结果解读

#### 数据处理

拟合参数相关性

各壳层的拟合结果

| Artemis [Log]                                                                                                    | Fit 1                                                                                            |                           |                          |                                         |          |
|----------------------------------------------------------------------------------------------------|--------------------------------------------------------------------------------------------------|---------------------------|--------------------------|-----------------------------------------|----------|
| delrcu1st =<br>sscu1st =                                                                                                | -0.00466465<br>0.00345442                                                                        | # +/-<br># +/-            | 0.00141034<br>0.00013616 | [0]<br>[0.00300]                        | <u> </u> |
| orrelations between v<br>delrcu1st &<br>sscu1st &<br>ll other correlations                                              | variables:<br>t eOcu<br>t ampculst<br>s below 0.4                                                | ><br>>                    | 0. 8498<br>0. 8475       |                                         | -        |
| ==== Data set >> o                                                                                                    | 2u010k << =====                                                                                  | =======                   |                          |                                         |          |
| file<br>name<br>k-range<br>dk<br>k-window<br>k-weight                                                                   | <pre>= I:\example\cu = cu010k = 3.000 - 22.950 = 1 = hanning = 1, 2, 3</pre>                     | 010k. chi<br>0            |                          |                                         |          |
| R-range<br>dR<br>R-window<br>fitting space<br>background function<br>phase correction<br>R-factor by k-weight<br>name N | = 1 - 3<br>= 0.0<br>= hanning<br>= r<br>= no<br>=<br>: = 1 -> 0.00411,<br>S02 sigma <sup>2</sup> | 2 -> 0<br>e0              | .00222, 3-><br>delr Re:  | 0.00260<br>ff R                         |          |
| Cul.1 12.000 O.<br>name ei                                                                                              | 908 0.00345 !<br>third four                                                                      | =======<br>5.461 -0<br>th | . 00466 2. 552'          | 70 2.54804                              |          |
| Cul.1 0.00000 C                                                                                                    | 0.00000 0.00000                                                                                  | ====                      |                          | L-1-1-1-1-1-1-1-1-1-1-1-1-1-1-1-1-1-1-1 | -4-      |
| *-*-*-*-*-*-*-*                                                                                                    |                                                                                                  | -*-*-*-*                  | _*_*_*_*_*_*             | *-*-*-*-*-*-*-                          | *-       |
| Save                                                                                                    |                                                                                                  | Abou                      | t]                       |                                         | ISE I    |

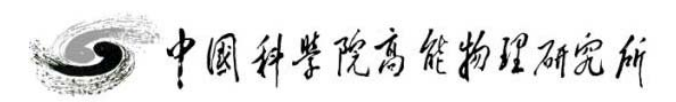

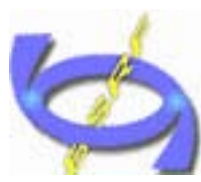

北

家

同

步

辐

射装

置

和数据分析讲习班X射线吸收谱学实验

2014

Beijing Synchrotron Radiation Facility

单壳层拟合-Cu 统计信息定义

Chi-square Reduced Chi-square

$$\chi^{2} = \frac{N_{idp}}{\epsilon N_{data}} \sum_{i=min}^{max} \left[ \operatorname{Re} \left( \chi_{d}(r_{i}) - \chi_{t}(r_{i}) \right)^{2} + \operatorname{Im} \left( \chi_{d}(r_{i}) - \chi_{t}(r_{i}) \right)^{2} \right]$$
$$\chi^{2}_{\nu} = \frac{\chi^{2}}{\nu}$$
$$\nu = N_{idp} - N_{var}$$
$$\epsilon = \text{measurement uncertainty}$$

不确定度

$$\mathcal{R} = \frac{\sum_{i=\min}^{\max} \left[ \operatorname{Re} \left( \chi_d(r_i) - \chi_t(r_i) \right)^2 + \operatorname{Im} \left( \chi_d(r_i) - \chi_t(r_i) \right)^2 \right]}{\sum_{i=\min}^{\max} \left[ \operatorname{Re} \left( \chi_d(r_i) \right)^2 + \operatorname{Im} \left( \chi_d(r_i) \right)^2 \right]}$$

Reduced Chi-square: 单一无法判定拟合结果的好坏; 在拟合过程中如果变小,说明拟合结果更优; R-factor: <0.02 good; 0.02-0.05 模型稍有差异或数据质量欠佳; 0.05-0.1 模型偏差大或数据质量很差; >0.1 模型错;

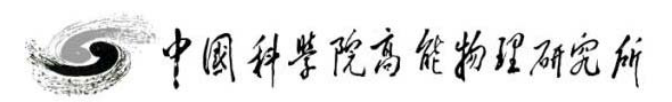

数据处理

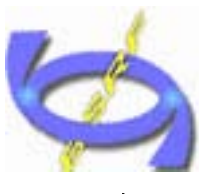

单壳层拟合-Cu

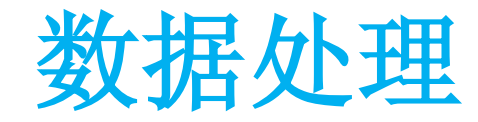

Beijing Synchrotron Radiation Pacility

和数据分析讲习班

武汉 • 2014

| N: 配位数<br>S02: 振幅衰减因子 (0.7,1)<br>Sigma <sup>2</sup> : 无序度因子 (Debye-Waller factor)<br>$C_4$ : 4阶累积量                                         | (0.003, 0.02) |
|----------------------------------------------------------------------------------------------------|---------------|
| $ \begin{cases} R: 原子间距; (delR < 0.5A) \\ C_3: 3 \cap R \oplus R \oplus E_i \\ E_i: 能移展宽 \\ \triangle E_0: 能量零点偏移 (+-10eV以内) \end{cases} $ |               |
| N: +-20%<br>R: 0.01A<br>原子种类: +-4                                                                                                    |               |
| 注1: 实际拟合中,S02可以小于0.7;<br>注2: 重金属原子(Pb),ΔE0可能大于10ev                                                                                         |               |

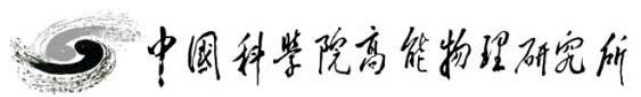

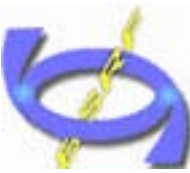

和数据分析讲习班

2014

#### 单壳层拟合-Cu

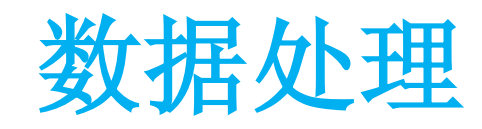

| Beiji H    | h  = 1                                                                                                    | 🌉 Artemis [Hi                 |
|------------|----------------------------------------------------------------------------------------------------|-------------------------------|
| 京同步辐射      | Artemis       [EXAFS data analys         File       Monitor       Fit Plot Help         Image: GDS       Add         Image: Plot       Add         Image: Hist       Jow | Fit history<br>Fit 1<br>Fit 2 |
| · Facility | Use this space to fully describe this                                                                                                    |                               |

单击操作界面左侧 History键,弹出历史 窗口,查看多次拟合 结果;

|            | 🌉 Artemis [History] |                                                                                                    |
|------------|---------------------|----------------------------------------------------------------------------------------------------|
| lys        | Fit history         | Log file Reports Plot tool                                                                                                    |
| 1<br>10101 | Fit 1               | Hame       : Fit 2 (fcbzu)         Description       : fit to cu010k         Figure of merit       : 2         Time of fit       : 2014-11-16T13:49:31         Environment       : Demeter 0.9.20 with perl 5.018002 and using Ifeffit 1.2.1         Interface       : Artemis (Tx 0.9923)         Prepared by       :         Contact       : |
|            |                     | =+=+=+=+=+=+=+=+=+=+=+=+=+=+=+=+=+=+=+=+                                                                                                    |
| .hi s      |                     | Independent points : 24.8750000<br>Number of variables : 4<br>Chiraguare : 852 5924664                                                                                                    |
|            |                     | Reduced chi-square : 40.8427529                                                                                                    |
|            |                     | R-factor : 0.0029767                                                                                                    |
|            |                     | Measurement uncertainty (k) : 0.0001215<br>Measurement uncertainty (R) : 0.0040810<br>Number of data sets : 1                                                                                                    |
|            |                     | Nappiness = 100.00/100 color = #D8E796<br>****** Note: happiness is a semantic parameter and should *****<br>***** NEVER be reported in a publication NEVER! *****                                                                                                    |
|            |                     | <u>guess parameters:</u><br>ampculst = 0.90751600 # +/- 0.02148118 [1.00000]<br>obseitet = 5.48149455 # +/- 0.22447158 [0]                                                                                                    |
| 1          | -Mark fits          | reulst = $-0.00466465 \# +/- 0.00141034 [0]$                                                                                                    |
|            | All None Regexp     |                                                                                                    |
|            | About               | Save this log                                                                                                    |
|            | Close               |                                                                                                    |

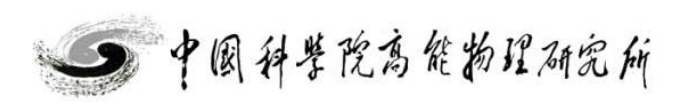
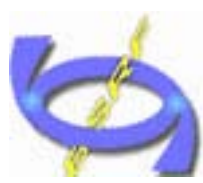

单壳层拟合-Cu 结果输出

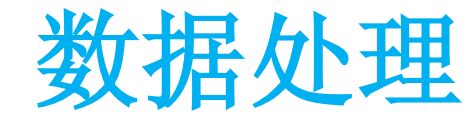

| ing S         |  |
|---------------|--|
| yunch         |  |
| rotro         |  |
| お福            |  |
| diati         |  |
| と近            |  |
| 大 果<br>neilit |  |
| N° II         |  |

和数据分析讲习班X射线吸收谱学实验

·2014

| Save project                                                                                                    | file                                                                                                    |                                     |         |     |                  | ? 🔀   |
|----------------------------------------------------------------------------------------------------|----------------------------------------------------------------------------------------------------|-------------------------------------|---------|-----|------------------|-------|
| 保存在(II):                                                                                                    | 🚞 example                                                                                                    |                                     | *       | G 🦻 | <del>ب 🔝</del> 👏 |       |
| 1000<br>我最近的文档                                                                                                    | imultielectron<br>imultielectron<br>imultielectro | nexcitation effect<br>j<br>=v1. fpj |         |     |                  |       |
| []]<br>桌面                                                                                                    |                                                                                                    |                                     |         |     |                  |       |
| 我的文档                                                                                                    |                                                                                                    |                                     |         |     |                  |       |
| <b>夏</b> 夏<br>我的电脑                                                                                                    |                                                                                                    |                                     |         |     |                  |       |
| マラン      マラン      マー     マー     マー |                                                                                                    |                                     |         |     |                  |       |
|                                                                                                    | 文件名 (M):                                                                                                    | cu010k-1path-v1.fp                  | pj      |     | ~                | 保存(S) |
|                                                                                                    | 保存类型 (T):                                                                                                    | Artemis project (                   | *. fpj) |     | <b>~</b>         | 取消    |

主窗口/file/save project as

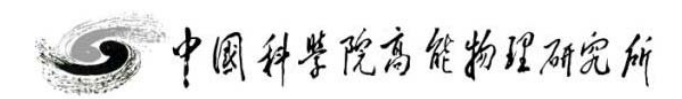

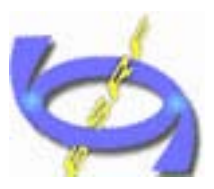

单壳层拟合-Cu

数据处理

| Beij | 北        |
|------|----------|
| ing  | ね        |
| ŝ    | Ar<br>Ar |
| nch  | 同        |
| rotr | 击        |
| 2001 | 7        |
| Na   | 辐        |
| dia  | 针        |
| ion  | বথ       |
| L'   | 裝        |
| cili | 122      |
| Ľ.   | Ĩ        |

和数据分析讲习班

2014

| Artemis [Data] cu010k                                                                     |                  |                                                            |                                                                  |
|-------------------------------------------------------------------------------------------|------------------|------------------------------------------------------------|------------------------------------------------------------------|
| Data Path Marks Actions Debug Help                                                        |                  |                                                            |                                                                  |
| cu010k CV                                                                                 | 3 [cufeff] Cui.1 | 💻 💽 [cufeff] C                                             | u1.1                                                             |
| Data source<br>E:\data process\2014\example\cu010k.chi                                    |                  | ✓ Include path Use this path for ph @ Cul. 1 @ (@ Cul. 1 @ | Plot after fit<br>ase corrected plotting.                        |
| Flot this data set as       k123       R123       Rmr       Rk                            | kq               | x y<br>1.805000 1.805<br>0.000000 0.000                    | z ipot label<br>000 0.000000 1 'Cu1.1 '<br>000 0.000000 0 'abs ' |
|                                                                                           |                  |                                                            |                                                                  |
|                                                                                           |                  | Label Reff=2.553,                                          | nleg=2, degen=12                                                 |
|                                                                                           |                  | <u>N</u> 12                                                |                                                                  |
| Fourier transform parameters                                                              |                  | A TO                                                       |                                                                  |
| kmin 3.000 0 kmax 22.950 0 dk 1                                                           |                  | A P e0culst                                                |                                                                  |
| rmin 1 0 rmax 3 0 dr 0.0                                                                  |                  | a <sup>2</sup> reulst                                      |                                                                  |
| Fitting k weights                                                                         |                  | ssculst                                                    |                                                                  |
| ♥1 ♥2 ♥3 other 0.5                                                                        |                  | 2.4                                                        |                                                                  |
| Other parameters                                                                          |                  | 445                                                        |                                                                  |
| ✓ Include in fit ☐ Plot after fit ☐ Fit backgrown<br>c (k) 0 ☐ Plot with phase correction | Ind              | 416                                                        |                                                                  |
| Plot this data set as $ \times (R) $ and $Re[\times (R)]$ .                               |                  |                                                            |                                                                  |

保存拟合结果

#### 数据操作窗口/file/save project as

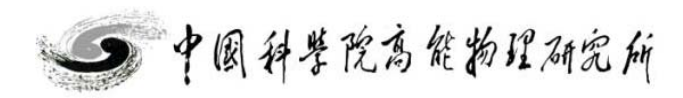

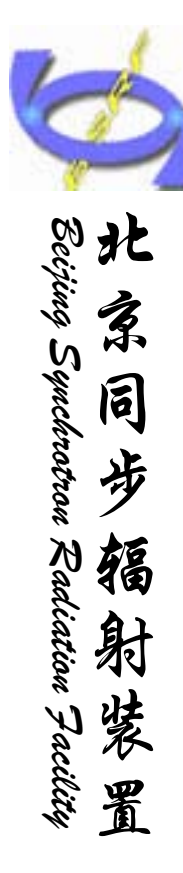

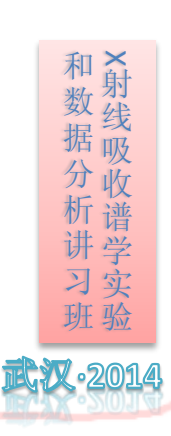

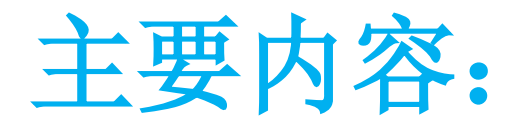

▶软件简介

>数据处理

 a 单壳层拟合
 b 多壳层拟合
 c 多权重拟合
 d 多Feff拟合

 >注意点及小技巧
 >上机练习

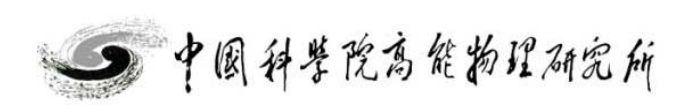

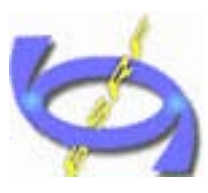

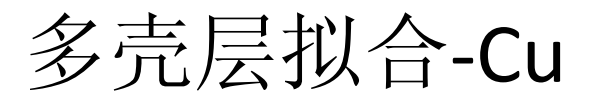

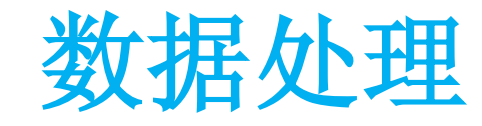

# 北京后子/ キー

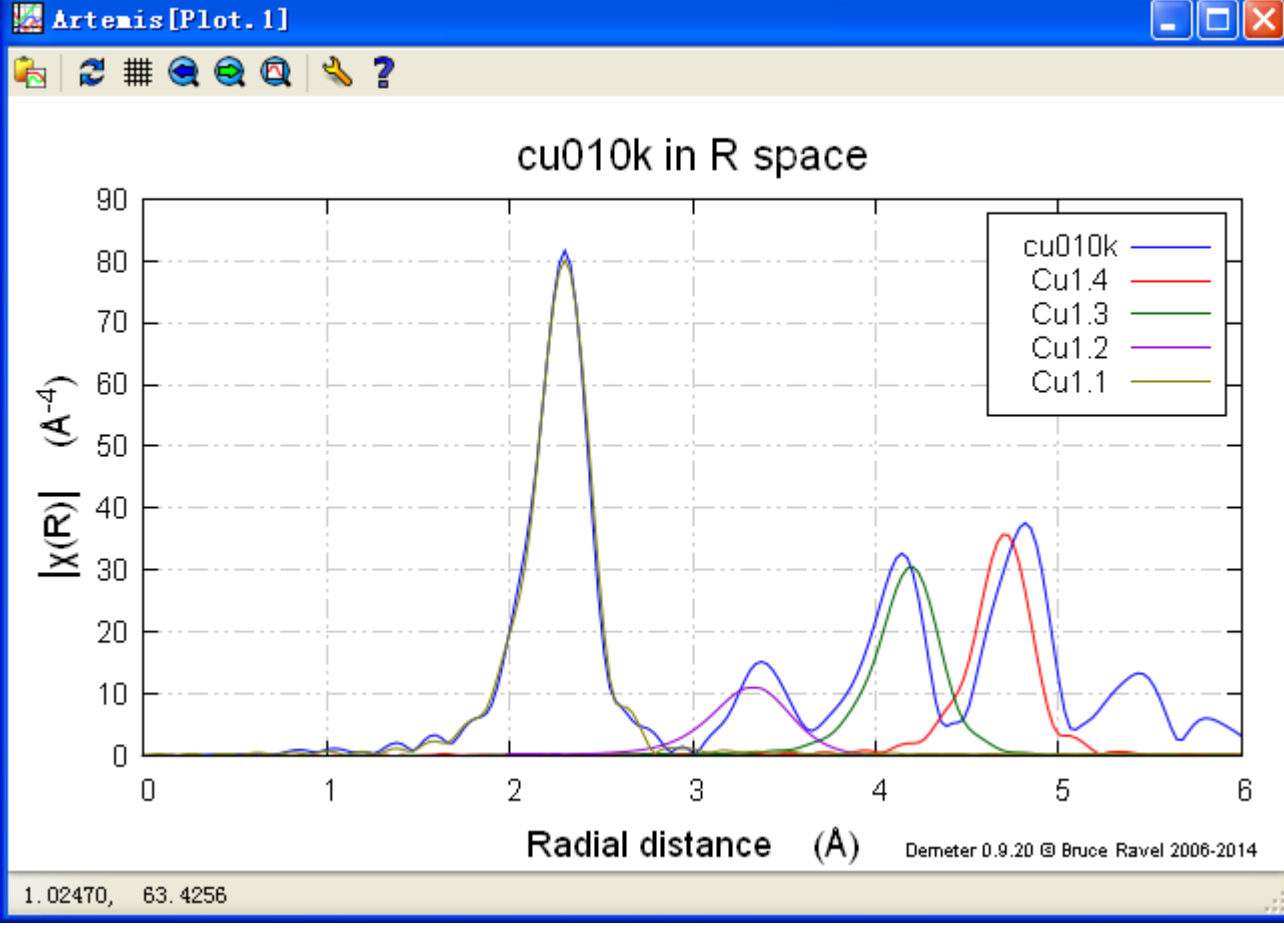

1数据操作窗口:扩大rmax至5.1A; 2将R小于5.4A的单散路径(leg=2)添加到pathlist中; 利用绘图窗口,确认路径对需要拟合的区域有贡献;

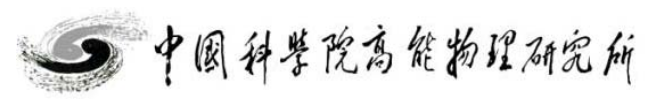

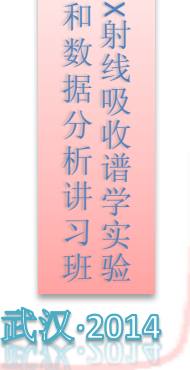

置

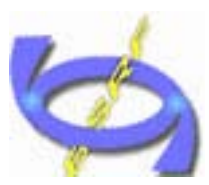

北京同步報身 4~~~

置

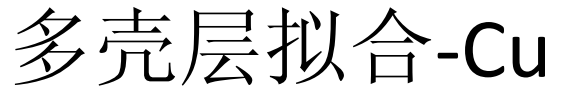

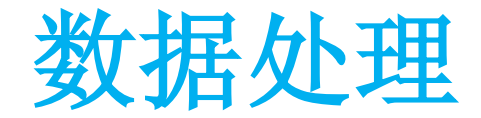

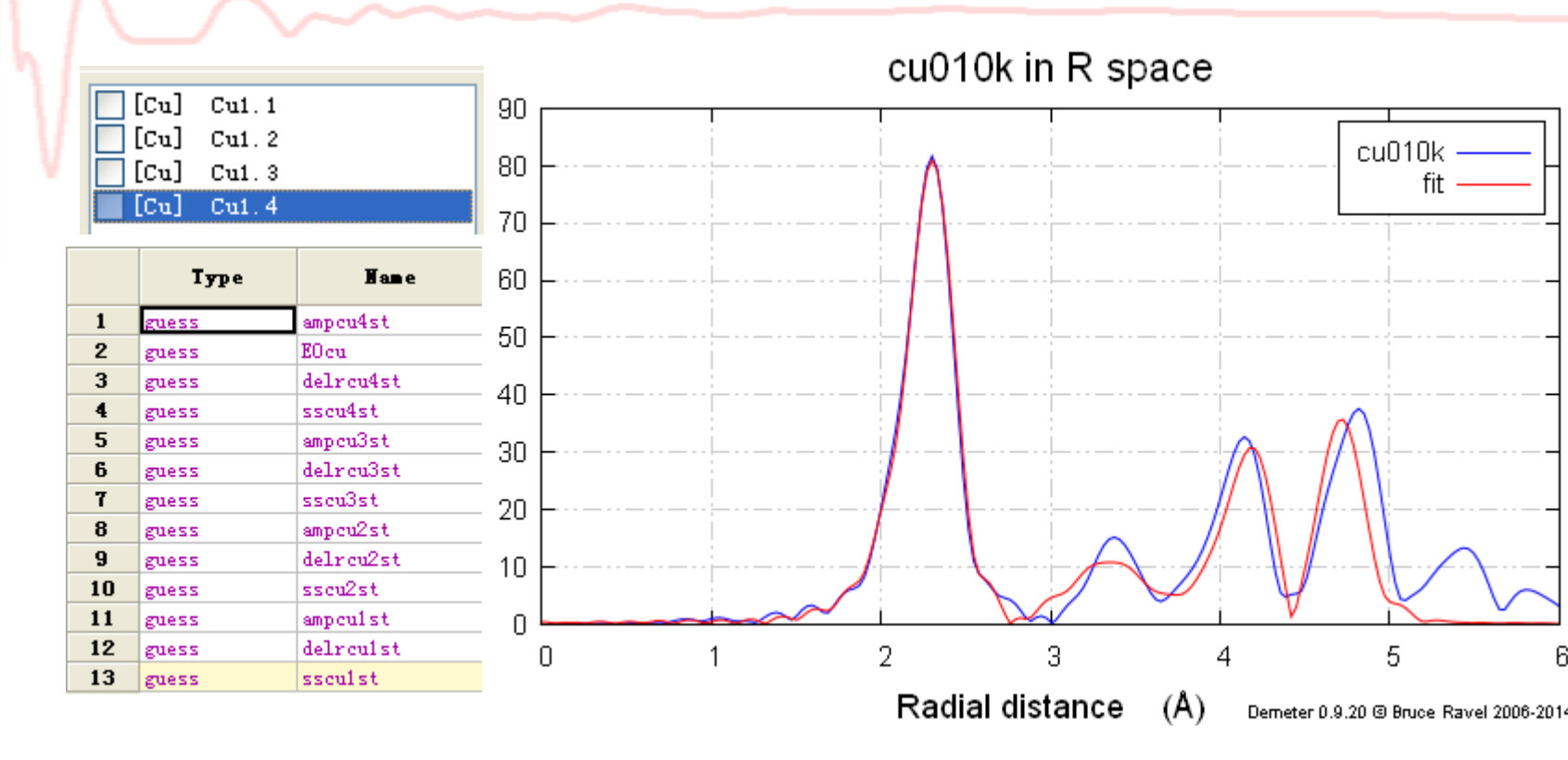

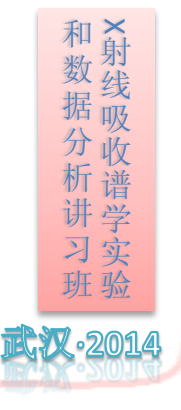

将4条单散路径的参数都设置后添加进GDS窗口, (4pathx4拟合参数)

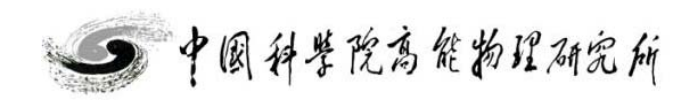

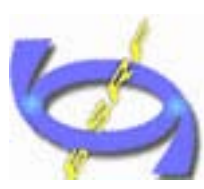

北

家

同

步

辐

射装

置

和数据分析讲习班X射线吸收谱学实验

·2014

Beijing Synchrotron Radiation Facility

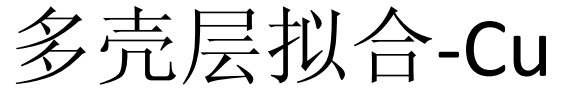

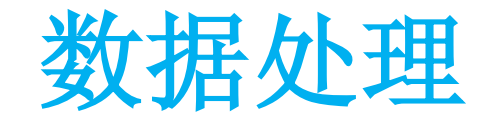

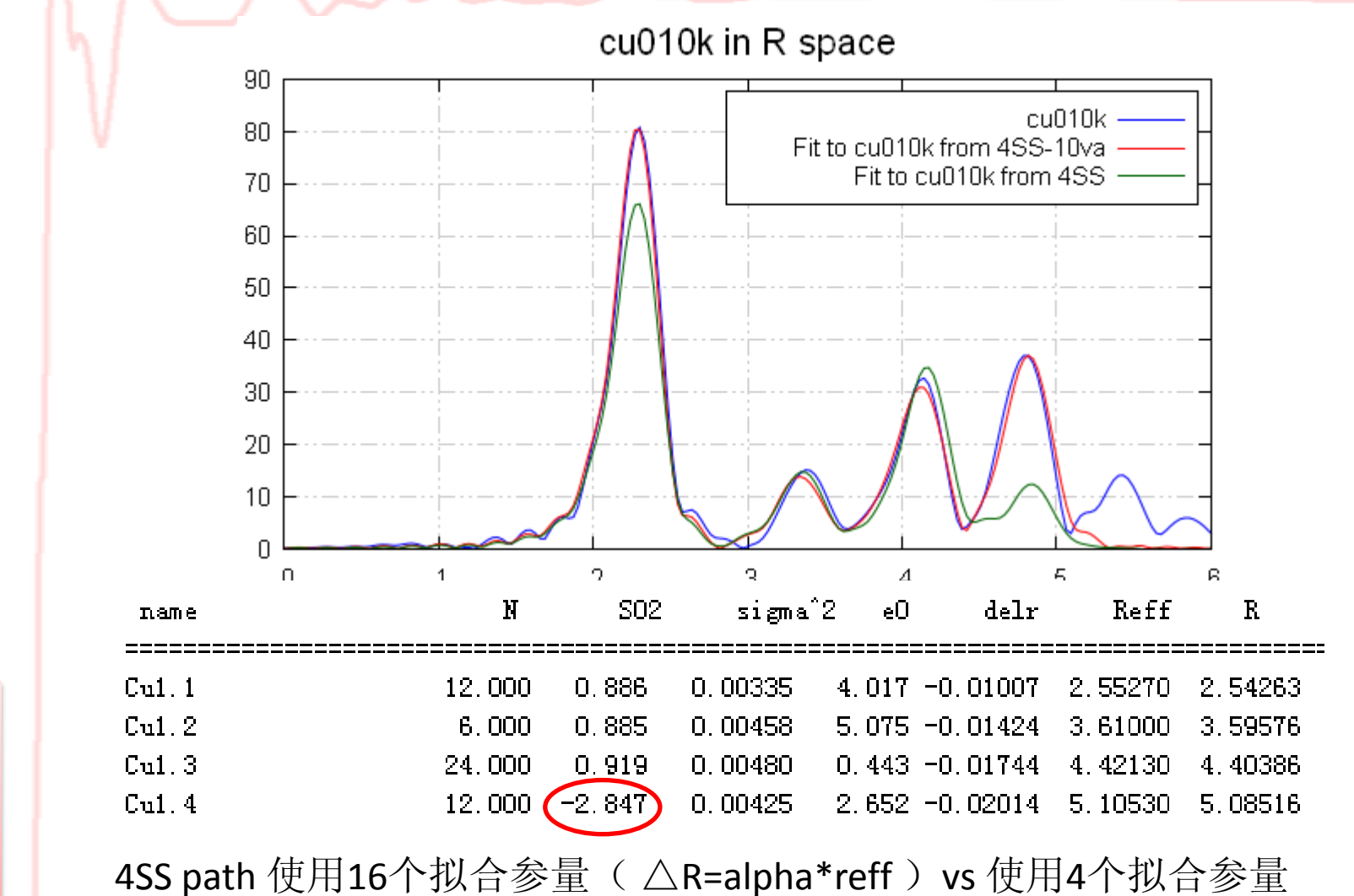

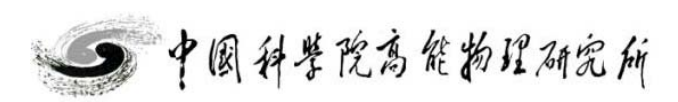

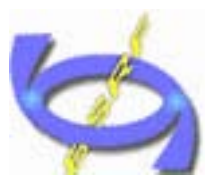

Beijing Synchrotron Radiation Facility

## 多壳层拟合-Cu

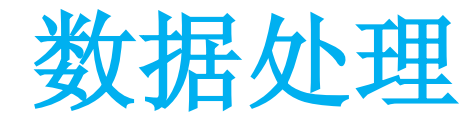

## Nidp≈2 $\Delta$ k $\Delta$ R/π 最大对立拟合参数个数例:

k-range 2.3-20.3; R-range 1.7-5.1 Nidp≈38.9

每一条路径需要至少4个独立拟合参数;因此最 多可以选取9条独立路径;

如果Nvar>Nidp独立拟合参数多于可用独立节点数,此时拟合的结果是多解中的某一个解 数据操作窗口/Data/show Nidp

独立节点概念!!!

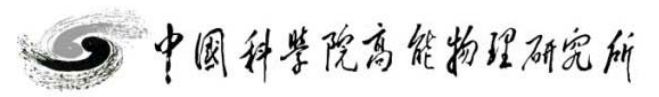

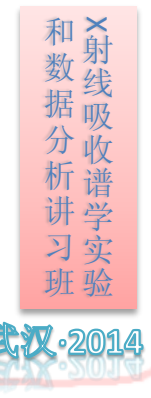

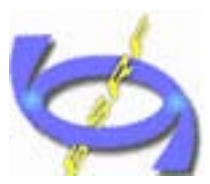

Beijing Synchrotron Radiation Facility

箱

和数据分析讲习 X射线吸收谱学实

多壳层拟合-Cu

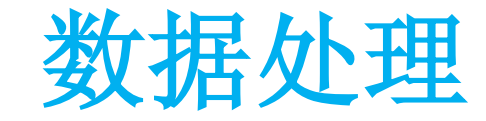

拟合策略: 相同原子所有路径S02可设成统一 相同原子所有路径sigma^2可设成统一 相同原子△E0可设成统一 配位数可以通过模型限定或合理限定 △R可以用热膨胀或与结构关联起来 稳定性: 改变K、R的选取范围

放松对变量的限制 设定部分变量、放开部分变量

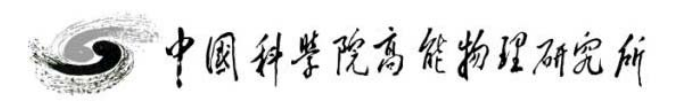

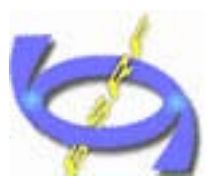

北

寡

同

步

辐

射装

置

Beijing Synchrotron Radiation Facility

多壳层拟合-Cu

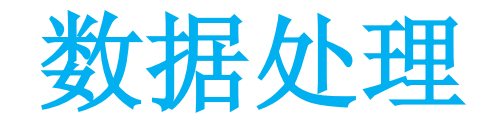

#### 🔛 Artemis [Plot. 1] 🍖 🏾 🎜 🇮 🍳 🍳 🕲

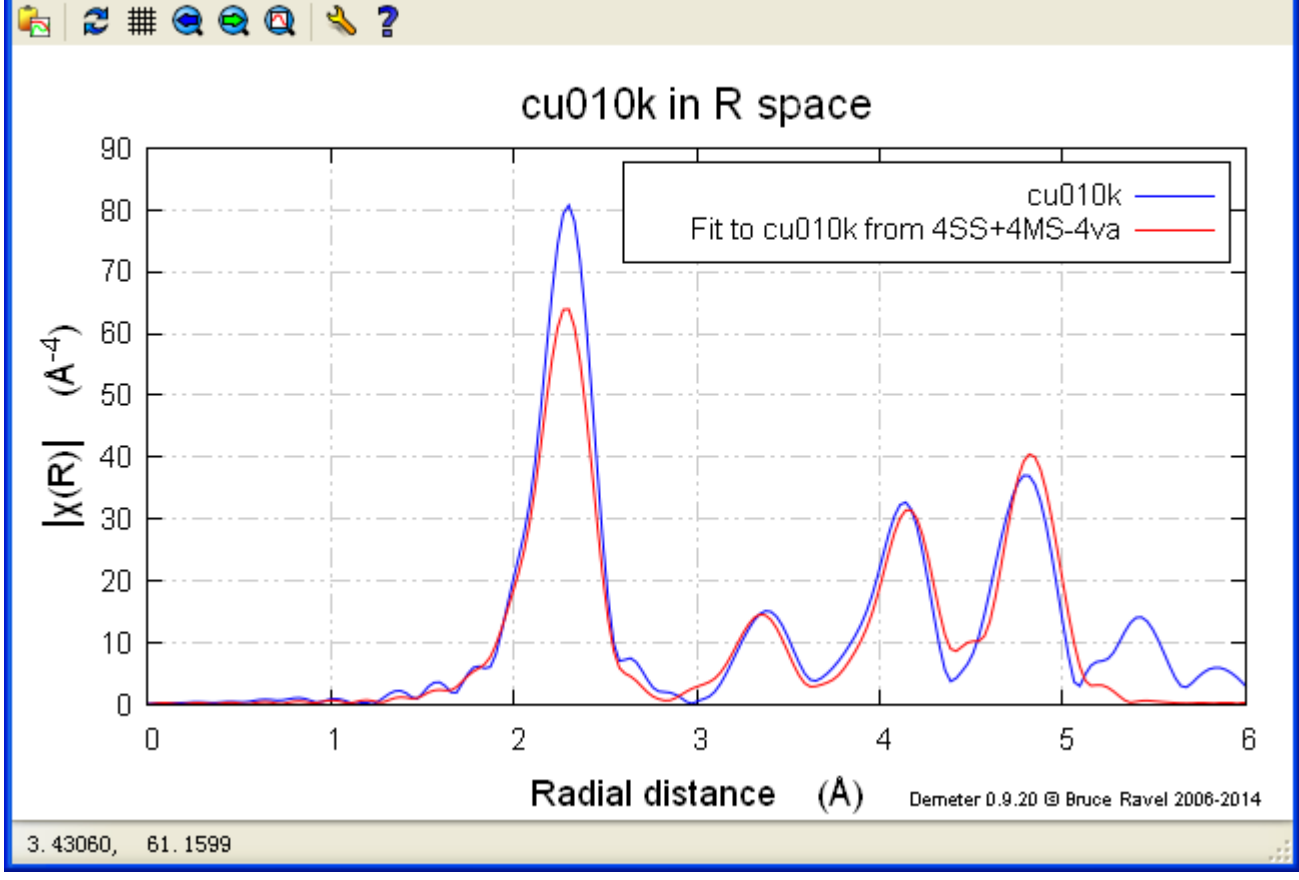

路径选取:增加了键长4-5.4A的3leg MS 共4条 参数设置:统一S02、△E0、sigma^2,△R=alpha\*reff

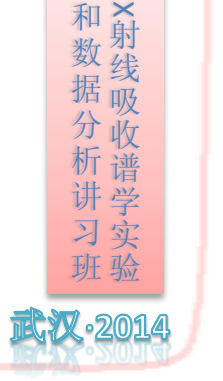

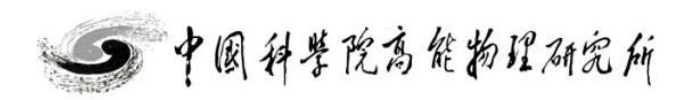

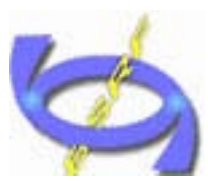

Beijing Synchrotron Radiation Facility

置

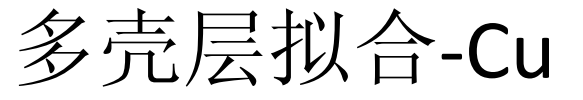

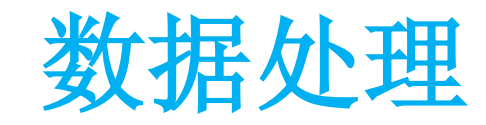

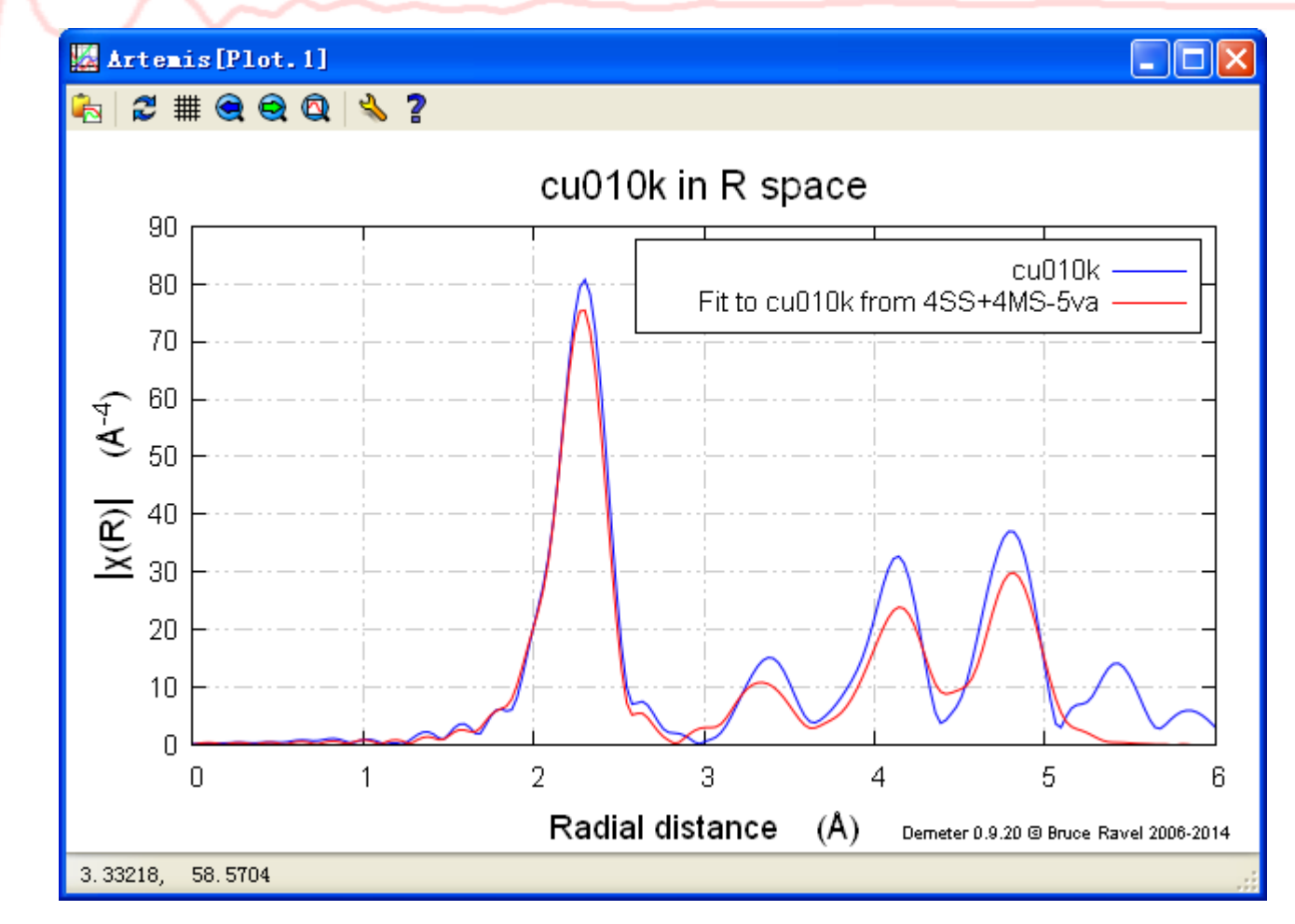

参数设置:将1st path的ss 设置成独立

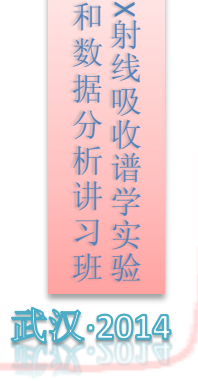

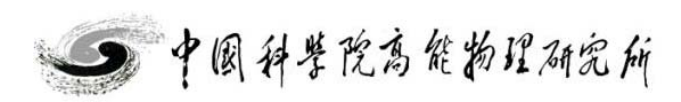

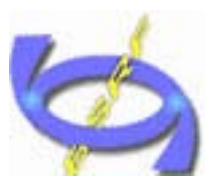

北

寡

同

步

辐

射装

置

和数据分析讲习班X射线吸收谱学实验

·2014

Beijing Synchrotron Radiation Facility

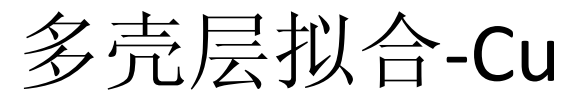

## 数据处理

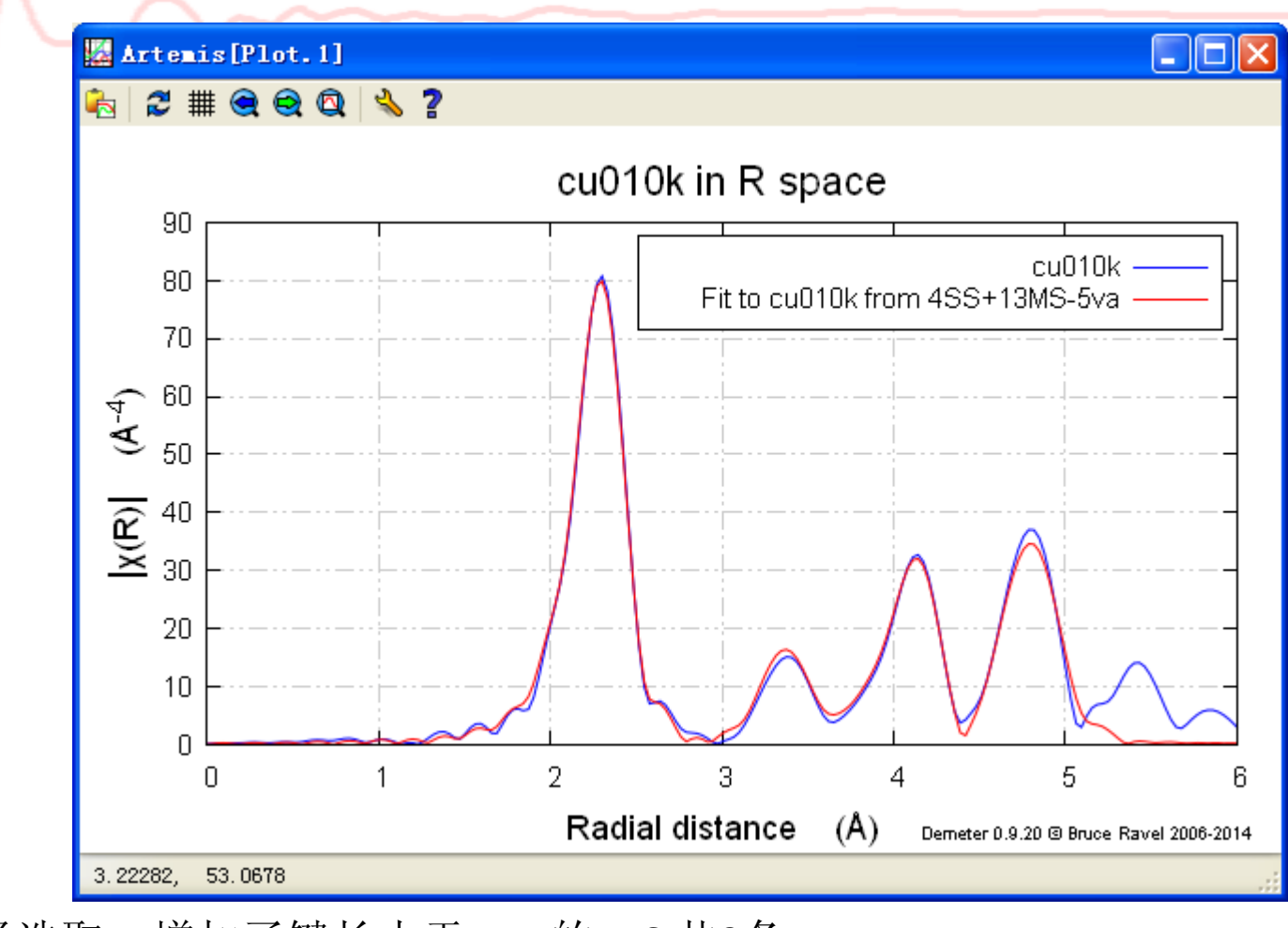

路径选取:增加了键长小于5.4A的 MS 共9条 参数设置:统一SO2、△EO、sigma^2,△R=alpha\*reff; 1stpath sigma^2 独立;

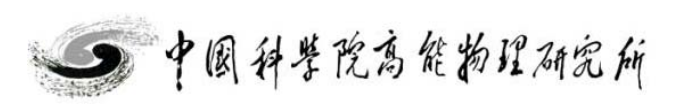

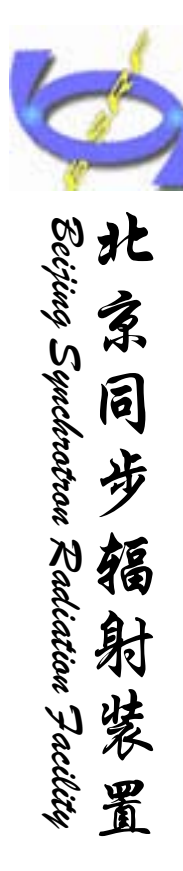

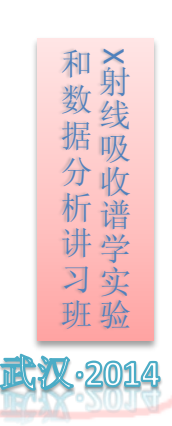

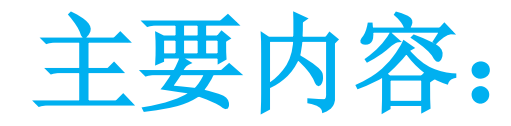

▶软件简介

>数据处理

 a 单壳层拟合
 b 多壳层拟合
 c 多权重拟合
 d 多Feff拟合

 >注意点及小技巧
 >上机练习

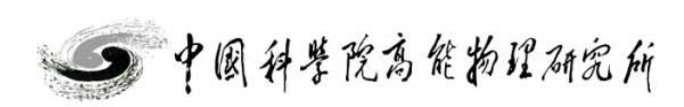

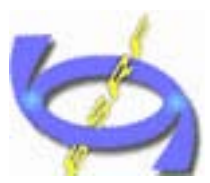

Beijing Synchrotron Radiation Facility

辐

射装

## 多权重拟合-NiO

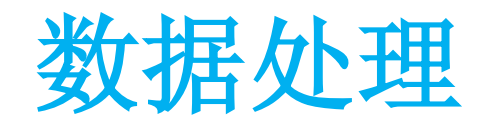

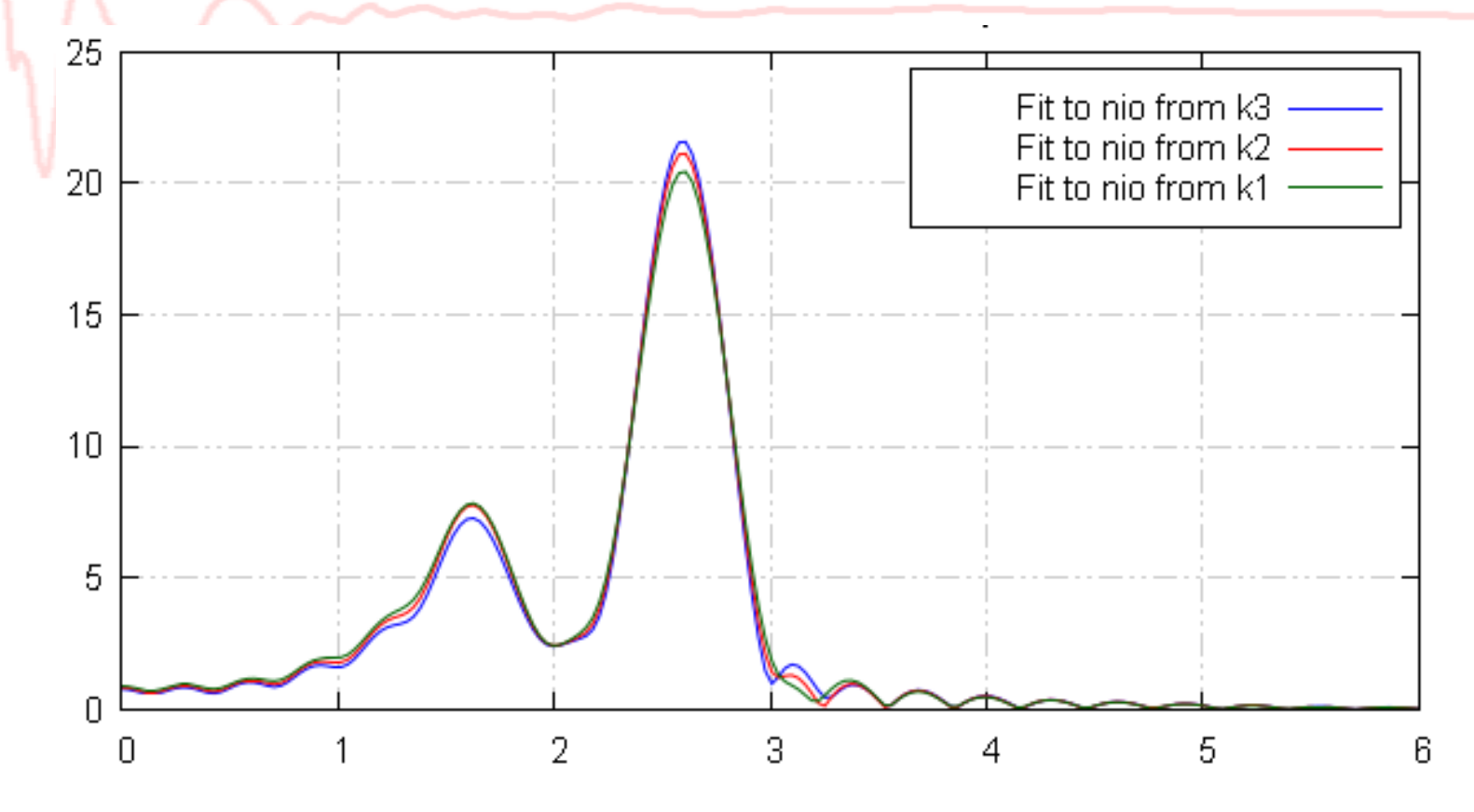

不同原子对于k的响应不同; sigma^2、 $\triangle R$ 、 $\triangle E0$ 对k的响应为非线性;

Fitting k weights □ 1 🗹 2 🗹 3 🗔 other 数据操作窗口左下: 0

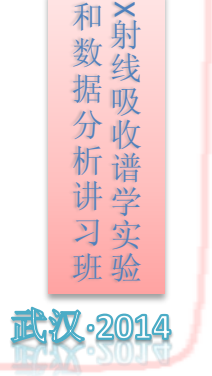

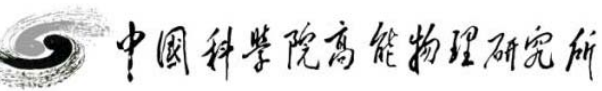

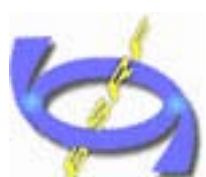

·2014

## 多权重拟合-NiO

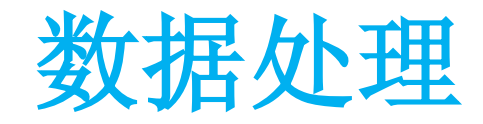

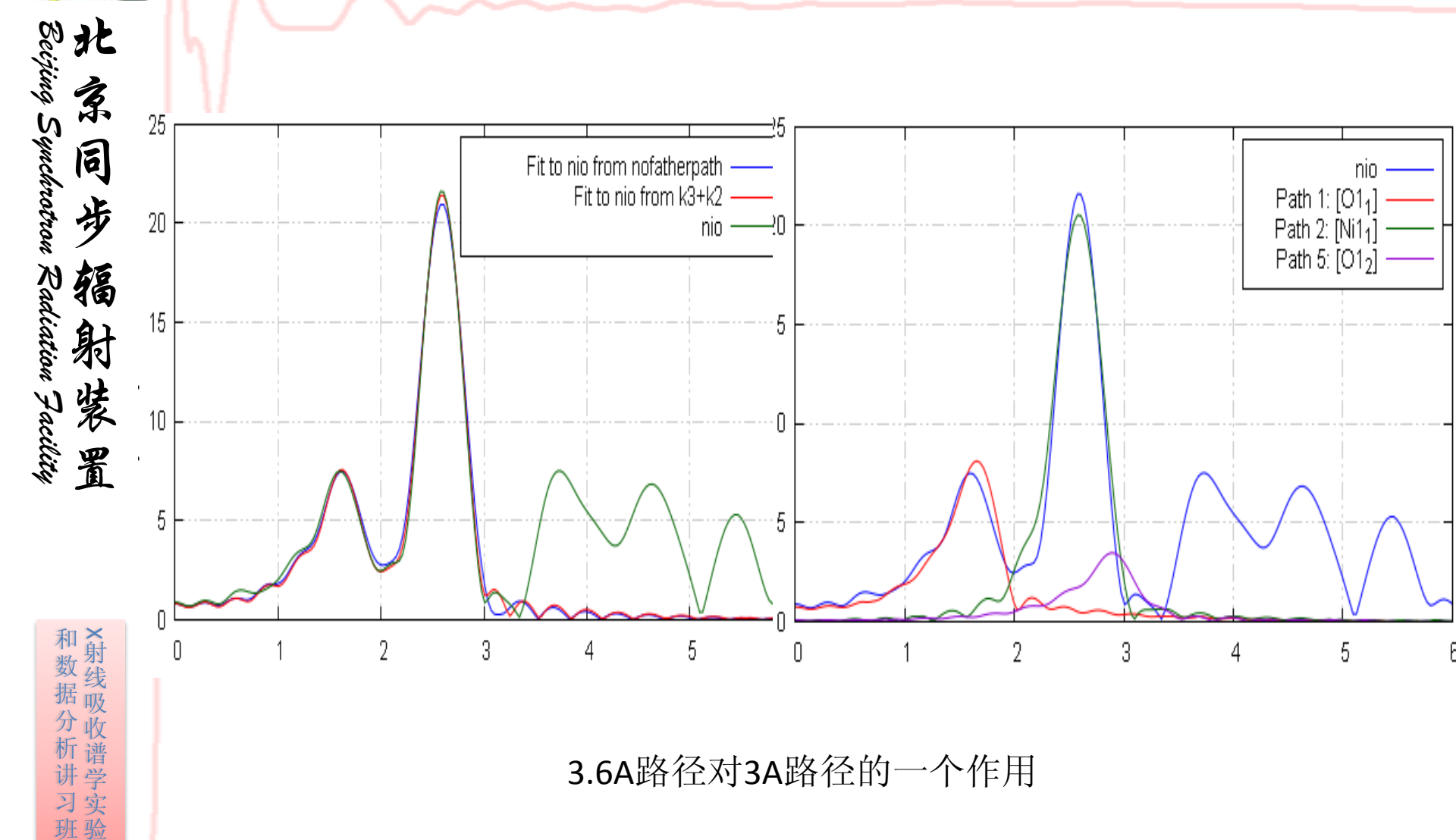

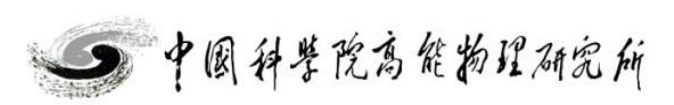

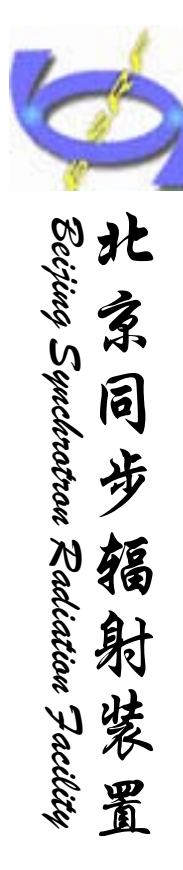

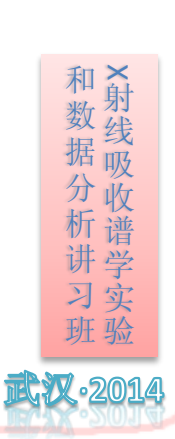

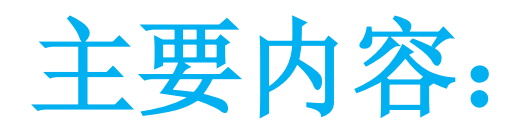

▶软件简介

▶数据处理

 a 单壳层拟合
 b 多壳层拟合
 c 多权重拟合
 d 多Feff拟合

 ▶注意点及小技巧
 ▶上机练习

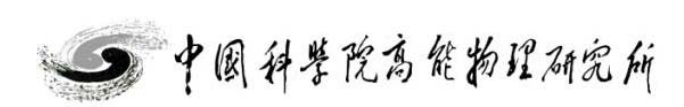

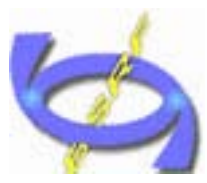

Beijing Synchrotron Radiation Facility

多Feff拟合

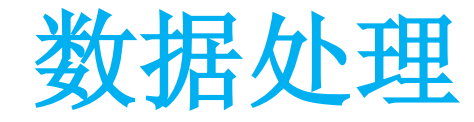

### 例YBa2Cu3O7: Cu有两种占位

| title YBCO<br>space = P<br>rmax = 7. | : Y Ba2 C<br>M M M<br>2 a=3.8 | си3 07<br>817 b=3.8 | 82 c=11. | 671 |
|--------------------------------------|-------------------------------|---------------------|----------|-----|
| core = cu                            | 1                             |                     |          |     |
| atoms                                |                               |                     |          |     |
| ! At.type                            | x                             | У                   | z        | tag |
| Y                                    | 0.5                           | 0.5                 | 0.5      |     |
| Ba                                   | 0.5                           | 0.5                 | 0.1839   |     |
| Cu                                   | 0                             | 0                   | 0        | cu1 |
| Cu                                   | 0                             | 0                   | 0.3546   | cu2 |
| 0                                    | 0                             | 0.5                 | 0        | 01  |
| 0                                    | 0                             | 0                   | 0.1589   | 02  |
| 0                                    | 0                             | 0.5                 | 0.3780   | 03  |
| 0                                    | 0.5                           | 0                   | 0.3783   | 04  |

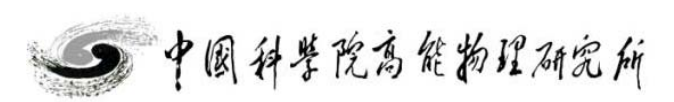

和数据分析讲习班 2014

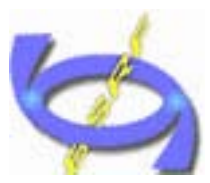

Beijing Synchrotron Radiation Facility

多Feff拟合

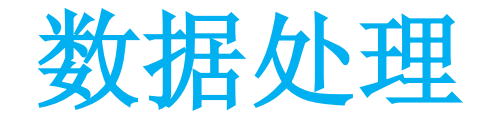

|   |      | 🚨 Art       | temis [EXAFS     | data analy            | sis] - *< | [untit] | led>*                                                                                                    |             |             |            |       |     |
|---|------|-------------|------------------|-----------------------|-----------|---------|----------------------------------------------------------------------------------------------------|-------------|-------------|------------|-------|-----|
|   | [    | File        | Monitor Fit P    | Lot Help              |           |         |                                                                                                    |             |             |            |       |     |
|   |      | ~           | -Data s          | ets                   |           |         | Y                                                                                                    | Feff ca     | alculations |            |       |     |
|   |      | 😡 ଗ         | DS               | فر                    | ٨dd       |         |                                                                                                    |             | Ad          | d          |       |     |
|   |      | P:          | lot              | Hide "ybco-atoms.inp" |           |         |                                                                                                    |             |             |            |       |     |
|   |      | ر 🛃         | His <sup>.</sup> |                       |           |         | 1                                                                                                    |             | Hide "ybco- | atoms.inp″ |       |     |
|   |      | m .         | Tom              |                       |           |         |                                                                                                    |             |             |            |       |     |
|   |      | . 62        | ,                |                       |           |         |                                                                                                    |             |             |            |       |     |
|   | Core | <b>E1</b> . | x                | у                     | z         |         | Core                                                                                                    | <b>E1</b> . | x           | y          | z     | Tag |
| 1 |      | Y           | 0.5              | 0.5                   | 0.5       | 1       |                                                                                                    | Y           | 0.5         | 0.5        | 0.5   | Y   |
| 2 |      | Ba          | 0.5              | 0.5                   | 0.184     | 2       |                                                                                                    | Ba          | 0.5         | 0.5        | 0.184 | Ba  |
| 3 |      | Cu          | 0                | 0                     | 0         | 3       |                                                                                                    | Cu          | 0           | 0          | 0     | cul |
| 4 |      | Cu          | 0                | 0                     | 0.356     | 4       | <ul> <li>Image: A set of the set of the</li></ul> | Cu          | 0           | 0          | 0.356 | cu2 |
| 5 |      | 0           | 0                | 0.5                   | 0         | 5       |                                                                                                    | 0           | 0           | 0.5        | 0     | o1  |
| 6 |      | 0           | 0                | 0                     | 0.158     | 6       |                                                                                                    | 0           | 0           | 0          | 0.158 | ٥2  |
| 7 |      | 0           | 0                | 0.5                   | 0.379     | 7       |                                                                                                    | 0           | 0           | 0.5        | 0.379 | ٥3  |
| 8 |      | 0           | 0.5              | 0                     | 0.377     | 8       |                                                                                                    | 0           | 0.5         | 0          | 0.377 | o4  |

| <u>Label</u> | Reff=1.927, nleg=2, degen=2 |  |  |
|--------------|-----------------------------|--|--|
| N            | 2                           |  |  |
| <u>S0²</u>   | 1/3*ampsite1                |  |  |
| <u>∆ eo</u>  | enoto                       |  |  |
| <u> </u>     | alpha*reff                  |  |  |
| <u> </u>     | sssitel                     |  |  |

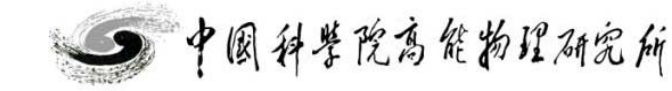

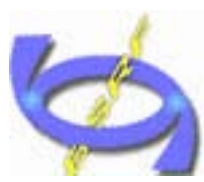

a · L

多Feff拟合

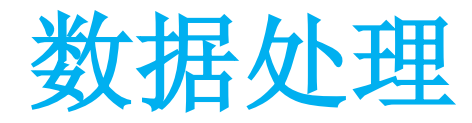

| ec;    | K  |
|--------|----|
| iing   | る  |
| Ŋ      | N. |
| yach   | 同  |
| rotr   | 击  |
| 001    | 7  |
| Ra     | 辐  |
| diat   | 射  |
| ion    | 20 |
| Fac    | 裝  |
| ility. | 署  |

和数据分析讲习班X射线吸收谱学实验

•201*4* 

| <u>Label</u>        | Reff=1.927, nleg=2, degen=2 |                     |                             |
|---------------------|-----------------------------|---------------------|-----------------------------|
| W                   |                             | <u>Label</u>        | Reff=1.846, nleg=2, degen=2 |
| Ξ                   | 2                           | <u>N</u>            | 2                           |
| <u>S0²</u>          | 1/3*ampsite1                | S0²                 | 2/2*:*-2                    |
| $\Delta E0$         |                             | <u></u>             | 2/3*ampsite2                |
|                     |                             | $\Delta E0$         | enoto                       |
| $\Delta \mathbf{R}$ | alpha*reff                  | $\Delta \mathbf{R}$ | alpha*reff                  |
| $\sigma^{(2)}$      | ersital                     | σ <sup>2</sup>      |                             |
|                     | 3551(61                     | <u> </u>            | sssiteZ                     |

XAFS信号获取的信息为样品的统计平均值

修正拟合参数(占位1配位数\*1/3,占位2配位数\*2/3)

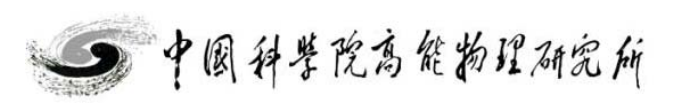

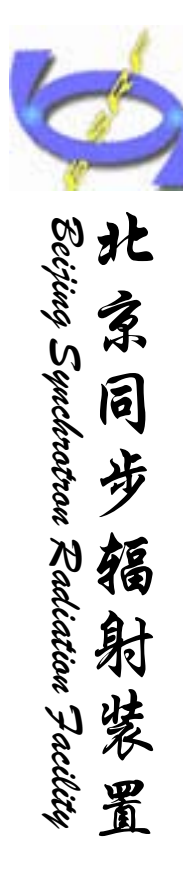

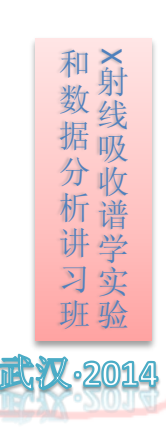

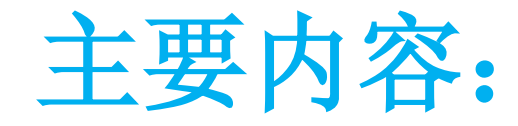

▶软件简介

>数据处理

 a 单壳层拟合
 b 多壳层拟合
 c 多权重拟合
 d 多Feff拟合

 >注意点及小技巧
 >上机练习

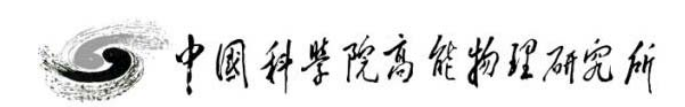

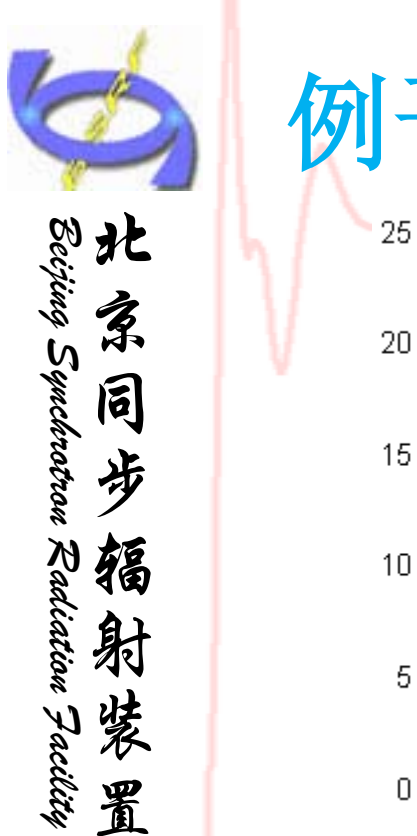

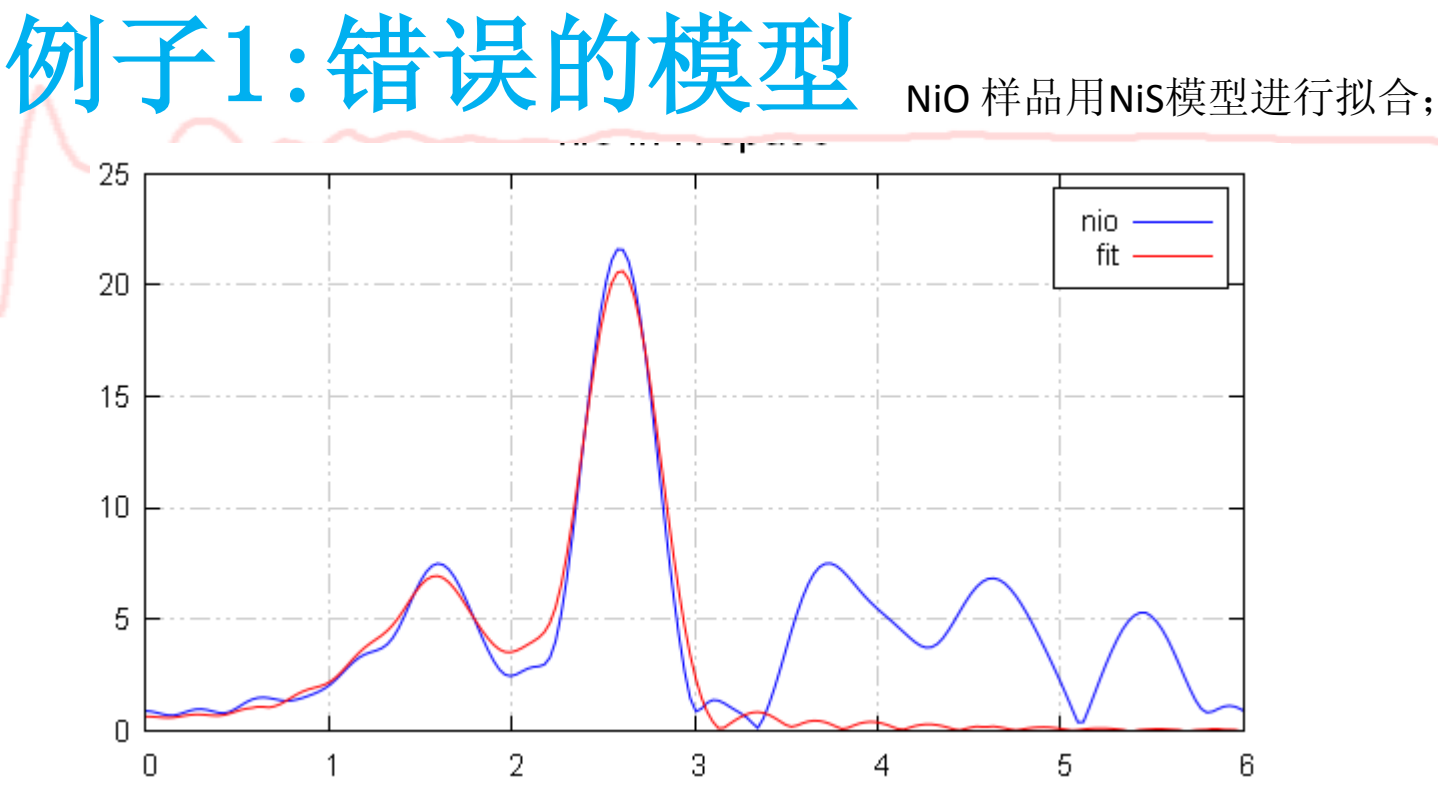

#### guess parameters:

| enots  | <u>-23.43613266</u>                    |
|--------|----------------------------------------|
| amp    | = 1.48776701 #+/- 0.18008590 [1.00000] |
| enotni | = 0.30571123                           |
| delrni | = 0.01799916  #+/- 0.00786207 [0]      |
| ssni   | = 0.00792367 #+/- 0.00085477 [0.00300] |
| delrs  | = 0.11081540 #+/- 0.02757453 [0]       |
| ssS    | = 0.01427525 #+/- 0.00171318 [0.00300] |

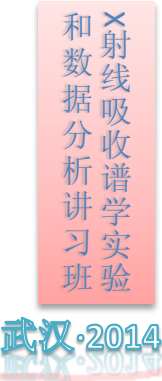

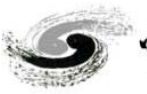

▶ 中国科学院高能物理研究所

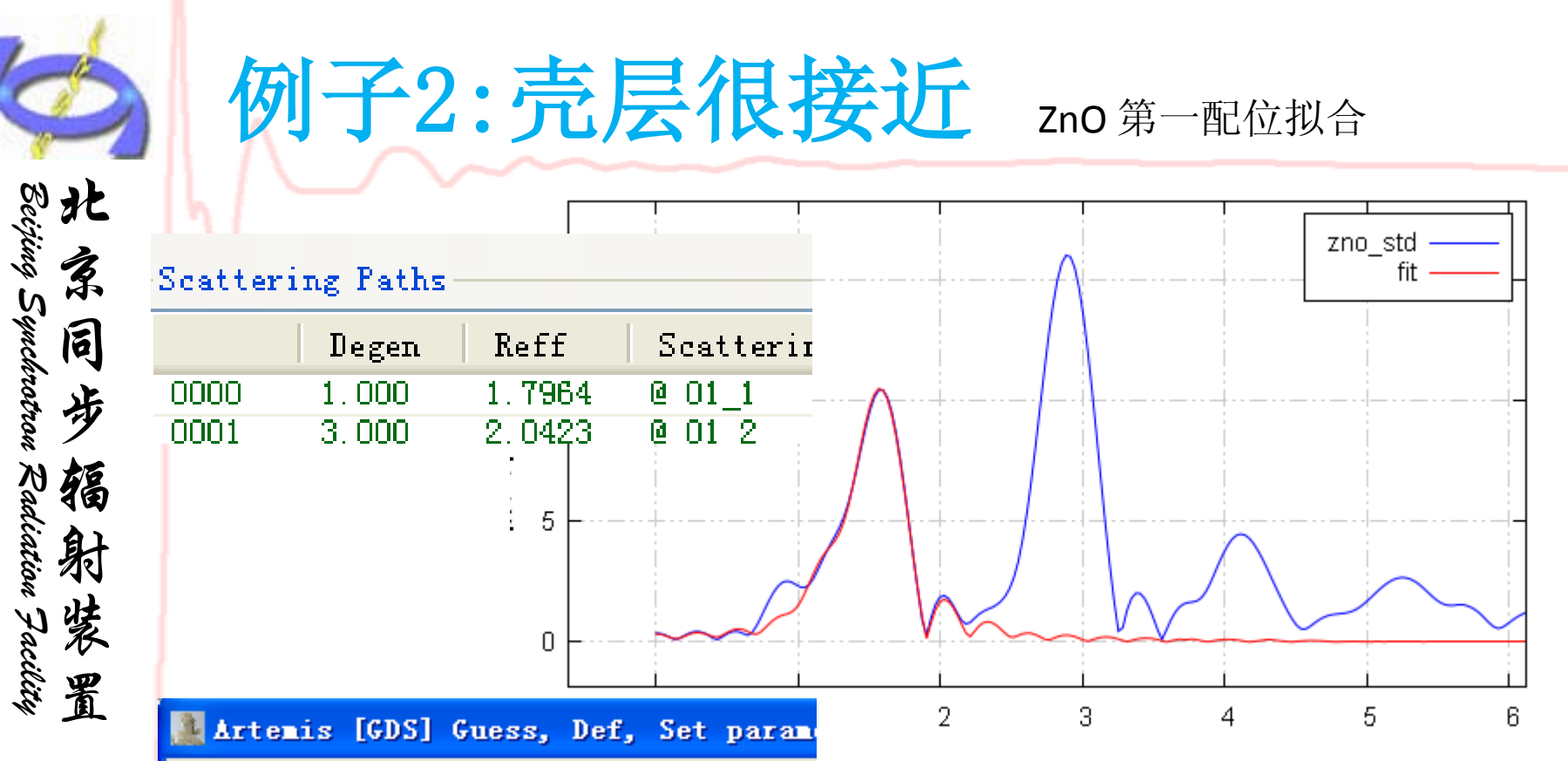

|   | Type  | Name  |            |
|---|-------|-------|------------|
| 1 | guess | amp1  | 1.00000    |
| 2 | guess | enot  | 0          |
| 3 | def   | delr1 | reff*alpha |
| 4 | guess | ss1   | 0.00300    |
| 5 | def   | delr2 | reff*alpha |
| 6 | guess | alpha | 0.00500    |
| 7 | guess | ss2   | 0.00300    |
| 8 | guess | amp2  | 1          |

| guess | parameters: |
|-------|-------------|
|       |             |

| amp1                 | <u>= -0.4003</u> 956                                                                     |
|----------------------|------------------------------------------------------------------------------------------|
| enot                 | <u>= 6.57718523  #+/- 3.510053</u>                                                       |
| ss1                  | = 0.01180511 #+/- 0.0230933                                                              |
|                      |                                                                                          |
| alpha                | $= -0.03166901 \ \# +/- \ 0.007023$                                                      |
| alpha<br>ss2         | = -0.03166901  # +/-  0.007023 $= 0.00406466  # +/-  0.0015860$                          |
| alpha<br>ss2<br>amp2 | = -0.03166901 # +/- 0.007023 $= 0.00406466 # +/- 0.0015860$ $= 1.11763518 # +/- 0.33260$ |

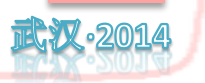

和数据分析讲习班X射线吸收谱学实验

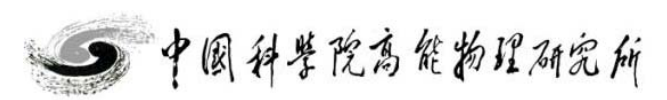

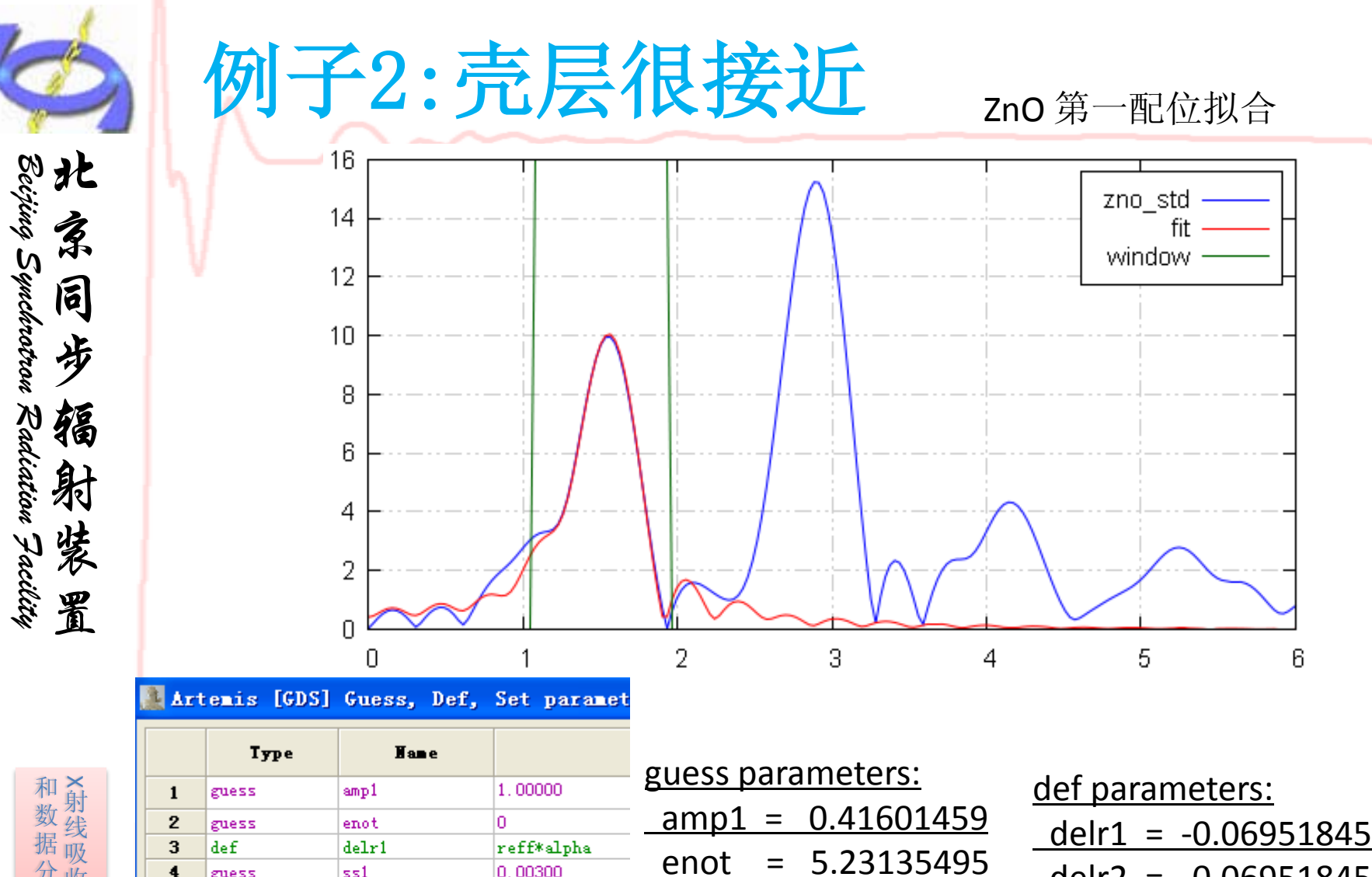

<u>ss1</u>

alpha

<u>ss2</u>

=

=

=

0.19461402

-<u>0.03403929</u>

0.00454527

0.00300

0.00500

0.00300

3\*amp1

reff\*alpha

ss1

delr2

alpha

ss2

amp2

| <br>    |             |
|---------|-------------|
| delr2 = | -0.06951845 |
| amp2 =  | 1.24804377  |

▶ 中国科学院高能物理研究所

和数据分析讲习班X射线吸收谱学实验

4

5

6

7

8

9

10

guess

guess

guess

guess

guess

def

def

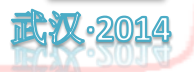

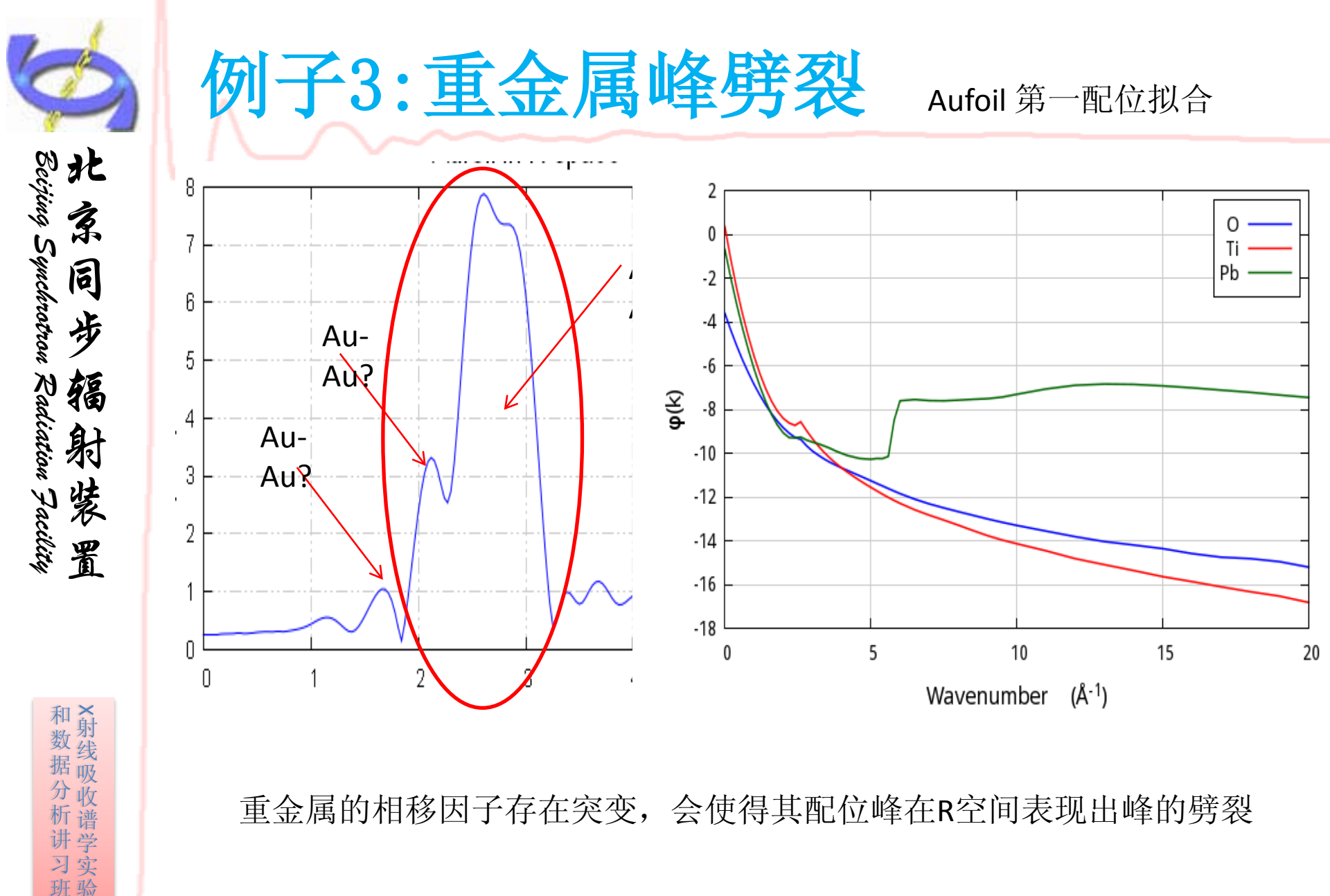

重金属的相移因子存在突变,会使得其配位峰在R空间表现出峰的劈裂

·2014

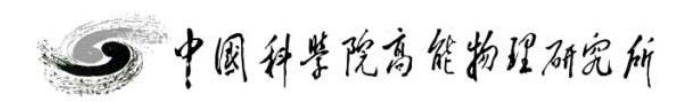

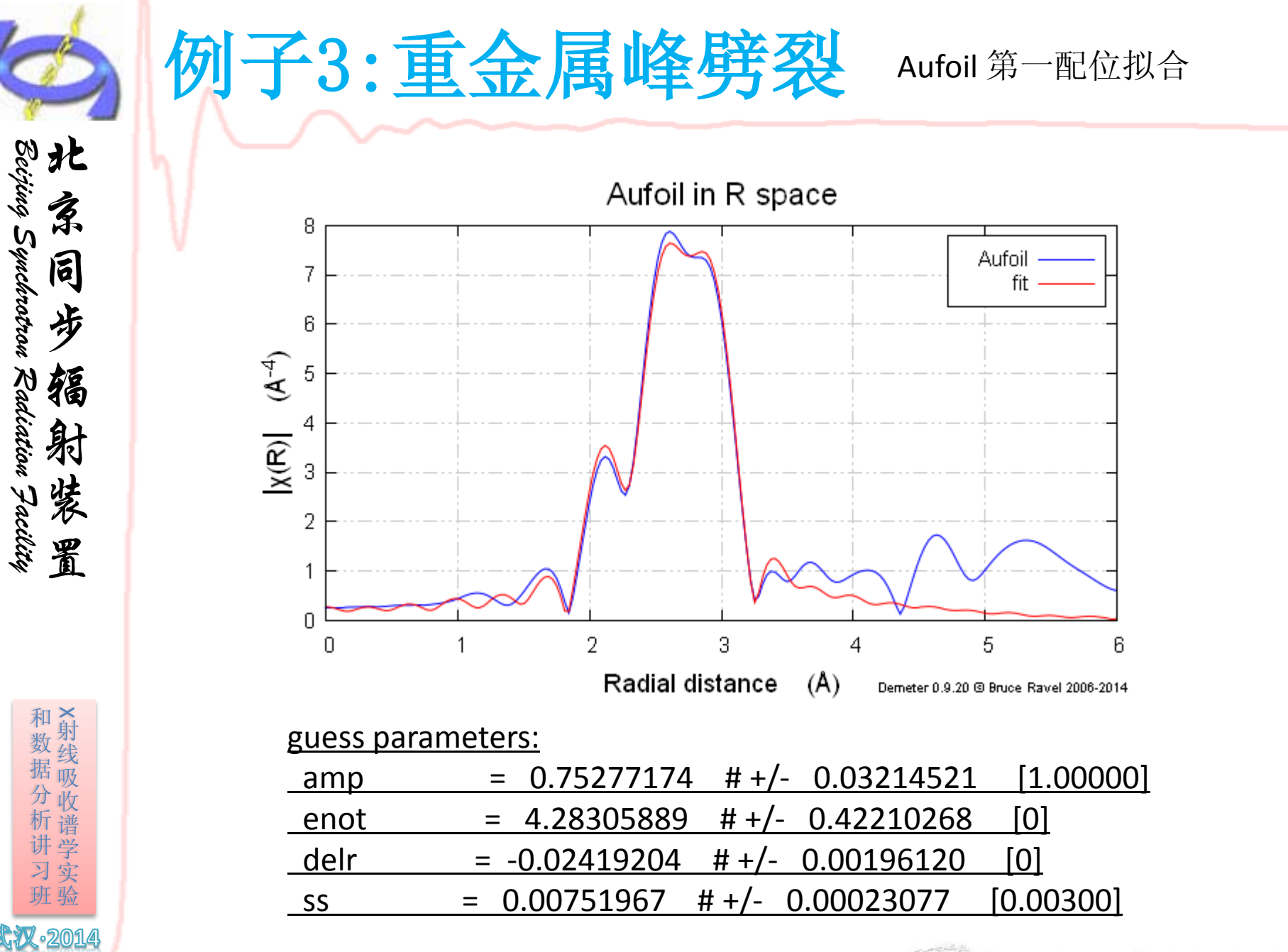

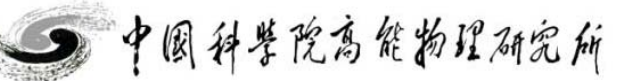

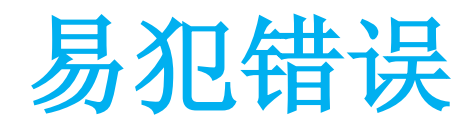

х

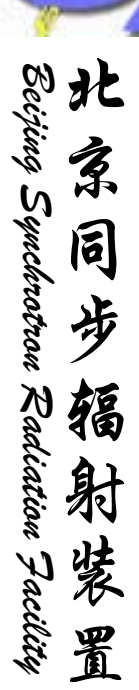

和数据分析讲习班X射线吸收谱学实验

·2014

#### 🌉 Artemis [Log] 4SS 🛛

#### GDS: 'ampcu'

This is a guess parameter which is not used in the math expressions for any def or path parameters.

#### GDS: 'sscu'

This is a guess parameter which is not used in the math expressions for any def or path parameters.

#### GDS: 'enotcu'

This is a guess parameter which is not used in the math expressions for any def or path parameters.

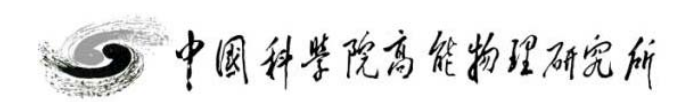

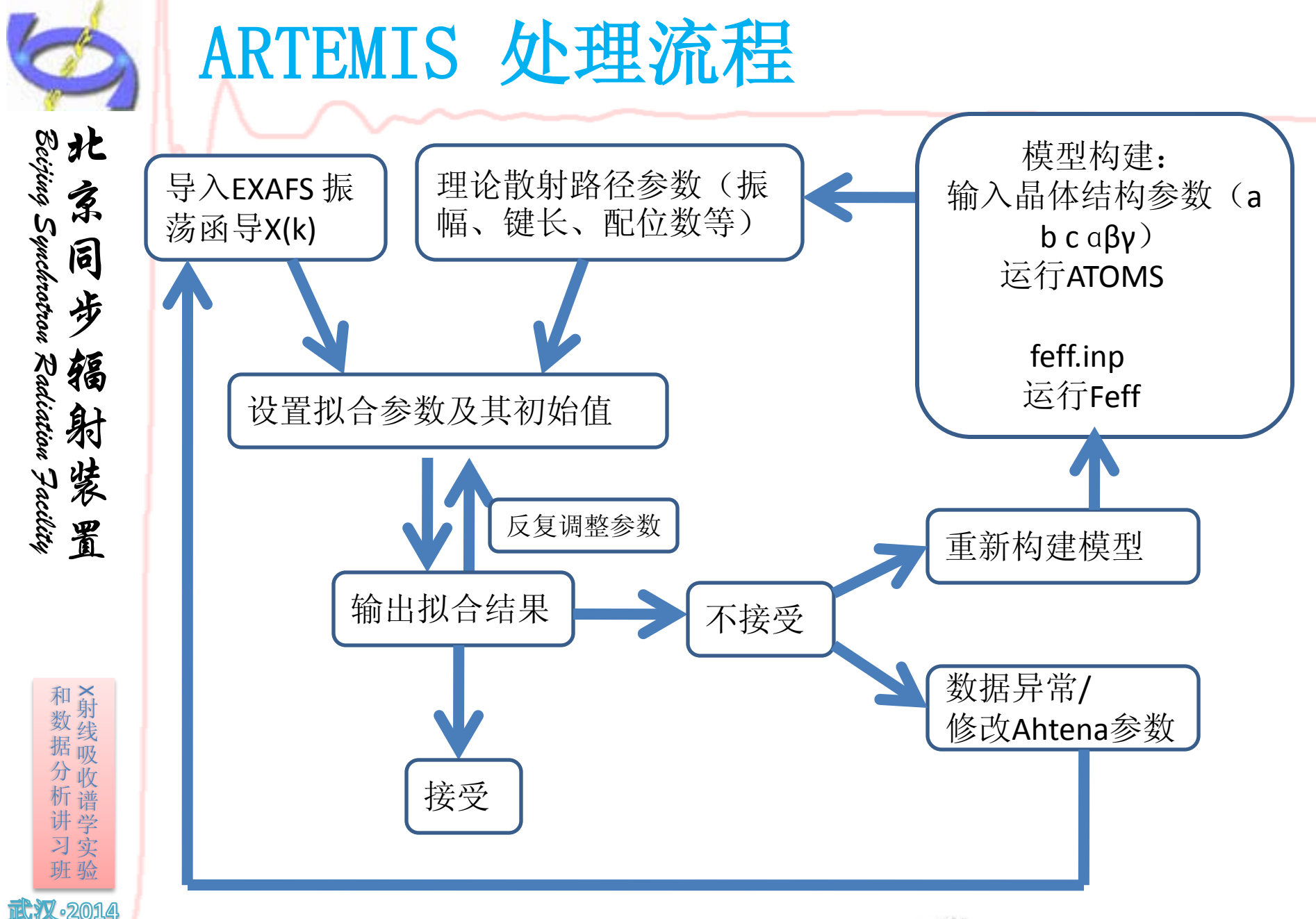

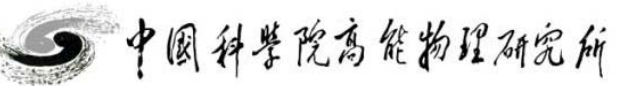

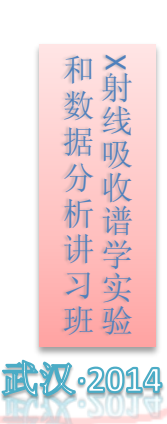

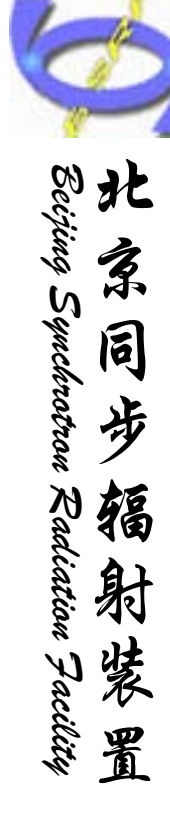

# 良好的数据 准确的模型

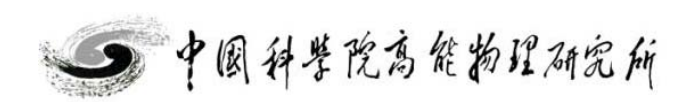

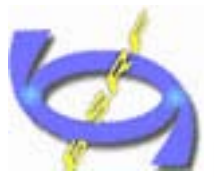

Beijing Synchrotron Radiation Facility 北京同步辐射装置

# 上机练习: C0304 拟合演示

#### Reference

Depero L.E., Levrangi P., Sberveglieri G.: "Structural Models for Cobalt-Tin Oxide Thin Films", J. Solid State Chem. 116 (1995) 256-264.

#### Data

Published Crystallographic Data

Space Group: F-43m

Cell Parameters:

| Lattice Constant [nm] | Angle [°] | Constants' Ratio | Volume V [nm <sup>3</sup> ] |
|-----------------------|-----------|------------------|-----------------------------|
| a = 0.8083            | a = 90    | a/b = 1.000      | 0.52810                     |
| b = 0.8083            | β = 90    | b/c = 1.000      |                             |
| c = 0.8083            | y = 90    | c/a = 1.000      |                             |

#### Standardized Crystallographic Data

Space Group: F-43m

**Cell Parameters:** 

|                                        | Uni                              | it Cell                                   |                             |                                           | Niggli-re                           | duced Cell                                |                              |
|----------------------------------------|----------------------------------|-------------------------------------------|-----------------------------|-------------------------------------------|-------------------------------------|-------------------------------------------|------------------------------|
| Lattice Constant [nm]                  | Angle [°]                        | Constants' Ratio                          | Volume V [nm <sup>3</sup> ] | Lattice Constant [nm]                     | Angle [°]                           | Constants' Ratio                          | Volume I⁄ [nm <sup>3</sup> ] |
| a = 0.8083<br>b = 0.8083<br>c = 0.8083 | a = 90<br>$\beta = 90$<br>y = 90 | a/b = 1.000<br>b/c = 1.000<br>c/a = 1.000 | 0.5281                      | a = 0.57155<br>b = 0.57155<br>c = 0.57155 | a = 60.<br>$\beta = 60.$<br>y = 60. | a/b = 1.000<br>b/c = 1.000<br>c/a = 1.000 | 0.13202                      |

Atom Coordinates:

| Site | Element | Wyckoff Symbol | Symmetry    | x     | y     | z     | Occupation | Coordination Number | Atomic Environment Type |
|------|---------|----------------|-------------|-------|-------|-------|------------|---------------------|-------------------------|
| 01   | 0       | 16 <i>e</i>    | .3 <i>m</i> | 0.140 | 0.140 | 0.140 | 1          |                     |                         |
| Co1  | Со      | 16e            | .3 <i>m</i> | 0.375 | 0.375 | 0.375 | 1          |                     |                         |
| 02   | 0       | 16 <i>e</i>    | .3 <i>m</i> | 0.610 | 0.610 | 0.610 | 1          |                     |                         |
| Co2  | Со      | 4ď             | -43m        | 3/4   | 3/4   | 3/4   | 1          |                     |                         |
| Co3  | Со      | 4a             | -43m        | 0     | 0     | 0     | 1          |                     |                         |

Note: Atom coordinates assigned by the editor.

http://www.springermaterials.com/docs/VSP/datasheet/lpf-sd/01101000/LPFSD\_1101456.html

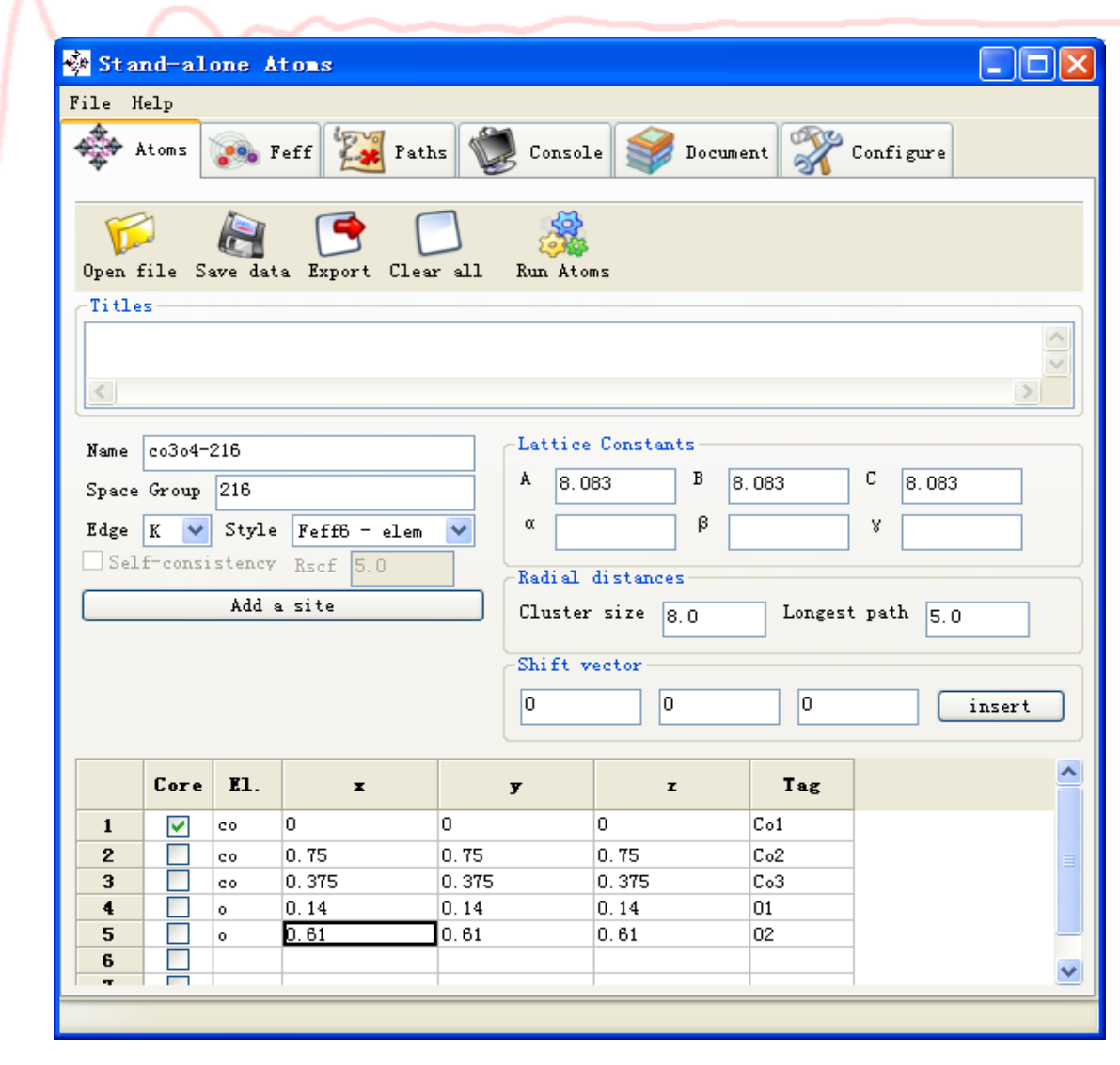

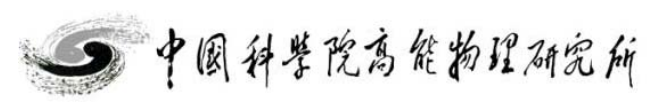

和数据分析讲习班X射线吸收谱学实验 ·2014

Beijing Synchrotron Radiation Facility

箱

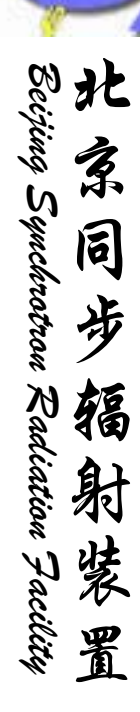

和数据分析讲习班X射线吸收谱学实验

·2014

| Artemis [Feff] Atoms and Feff                                                                                                    |   |
|----------------------------------------------------------------------------------------------------|---|
| 📧 Rename 資 Discard 💕 Feff in Demeter 💡 Feff doc                                                                                                    |   |
| 🐳 💽 Feff 🔯 Paths 🗞 Path-like 👹 Console                                                                                                    |   |
| Open file Save file Clear all Template Run Feff                                                                                                    |   |
| Name: col Margin: 0.03 Beta: 3                                                                                                    |   |
| Feff input file                                                                                                    |   |
| *************                                                                                                    | ^ |
| *************                                                                                                    | = |
| HOLE 1 1.0 * FYI: (Co K edge @ 7709 eV, second number is SO <sup>2</sup> )<br>* mphase, mpath, mfeff, mchi<br>CONTROL 1 1 1 1<br>FRINT 1 0 0 0<br>RMAX 5.0 |   |
| *NLEG 4                                                                                                    |   |
| POTENTIALS<br>* ipot Z tag<br>0 27 co<br>1 27 co<br>2 8 o                                                                                                  |   |
| ATOMS * this list contains 325 atoms                                                                                                    |   |
| $ \begin{array}{c ccccccccccccccccccccccccccccccccccc$                                                                                                    |   |
|                                                                                                    | > |
|                                                                                                    |   |
|                                                                                                    |   |

改变吸收原子选择,点击run atoms,将feff文件保存co1.inp, co2.inp, co3.inp;

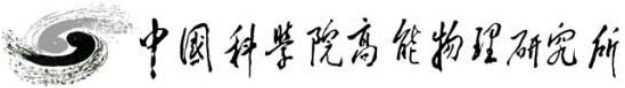

上机练习: C0304 拟合演示

| Beij    | 北        |
|---------|----------|
| ing     | ゆ        |
| Ś       | <b>A</b> |
| nchr    | 同        |
| iotro   | 步        |
| й<br>14 | /<br>*5  |
| ad      | 徇        |
| iatio   | 射        |
| а<br>л  | 此        |
| aci     | R        |
| ity     | 置        |

和数据分析讲习班 X射线吸收谱学实验

ຉຉຓ୲

| [ Artemis [EXAFS data analysis] - *co3o4-2*                                                                                                    |                           |
|----------------------------------------------------------------------------------------------------|---------------------------|
| File Monitor Fit Plot Help         Image: Show "co3o4"         Image: File Monitor Fit Plot Help         Image: Show "co3o4"         Image: Fit Plot Help         Image: Fit Plot Help         Image: Fit Plot He | Fit<br>listory<br>how log |
| Use this space to fully describe this fitting model.                                                                                                    |                           |

Data sets Add已处理好的Co3O4.prj Feff calculation Add 保存的 co1.inp , co2.inp , co3.inp

弹出下述窗口

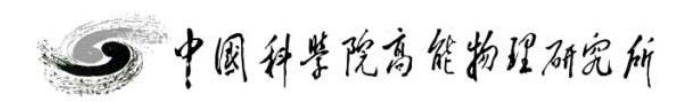

上机练习:C0304 拟合演示

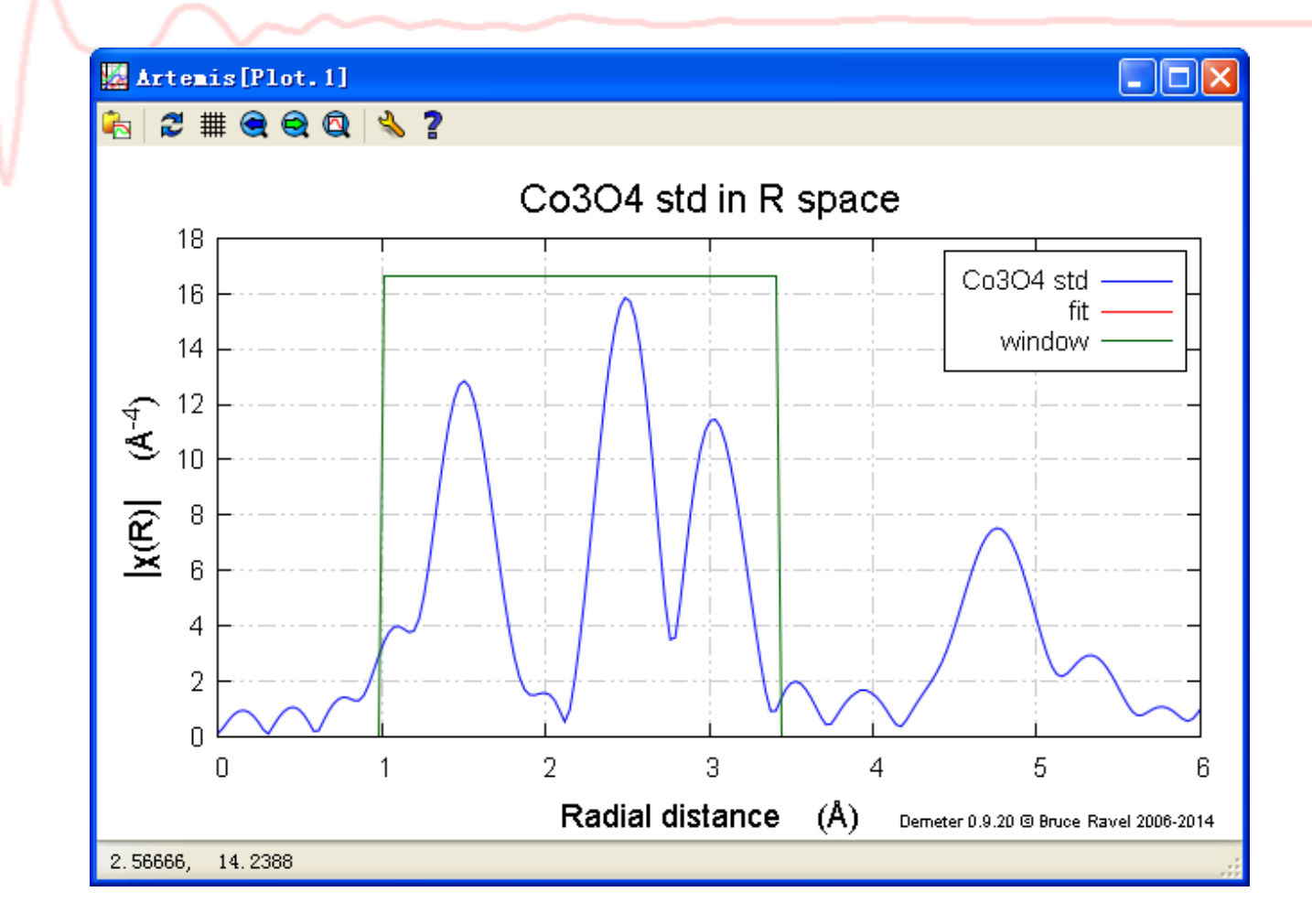

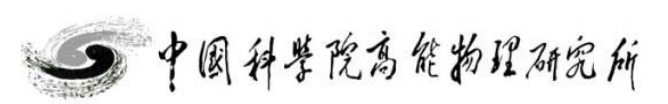

和数据分析讲习班

2014

Beijing Synchrotron Radiation Facility

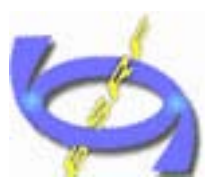

上机练习: C0304 拟合演示

和数据分析讲习班

**RX**•2014

| and the second second se |        |       |      |
|----------------------------------------------------------------------------------------------------|--------|-------|------|
| Artenis                                                                                                    | [Data] | Co304 | et d |
| ALCELIS                                                                                                    | [Data] | CODOA | scu  |

| Data Fath Marks Actions Debug Help                                                                                                    |                                                                                                    |
|----------------------------------------------------------------------------------------------------|----------------------------------------------------------------------------------------------------|
| Co304 std CV 1                                                                                                    | Path list<br>Drag paths from a Feff<br>interpretation list and drop them<br>in this space to add paths to<br>this data set |
| Plot this data set as<br>k123 R123 Rmr Rk kq<br>Title lines                                                                                                    | Import crystal data or a Feff calculation                                                                                  |
|                                                                                                    | <u>Start a quick first shell fit</u>                                                                                       |
|                                                                                                    | Import a structural unit                                                                                                   |
| Fourier transform parameters           kmin         2.726         Imax         13.149         Imax         1           rmin         0.95         rmax         3.406         Imax         0.0                                                                                                    | <u>Import an empirical standara</u>                                                                                        |
| Fitting k weights       I     I |                                                                                                    |
| Other parameters<br>✓ Include in fit ♥ Plot after fit 	Fit background<br>ε (k)                                                                                                    |                                                                                                    |
|                                                                                                    |                                                                                                    |

此时自由节点数为16.3

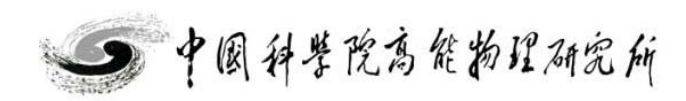

| Nei                                                                                                    | name 🕡                                                                                                    | Discard                                                                                                    | F I                                                                                                    | err in J                                                                                             | Jemeter                                                                                                    | J LEIL GOC                                                                                                    |                                                                                                    |                                                                                                    |                   |
|----------------------------------------------------------------------------------------------------|----------------------------------------------------------------------------------------------------|----------------------------------------------------------------------------------------------------|----------------------------------------------------------------------------------------------------|----------------------------------------------------------------------------------------------------|----------------------------------------------------------------------------------------------------|----------------------------------------------------------------------------------------------------|----------------------------------------------------------------------------------------------------|----------------------------------------------------------------------------------------------------|-------------------|
|                                                                                                    | 🥦 Feff                                                                                                    | P:                                                                                                    | aths 🥉                                                                                                    | ) Path-                                                                                              | like 関                                                                                                    | Console                                                                                                    |                                                                                                    |                                                                                                    |                   |
| ave (                                                                                                    | Plot paths                                                                                                    | <b>k</b><br>s × (k)                                                                                                    | <b>R</b>  <br> × (R)                                                                                                    | Re[× 0                                                                                               | R)] Im[×                                                                                                    | 7<br>(R)] Rank                                                                                                    |                                                                                                    |                                                                                                    |                   |
| ame of                                                                                                    | this Feff                                                                                                    | calculati                                                                                                    | on: co3                                                                                                    |                                                                                                    |                                                                                                    |                                                                                                    |                                                                                                    |                                                                                                    |                   |
|                                                                                                    |                                                                                                    |                                                                                                    |                                                                                                    |                                                                                                    |                                                                                                    |                                                                                                    |                                                                                                    |                                                                                                    |                   |
| Descrip                                                                                                    | otion                                                                                                    |                                                                                                    |                                                                                                    |                                                                                                    |                                                                                                    |                                                                                                    |                                                                                                    |                                                                                                    |                   |
| # This                                                                                                    | paths. dat                                                                                                    | file was                                                                                                    | written b                                                                                                    | y Demet                                                                                              | er 0.9.20                                                                                                    |                                                                                                    |                                                                                                    |                                                                                                    |                   |
| # Dista                                                                                                    | nce fuzz =                                                                                                    | 0.030 A                                                                                                    |                                                                                                    |                                                                                                    |                                                                                                    |                                                                                                    |                                                                                                    |                                                                                                    |                   |
| # The c                                                                                                    | entral ato                                                                                                    | )m is deno                                                                                                    | ted by th                                                                                                    | is toke                                                                                              | n: @                                                                                                    |                                                                                                    |                                                                                                    |                                                                                                    |                   |
| H C1                                                                                                    | er 517e =                                                                                                    | 5.00 A, C                                                                                                    | ontaining                                                                                                    | ;∠44 at<br>⊁                                                                                         | oms                                                                                                    |                                                                                                    |                                                                                                    |                                                                                                    |                   |
| # Clust                                                                                                    | the works 4                                                                                                    | Formal mittle                                                                                                    |                                                                                                    |                                                                                                    |                                                                                                    |                                                                                                    |                                                                                                    |                                                                                                    |                   |
| # Clust<br># 25 pa<br># Forwo                                                                                                    | ths were f                                                                                                    | Found with                                                                                                    | 11n 5.000<br>F 20.00                                                                                                    | A                                                                                                    |                                                                                                    |                                                                                                    |                                                                                                    |                                                                                                    |                   |
| # Clust<br># 25 pa<br># Forwa<br># Angle                                                                                                    | ths were f<br>rd scatter<br>fuzz = 3                                                                                                    | found with<br>ring cutof<br>OO degree                                                                                                    | in 5.000<br>f 20.00                                                                                                    | A                                                                                                    |                                                                                                    |                                                                                                    |                                                                                                    |                                                                                                    |                   |
| # Clust<br># 25 pa<br># Forwa<br># Angle                                                                                                    | ths were f<br>rd scatter<br>fuzz = 3.                                                                                                    | found with<br>ring cutof<br>OO degree                                                                                                    | f 20.00                                                                                                    | R                                                                                                    |                                                                                                    |                                                                                                    |                                                                                                    |                                                                                                    |                   |
| # Clust<br># 25 pa<br># Forwa<br># Angle                                                                                                    | ths were f<br>rd scatter<br>fuzz = 3.                                                                                                    | Found with<br>ring cutof<br>OO degree                                                                                                    | an 5.000<br>f 20.00<br>s                                                                                                    | <b>n</b>                                                                                             |                                                                                                    |                                                                                                    |                                                                                                    |                                                                                                    |                   |
| # Clust<br># 25 pa<br># Forwa<br># Angle<br>Scatter                                                                                                    | ths were f<br>rd scatter<br>fuzz = 3.                                                                                                    | Found with<br>ring cutof<br>OO degree                                                                                                    | un 5.000<br>f 20.00                                                                                                    | A                                                                                                    |                                                                                                    |                                                                                                    |                                                                                                    |                                                                                                    |                   |
| # Clust<br># 25 pa<br># Forwa<br># Angle<br>Scatter                                                                                                    | ths were for<br>rd scatter<br>fuzz = 3.<br>ring Paths<br>Degen                                                                                                    | Found with<br>Fing cutof<br>OO degree<br>Reff                                                                                                    | in 5.000<br>ff 20.00<br>s                                                                                                    | n<br>ing pat                                                                                         | h                                                                                                    | Rank                                                                                                    | Legs                                                                                                | Туре                                                                                                    |                   |
| # Clust<br># 25 pa<br># Forwa<br># Angle<br>Scatter                                                                                                    | ths were for<br>rd scatter<br>fuzz = 3.<br>ing Paths<br>Degen<br>4.000                                                                                                    | Found with<br>ring cutof<br>OO degree<br>Reff<br>1.9600                                                                                                    | 11 5.000<br>ff 20.00<br>s<br>Scatter<br>@ 02.1                                                                                                    | ing pat                                                                                              | h                                                                                                    | Rank<br>100.00                                                                                                    | Legs<br>2                                                                                           | Type<br>single scattering                                                                                                    |                   |
| # Clust<br># 25 pa<br># Forwa<br>Scatter<br>0000<br>0001                                                                                                    | ths were f<br>rd scatter<br>furz = 3.<br>Degen<br>4.000<br>12.000                                                                                                    | Reff<br>1. 9600<br>3. 3510                                                                                                    | Scatter<br>@ 02.1<br>@ Co2.1                                                                                                    | ing pat<br>@                                                                                         | h                                                                                                    | Rank<br>100.00<br>89.68                                                                                                    | Legs<br>2<br>2                                                                                      | Type<br>single scattering<br>single scattering                                                                                                    |                   |
| # Clust<br># 25 pa<br># Forwa<br># Angle<br>Scatter<br>00000<br>0001<br>0002                                                                                                    | ths were f<br>rd scatter<br>fuzz = 3.<br>Degen<br>4.000<br>12.000<br>12.000                                                                                                    | Cound with<br>ing cutof<br>00 degree<br>Reff<br>1.9600<br>3.3510<br>3.3939                                                                                                    | Scatter<br>@ 02.1<br>@ 01.1                                                                                                    | ing pat<br>@<br>@                                                                                    | h                                                                                                    | Rank<br>100.00<br>89.68<br>81.61                                                                                                    | <b>Legs</b><br>2<br>2<br>2                                                                          | Type<br>single scattering<br>single scattering                                                                                                    |                   |
| # Clust<br># 25 pa<br># Forwa<br># Angle<br>Scatter<br>0000<br>0001<br>0002<br>0003                                                                                                    | ths were f<br>rd scatter<br>fuzz = 3.<br>Degen<br>4.000<br>12.000<br>4.000                                                                                                    | Reff<br>1.9600<br>3.3510<br>3.5000                                                                                                    | Scatter<br>@ 02.1<br>@ 01.1<br>@ 01.1<br>@ 01.1                                                                                                    | ing pat<br>@<br>@<br>@                                                                               | h                                                                                                    | Rank<br>100.00<br>89.68<br>81.61<br>26.88                                                                                                    | <b>Legs</b><br>2<br>2<br>2<br>2<br>2                                                                | Type<br>single scattering<br>single scattering<br>single scattering                                                                                                    |                   |
| # Clust<br># Clust<br># Z5 ps<br># Forws<br># Angle<br>Scatter<br>0000<br>0001<br>0002<br>0003<br>0004                                                                                 | ths were f<br>rd scatter<br>fuzz = 3.<br>Degen<br>4.000<br>12.000<br>12.000<br>4.000<br>12.000                                                                                                    | Cound with<br>ring cutof<br>00 degree<br>Reff<br>1.9600<br>3.3510<br>3.3939<br>3.5000<br>3.5604                                                                                                    | Scatter<br>@ 02.1<br>@ 02.1<br>@ 02.1<br>@ 00.1<br>@ 00.1<br>@ 02.1                                                                                                    | ing pat<br>@<br>@<br>@<br>@<br>02.1                                                                  | h                                                                                                    | Rank<br>100.00<br>89.68<br>81.61<br>26.88<br>13.38                                                                                                    | Legs<br>2<br>2<br>2<br>2<br>2<br>3                                                                  | Type<br>single scattering<br>single scattering<br>single scattering<br>other double scattering                                                                                                    | 12                |
| # Clust<br># Clust<br># Z5 pa<br># Forwa<br># Angle<br>Scatter<br>0000<br>0001<br>0002<br>0003<br>0004<br>0005                                                                         | ths were f<br>rd scatter<br>fuzz = 3.<br>Degen<br>4.000<br>12.000<br>4.000<br>12.000<br>24.000                                                                                                    | Reff<br>1.9600<br>3.3510<br>3.3939<br>3.5604<br>3.6092                                                                                                    | Scatter<br>@ 02.1<br>@ Co2.1<br>@ Co2.1<br>@ Co1.1<br>@ Co2.1<br>@ 02.1                                                                                                    | ing pat<br>@<br>@<br>@<br>@<br>02.1<br>Co2.1                                                         | e<br>@                                                                                                    | Rank<br>100,00<br>89.68<br>81.61<br>26.88<br>13.38<br>31.20                                                                                                    | Legs<br>2<br>2<br>2<br>2<br>3<br>3                                                                  | Type<br>single scattering<br>single scattering<br>single scattering<br>single scattering<br>other double scatterin<br>obtuse triangle                                                                                                    | ıg                |
| # Clust<br># Clust<br># 25 pa<br># Forwa<br># Angle<br>Scatter<br>0000<br>0001<br>0002<br>0003<br>0004<br>0005<br>0006                                                                 | ths were f<br>rd scatter<br>fuzz = 3.<br>Degen<br>4.000<br>12.000<br>12.000<br>4.000<br>12.000<br>24.000<br>12.000                                                                                                    | Reff<br>1.9600<br>3.3510<br>3.5000<br>3.5604<br>3.6092<br>3.8673                                                                                                    | In 5.000<br>ff 20.00<br>s<br>Scatter<br>@ 02.1<br>@ 02.1<br>@ 02.1<br>@ 02.1<br>@ 02.1<br>@ 02.1                                                                                                    | ring pat<br>@<br>@<br>@<br>02.1<br>Co2.1<br>Co2.1                                                    | h<br>@<br>02.1 @                                                                                                    | Rank           100.00           89.68           81.61           26.88           13.38           31.20           5.36                                                                                                    | Legs<br>2<br>2<br>2<br>2<br>3<br>3<br>4                                                             | Type<br>single scattering<br>single scattering<br>single scattering<br>single scattering<br>other double scatterin<br>obtuse triangle<br>dog=leg                                                                                                    | ıg                |
| # Clust<br># Clust<br># 25 pa<br># Forwa<br># Angle<br>Scatter<br>0000<br>0001<br>0002<br>0003<br>0004<br>0005<br>0006<br>0007                                                         | ths were f<br>rd scatter<br>fuzz = 3.<br>Degen<br>4.000<br>12.000<br>12.000<br>12.000<br>24.000<br>12.000<br>24.000<br>12.000<br>24.000                                                                                                    | Reff           1.9600           3.3510           3.5000           3.5604           3.6092           3.8673           3.9200                                                                                                    | Scatter<br>@ 02.1<br>@ 02.1<br>@ 01.1<br>@ 01.1<br>@ 02.1<br>@ 02.1<br>@ 02.1<br>@ 02.1                                                                                                    | ing pat<br>@<br>@<br>@<br>02.1<br>Co2.1<br>Co2.1                                                     | <b>h</b><br>@<br>@<br>02.1 @<br>02.1 @                                                                                                   | Rank           100.00           89.68           81.61           26.88           13.38           31.20           5.36           3.97                                                                                               | Legs<br>2<br>2<br>2<br>2<br>3<br>3<br>4<br>4                                                        | Type<br>single scattering<br>single scattering<br>single scattering<br>other double scattering<br>other double scattering<br>dog-leg<br>rattle                                                                                                    | ıg                |
| # Clust<br># Clust<br># Z5 pa<br># Forwa<br># Angle<br>Scatter<br>0000<br>0001<br>0002<br>0003<br>0004<br>0005<br>0006<br>0007<br>0008                                                 | ths were f<br>rd scatter<br>fuz = 3.<br>Degen<br>4.000<br>12.000<br>12.000<br>12.000<br>12.000<br>24.000<br>12.000<br>12.000<br>12.000<br>12.000                                                                                                    | Reff           1.9600           3.3510           3.3510           3.5000           3.5604           3.6092           3.8673           3.9200                                                                                      | Scatter<br>@ 02.1<br>@ Co2.1<br>@ Co2.1<br>@ Co2.1<br>@ Co1.1<br>@ Co1.1<br>@ 02.1<br>@ 02.1<br>@ 02.1<br>@ 02.1                                                                                                    | ing pat<br>@<br>@<br>@<br>02.1<br>Co2.1<br>Co2.1                                                     | €<br>€<br>02.1 €<br>02.1 €<br>02.1 €                                                                                                    | Rank           100.00           89.68           81.61           26.88           13.38           31.20           5.36           3.97                                                                                               | Legs<br>2<br>2<br>2<br>2<br>3<br>3<br>4<br>4<br>4                                                   | Type<br>single scattering<br>single scattering<br>single scattering<br>other double scattering<br>other double scatterin<br>obtuse triangle<br>dog-leg<br>rattle<br>hinge                                                                                                    | ١g                |
| Clust # Clust # Clust # Clust # Clust # Clust # Clust # Angle # Angle \$ Scatter 00000 0001 0002 0003 0004 0005 0006 0007 0008 0007 0008                                               | ths were f<br>rd scatter<br>fuzz = 3.<br>Degen<br>4.000<br>12.000<br>4.000<br>12.000<br>24.000<br>12.000<br>4.000<br>12.000<br>24.000<br>12.000<br>4.000                                                                                                    | Reff           1.9600           3.3510           3.3939           3.5000           3.5604           3.9200           3.9201           4.1110                                                                                      | Scatter<br>@ 02.1<br>@ 02.1<br>@ 02.1<br>@ 02.1<br>@ 02.1<br>@ 02.1<br>@ 02.1<br>@ 02.1                                                                                                    | ing pat<br>@<br>@<br>@<br>02.1<br>Co2.1<br>Co2.1                                                     | e<br>e<br>02.1 @<br>02.1 @<br>02.1 @                                                                                                    | Rank           100,00           89,68           81,61           26,88           13,38           31,20           5,36           3,97           5,56           31,53                                                                | Legs<br>2<br>2<br>2<br>2<br>3<br>3<br>4<br>4<br>4<br>4<br>3                                         | Type<br>single scattering<br>single scattering<br>single scattering<br>other double scatterin<br>obtuse triangle<br>dog-leg<br>rattle<br>hinge<br>other double scatterin                                                                                                    | ıg                |
| Clust # Clust # 25 pa<br># Forwa # Angle<br>Scatter<br>0000<br>0001<br>0002<br>0003<br>0004<br>0005<br>0006<br>0007<br>0008<br>0009<br>0009                                            | ths were f<br>rd scatter<br>fuzz = 3.<br>Degen<br>4.000<br>12.000<br>12.000<br>12.000<br>12.000<br>12.000<br>12.000<br>12.000<br>12.000<br>12.000<br>12.000<br>12.000                                                                                                    | Reff           1.9600           3.3510           3.5500           3.5604           3.6092           3.8673           3.9200           3.9201           4.1110           4.2679                                                    | Scatter<br>@ 02.1<br>@ 02.1<br>@ 02.1<br>@ 02.1<br>@ 02.1<br>@ 02.1<br>@ 02.1<br>@ 02.1<br>@ 02.1<br>@ 02.1<br>@ 02.1<br>@ 02.2                                                                                            | ring pat<br>@<br>@<br>@<br>02.1<br>Co2.1<br>Co2.1<br>01.1<br>@                                       | e<br>e<br>02.1 @<br>02.1 @<br>02.1 @<br>02.1 @                                                                                           | Rank           100.00           89.68           81.61           26.88           13.38           31.20           5.36           3.97           5.56           31.52           45.22                                                | Legs<br>2<br>2<br>2<br>2<br>3<br>3<br>4<br>4<br>4<br>4<br>3<br>2                                    | Type<br>single scattering<br>single scattering<br>single scattering<br>other double scattering<br>obtuse triangle<br>dog-leg<br>rattle<br>hinge<br>other double scattering                                                                                                    | ıg                |
| # Clust<br># Clust<br># 25 pa<br># Forwa<br># Angle<br>Scatter<br>0000<br>0001<br>0002<br>0004<br>0005<br>0006<br>0007<br>0008<br>0009<br>0011                                         | ths were f<br>rd scatter<br>fuzz = 3.<br>Degen<br>4.000<br>12.000<br>12.000<br>12.000<br>24.000<br>12.000<br>24.000<br>12.000<br>4.000<br>12.000<br>48.000<br>12.000<br>48.000                                                                                                    | Reff           1.9600           3.3510           3.5000           3.5604           3.6092           3.8673           3.9201           4.1110           4.2679           4.3261                                                    | Scatter<br>@ 02.1<br>@ 02.1<br>@ 02.1<br>@ 01.1<br>@ 02.1<br>@ 02.1<br>@ 02.1<br>@ 02.1<br>@ 02.1<br>@ 02.1<br>@ 02.1<br>@ 02.2<br>@ 02.2                                                                                  | ing pat<br>@<br>@<br>@<br>02.1<br>Co2.1<br>Co2.1<br>01.1<br>@<br>01.1                                | h<br>@<br>02.1 @<br>02.1 @<br>02.1 @<br>02.1 @                                                                                           | Rank           100.00           89.68           81.61           26.88           31.20           5.36           3.97           5.56           31.53           45.22           22.64                                                | Legs<br>2<br>2<br>2<br>3<br>3<br>4<br>4<br>4<br>3<br>2<br>3                                         | Type<br>single scattering<br>single scattering<br>single scattering<br>other double scattering<br>other double scattering<br>dog-leg<br>rattle<br>hinge<br>other double scattering<br>single scattering<br>other double scattering                                                                                                    | ig                |
| Clust<br># Clust<br># Clust<br># Z5 pa<br># Forwa<br># Angle<br>Scatter<br>0000<br>0001<br>0002<br>0004<br>0005<br>0006<br>0007<br>0008<br>0009<br>0010<br>0012                        | ths were f<br>rd scatter<br>fuzz = 3.<br>Degen<br>4.000<br>12.000<br>12.000<br>12.000<br>12.000<br>12.000<br>12.000<br>4.000<br>12.000<br>4.000<br>12.000<br>48.000<br>12.000<br>48.000<br>12.000<br>48.000<br>24.000                                                                                                    | Reff           1.9600           3.3510           3.3510           3.5000           3.5604           3.6092           3.8673           3.9200           3.9201           4.1110           4.2679           4.3261                  | Scatter<br>@ 02.1<br>@ Co2.1<br>@ Co2.1<br>@ Co2.1<br>@ Co2.1<br>@ 02.1<br>@ 02.1<br>@ 02.1<br>@ 02.1<br>@ 02.1<br>@ 02.1<br>@ 02.2<br>@ Co2.1<br>@ 02.2                                                                   | ring pat<br>@<br>@<br>@<br>02.1<br>Co2.1<br>Co2.1<br>Co2.1<br>Co2.1<br>01.1<br>01.1<br>02.2          | e<br>e<br>02.1 e<br>02.1 e<br>02.1 e<br>e                                                                                                | Rank           100.00           89.68           81.61           26.88           13.38           31.20           5.36           3.97           5.56           31.53           45.22           22.64                                | Legs<br>2<br>2<br>2<br>3<br>3<br>4<br>4<br>4<br>3<br>2<br>3<br>3                                    | Type<br>single scattering<br>single scattering<br>single scattering<br>other double scattering<br>obtuse triangle<br>dog-leg<br>rattle<br>hinge<br>other double scattering<br>other double scattering<br>other double scattering                                                                                                    | ıg                |
| # Clust<br># Clust<br># 25 pa<br># Forwa<br># Angle<br>Scatter<br>0000<br>0001<br>0002<br>0003<br>0004<br>0005<br>0006<br>0006<br>0006<br>0007<br>0008<br>0009<br>0009<br>0001<br>0011 | ths were f<br>rd scatter<br>fuzz = 3.<br>Degen<br>4.000<br>12.000<br>4.000<br>12.000<br>4.000<br>12.000<br>4.000<br>12.000<br>4.000<br>12.000<br>4.000<br>12.000<br>4.000<br>12.000<br>4.000<br>12.000<br>4.000<br>12.000<br>4.000<br>12.000<br>4.000<br>12.000<br>12.0000<br>12.0000<br>12.0000<br>12.0000<br>12.0000<br>12.0000<br>12.0000<br>12.0000<br>12.0000<br>12.0000<br>12.00000<br>12.00000<br>12.00000<br>12.0000000000 | Reff           1.9600           3.3510           3.5503           3.5604           3.6673           3.9201           4.1110           4.32619           4.3214                                                                    | Scatter<br>@ 02.1<br>@ 02.1<br>@ 02.1<br>@ 02.1<br>@ 02.1<br>@ 02.1<br>@ 02.1<br>@ 02.1<br>@ 02.2<br>@ Co2.1<br>@ 02.2<br>@ Co2.1<br>@ 02.2                                                                                | ring pat<br>@<br>@<br>@<br>02.1<br>Co2.1<br>Co2.1<br>Co2.1<br>01.1<br>01.1<br>02.2<br>Co1_1          | ¢<br>¢<br>02.1 ¢<br>02.1 ¢<br>02.1 ¢<br>¢<br>¢                                                                                           | Rank           100,00           89.68           81.61           26.88           13.38           31.20           5.36           3.97           5.56           31.53           45.22           22.64           59.49                | Legs<br>2<br>2<br>2<br>3<br>3<br>4<br>4<br>4<br>3<br>2<br>3<br>3<br>3<br>3                          | Type<br>single scattering<br>single scattering<br>single scattering<br>single scattering<br>other double scatterin<br>other double scattering<br>other double scattering<br>other double scattering<br>other double scattering<br>other double scattering<br>other double scattering                                                                                   | ig<br>ig          |
| # Clust<br># Clust<br># Clust<br># Forwa<br># Forwa<br># Angle<br>0000<br>0001<br>0002<br>0003<br>0004<br>0005<br>0006<br>0007<br>0008<br>0009<br>0011<br>0012<br>0014                 | ths were f<br>rd scatter<br>fuzz = 3.<br>Degen<br>4.000<br>12.000<br>12.000<br>12.000<br>24.000<br>12.000<br>24.000<br>12.000<br>4.000<br>12.000<br>4.000<br>12.000<br>4.000<br>12.000<br>24.000<br>24.000<br>24.000<br>24.000                                                                                                    | Reff           1.9600           3.3510           3.5500           3.5604           3.6092           3.8673           3.9200           3.9201           4.1110           4.2679           4.3261           4.3271                  | Scatter<br>@ 02.1<br>@ 02.1<br>@ 02.1<br>@ 02.1<br>@ 02.1<br>@ 02.1<br>@ 02.1<br>@ 02.1<br>@ 02.1<br>@ 02.1<br>@ 02.1<br>@ 02.1<br>@ 02.1<br>@ 02.2<br>@ Co2.1<br>@ 02.1<br>@ 02.1<br>@ 02.1<br>@ 02.1<br>@ 02.1<br>@ 02.1 | ring pat<br>@<br>@<br>@<br>02.1<br>Co2.1<br>Co2.1<br>01.1<br>02.2<br>Co1.1<br>Co1.1                  | k<br>@<br>02.1 @<br>02.1 @<br>02.1 @<br>@<br>@<br>@                                                                                      | Rank           100,00           89,68           81,61           26,88           13,38           31,20           5,36           3,97           5,56           31,53           45,22           22,64           59,49           4,39 | Legs<br>2<br>2<br>2<br>2<br>3<br>3<br>4<br>4<br>4<br>3<br>3<br>3<br>3<br>3<br>3                     | Type<br>single scattering<br>single scattering<br>single scattering<br>other double scattering<br>other double scattering<br>dog-leg<br>rattle<br>hinge<br>other double scattering<br>other double scattering<br>other double scattering<br>other double scattering<br>other double scattering                                                                         | 1.5<br>1.5<br>1.5 |
| # Clust<br># Clust<br># 25 pa<br># Forwa<br># Angle<br>Scatter<br>0000<br>0001<br>0002<br>0003<br>0004<br>0005<br>0006<br>0007<br>0008<br>0009<br>0010<br>0011<br>0012<br>0013<br>0014 | ths were f<br>rd scatter<br>fuzz = 3.                                                                                                    | Reff           1.9600           3.3510           3.5000           3.5604           3.6092           3.8673           3.9201           4.1110           4.2679           4.3714           4.4270           4.4270           4.4270 | Scatter<br>@ 02.1<br>@ 02.1<br>@ 02.1<br>@ 01.1<br>@ 02.1<br>@ 02.1<br>@ 02.1<br>@ 02.1<br>@ 02.1<br>@ 02.1<br>@ 02.2<br>@ Co2.1<br>@ 02.2<br>@ Co2.1<br>@ 02.1<br>@ 02.1<br>@ 02.1<br>@ 02.1<br>@ 02.1<br>@ 02.1          | ring pat<br>@<br>@<br>@<br>02.1<br>Co2.1<br>Co2.1<br>01.1<br>01.1<br>02.2<br>Co1.1<br>Co1.1<br>Co2.1 | h<br>@<br>02.1 @<br>02.1 @<br>02.1 @<br>02.1 @<br>@<br>@<br>@<br>@<br>@<br>@<br>@<br>@<br>@<br>@<br>@<br>@<br>@<br>@<br>@<br>@<br>@<br>@ | Rank           100.00           89.68           81.61           26.88           31.20           5.36           31.53           45.22           22.64           59.49           4.39           8.30           3.71                 | Legs<br>2<br>2<br>2<br>3<br>3<br>4<br>4<br>4<br>3<br>2<br>3<br>3<br>3<br>3<br>3<br>3<br>3<br>3<br>3 | Type<br>single scattering<br>single scattering<br>single scattering<br>single scattering<br>other double scattering<br>other double scattering<br>other double scattering<br>other double scattering<br>other double scattering<br>other double scattering<br>other double scattering<br>other double scattering<br>other double scattering<br>other double scattering | الا<br>الا<br>الا |

Co1.inp

Beijing Synchrotron Radiation Facility

置

和数据分析讲习班X射线吸收谱学实验

2014

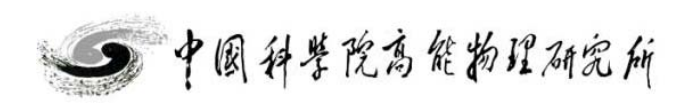

| 🗆 Rei                                                                                                    | name 😭                                                                                                    | Discard                                                                                                    | 🥩 Fe                                                                                                    | ff in l                                                                                                 | Demeter 🔒                                                                                                    | Feff doc                                                                                                    |                                                                                                    |                                                                                                    |                |
|----------------------------------------------------------------------------------------------------|----------------------------------------------------------------------------------------------------|----------------------------------------------------------------------------------------------------|----------------------------------------------------------------------------------------------------|----------------------------------------------------------------------------------------------------|----------------------------------------------------------------------------------------------------|----------------------------------------------------------------------------------------------------|----------------------------------------------------------------------------------------------------|----------------------------------------------------------------------------------------------------|----------------|
| <b>€</b>                                                                                                    | <b>ب</b>                                                                                                    | 200 P                                                                                                    |                                                                                                    |                                                                                                    |                                                                                                    | ]                                                                                                    |                                                                                                    |                                                                                                    |                |
| ¢*                                                                                                    | Jeff 🥐                                                                                                    |                                                                                                    | aciis 🗨                                                                                                    | ) Fath-                                                                                                 | -like                                                                                                    | Lonsole                                                                                                    |                                                                                                    |                                                                                                    |                |
| ave (                                                                                                    | Plot paths                                                                                                    | . <b>k</b><br>∗ × (k)                                                                                                    | <b>R</b>  <br> × (R)                                                                                                    | Re[× 0                                                                                                  | R)] Im[× (R)                                                                                                    | ] Rank                                                                                                    |                                                                                                    |                                                                                                    |                |
| me of                                                                                                    | this Feff                                                                                                    | calculati                                                                                                    | on:                                                                                                    |                                                                                                    |                                                                                                    |                                                                                                    |                                                                                                    |                                                                                                    |                |
|                                                                                                    |                                                                                                    | carcaraci                                                                                                    | c03                                                                                                    |                                                                                                    |                                                                                                    |                                                                                                    |                                                                                                    |                                                                                                    |                |
| Descrip                                                                                                    | tion                                                                                                    |                                                                                                    |                                                                                                    |                                                                                                    |                                                                                                    |                                                                                                    |                                                                                                    |                                                                                                    |                |
| † This                                                                                                    | paths. dat                                                                                                    | file was                                                                                                    | written by                                                                                                    | / Demet                                                                                                 | er 0.9.20                                                                                                    |                                                                                                    |                                                                                                    |                                                                                                    | _              |
| # Dista                                                                                                    | nce fuzz =                                                                                                    | 0.030 A                                                                                                    |                                                                                                    |                                                                                                    |                                                                                                    |                                                                                                    |                                                                                                    |                                                                                                    |                |
| # The c                                                                                                    | entral ato                                                                                                    | m is deno                                                                                                    | oted by thi                                                                                                    | s toke                                                                                                  | n: @                                                                                                    |                                                                                                    |                                                                                                    |                                                                                                    |                |
| f Clust<br>2 25 ma                                                                                                    | er size -<br>the wara f                                                                                                    | 5.00 A, C<br>Found with                                                                                                    | in 5 000 å                                                                                                    | 244 at                                                                                                  | oms                                                                                                    |                                                                                                    |                                                                                                    |                                                                                                    |                |
| r 20 pa                                                                                                    |                                                                                                    | ing cutof                                                                                                    | ff 20.00                                                                                                    |                                                                                                    |                                                                                                    |                                                                                                    |                                                                                                    |                                                                                                    |                |
| ≠ Forwa                                                                                                    | ra scatter                                                                                                    |                                                                                                    |                                                                                                    |                                                                                                    |                                                                                                    |                                                                                                    |                                                                                                    |                                                                                                    |                |
| ≠ Forwa<br>≠ Angle                                                                                                    | fuzz = 3.                                                                                                    | 00 degree                                                                                                    | 25                                                                                                    |                                                                                                    |                                                                                                    |                                                                                                    |                                                                                                    |                                                                                                    |                |
| ‡ Forwa<br>‡ Angle                                                                                                    | fuzz = 3.                                                                                                    | 00 degree                                                                                                    | 25                                                                                                    |                                                                                                    |                                                                                                    |                                                                                                    |                                                                                                    |                                                                                                    |                |
| ‡ Forwa<br>‡ Angle                                                                                                    | fuzz = 3.                                                                                                    | 00 degree                                                                                                    | 25                                                                                                    |                                                                                                    |                                                                                                    |                                                                                                    |                                                                                                    |                                                                                                    |                |
| ‡ Forwa<br>‡ Angle<br>Scatter                                                                                                    | ing Paths                                                                                                    | 00 degree                                                                                                    | 25<br>Scottori                                                                                                    | ng nat                                                                                                  | h                                                                                                    | Renk                                                                                                    | Lage                                                                                                    | Trme                                                                                                    |                |
| # Forwa<br># Angle<br>Scatter                                                                                                    | ing Paths<br>Degen                                                                                                    | 00 degree                                                                                                    | Scatteri                                                                                                    | ing pat                                                                                                 | h                                                                                                    | Rank                                                                                                    | Legs                                                                                                    | Type                                                                                                    |                |
| # Forwa<br># Angle<br>Scatter<br>0000                                                                                                    | ing Paths<br>Degen<br>4.000                                                                                                    | 00 degree<br>Reff<br>1.9600<br>3.3510                                                                                                    | Scatteri<br>0 02.1                                                                                                    | ng pat<br>0                                                                                             | h                                                                                                    | Rank<br>100.00                                                                                                    | Legs<br>2<br>2                                                                                           | Type<br>single scattering<br>single scattering                                                                                                    |                |
| <pre># Forwa # Angle Scatter 0000 0001 0002</pre>                                                                                                    | ru scatter<br>furr = 3.<br>Degen<br>4.000<br>12.000<br>12.000                                                                                                    | 00 degree<br>Reff<br>1.9600<br>3.3510<br>3.3939                                                                                                    | Scatteri<br>@ 02.1<br>@ 02.1<br>@ 01.1                                                                                                    | ng pat<br>0<br>0                                                                                        | h                                                                                                    | Rank<br>100.00<br>89.68<br>81.61                                                                                                    | <b>Legs</b><br>2<br>2<br>2                                                                               | Type<br>single scattering<br>single scattering<br>single scattering                                                                                                    |                |
| <pre># Forwas # Angle Scatter 0000 0001 0002 0003</pre>                                                                                                    | rd scatter<br>fuzz = 3.<br>Degen<br>4.000<br>12.000<br>12.000<br>4.000                                                                                                    | 00 degree<br>Reff<br>1.9600<br>3.3510<br>3.3939<br>3.5000                                                                                                    | <ul> <li>Scatteri</li> <li>02.1</li> <li>Co2.1</li> <li>01.1</li> <li>Co1.1</li> </ul>                                                                                                    | ng pat<br>0<br>0<br>0                                                                                   | h                                                                                                    | Rank<br>100.00<br>89.68<br>81.61<br>26.88                                                                                                    | Legs<br>2<br>2<br>2<br>2                                                                                 | Type<br>single scattering<br>single scattering<br>single scattering<br>single scattering                                                                                                    |                |
| # Forwas<br># Angle<br>Scatter<br>0000<br>0001<br>0002<br>0003<br>0004                                                                                                    | ra scatter<br>fuzz = 3.<br>Degen<br>4.000<br>12.000<br>12.000<br>4.000<br>12.000                                                                                                    | 00 degree<br>Reff<br>1.9600<br>3.3510<br>3.3939<br>3.5000<br>3.5604                                                                                                    | Scatteri<br>@ 02.1<br>@ 02.1<br>@ 01.1<br>@ 01.1<br>@ 02.1                                                                                                    | ing pat<br>@<br>@<br>@<br>@<br>02.1                                                                     | ĥ                                                                                                    | Rank<br>100.00<br>89.68<br>81.61<br>26.88<br>13.38                                                                                                    | Legs<br>2<br>2<br>2<br>2<br>2<br>3                                                                       | Type<br>single scattering<br>single scattering<br>single scattering<br>other double scattering                                                                                                    | 12             |
| # Forwas<br># Angle<br>Scatter<br>0000<br>0001<br>0002<br>0003<br>0004<br>0005                                                                                                    | ra scatter<br>ing Paths<br>Degen<br>4.000<br>12.000<br>12.000<br>4.000<br>12.000<br>24.000                                                                                                    | 00 degree<br>Reff<br>1.9600<br>3.3510<br>3.3939<br>3.5000<br>3.5604<br>3.6092                                                                                                    | Scatteri<br>@ 02.1<br>@ Co2.1<br>@ 01.1<br>@ Co1.1<br>@ 02.1<br>@ 02.1                                                                                                    | ing pat<br>@<br>@<br>@<br>@<br>02.1<br>Co2.1                                                            | 6<br>0                                                                                                    | Rank<br>100,00<br>89,68<br>81,61<br>26,88<br>13,38<br>31,20                                                                                                    | Legs<br>2<br>2<br>2<br>2<br>2<br>3<br>3                                                                  | Type<br>single scattering<br>single scattering<br>single scattering<br>single scattering<br>other double scatterin<br>obtuse triangle                                                                                                    | ng             |
| # Forwas<br># Angle<br>Scatter<br>0000<br>0001<br>0002<br>0003<br>0004<br>0005<br>0006                                                                                                    | ra scatter<br>fuzz = 3.<br>ing Paths<br>Degen<br>4.000<br>12.000<br>4.000<br>12.000<br>12.000<br>12.000<br>12.000                                                                                                    | 00 degree<br>Reff<br>1.9600<br>3.3510<br>3.3939<br>3.5000<br>3.5604<br>3.6092<br>3.8673                                                                                           | Scatteri<br>@ 02.1<br>@ 02.1<br>@ 02.1<br>@ 02.1<br>@ 02.1<br>@ 02.1                                                                                                    | ng pat<br>@<br>@<br>@<br>02.1<br>Co2.1<br>Co2.1                                                         | k<br>@<br>02.1 @                                                                                                    | Rank<br>100.00<br>89.68<br>81.61<br>26.88<br>13.38<br>31.20<br>5.36                                                                                                    | Legs<br>2<br>2<br>2<br>2<br>3<br>3<br>4                                                                  | Type<br>single scattering<br>single scattering<br>single scattering<br>other double scattering<br>obtuse triangle<br>dogrleg                                                                                                    | ng             |
| # Forwas<br># Angle<br>Scatter<br>0000<br>0001<br>0002<br>0003<br>0004<br>0005<br>0006<br>0007                                                                                                    | ra scatter<br>fuzz = 3.<br>Ping Paths<br>Degen<br>4.000<br>12.000<br>12.000<br>24.000<br>12.000<br>12.000<br>24.000<br>12.000                                                                                                    | 00 degree<br>Reff<br>1.9600<br>3.3510<br>3.5500<br>3.5604<br>3.6092<br>3.8673<br>3.9200                                                                                           | Scatteri<br>@ 02.1<br>@ Co2.1<br>@ Co1.1<br>@ Co1.1<br>@ 02.1<br>@ 02.1<br>@ 02.1                                                                                                    | ng pat<br>@<br>@<br>@<br>02.1<br>Co2.1<br>Co2.1                                                         | <b>k</b><br>@<br>@<br>02.1 @<br>02.1 @                                                                                                    | Rank           100.00           89.68           81.61           26.88           13.38           31.20           5.36           3.97                                                                                                    | Legs<br>2<br>2<br>2<br>2<br>3<br>3<br>4<br>4                                                             | Type<br>single scattering<br>single scattering<br>single scattering<br>other double scattering<br>other double scatterin<br>obtuse triangle<br>dog-leg<br>rattle                                                                                                    | ng             |
| # Forwas<br># Angle<br>Scatter<br>0000<br>0001<br>0002<br>0003<br>0004<br>0005<br>0006<br>0006<br>0007<br>0008                                                                                                    | ra scatter<br>fuzz = 3.<br>ring Paths<br>Degen<br>4.000<br>12.000<br>12.000<br>12.000<br>24.000<br>12.000<br>12.000<br>12.000<br>12.000                                                                                                    | 00 degree<br>Reff<br>1.9600<br>3.3510<br>3.5000<br>3.5604<br>3.6092<br>3.8673<br>3.9200<br>3.9201                                                                                 | Scatteri<br>@ 02.1<br>@ 02.1<br>@ 01.1<br>@ 01.1<br>@ 02.1<br>@ 02.1<br>@ 02.1<br>@ 02.1                                                                                                    | ing pat<br>@<br>@<br>@<br>02.1<br>Co2.1<br>Co2.1                                                        | <b>k</b><br><b>e</b><br><b>e</b><br>02.1 <b>e</b><br>02.1 <b>e</b><br>02.1 <b>e</b><br>02.1 <b>e</b>                                                                                                    | Rank           100.00         89.68           81.61         26.88           13.38         31.20           5.36         .97           5.56         .56                                                                                                    | Legs<br>2<br>2<br>2<br>2<br>3<br>3<br>4<br>4<br>4<br>4                                                   | Type<br>single scattering<br>single scattering<br>single scattering<br>other double scatterin<br>obtuse triangle<br>dog-leg<br>rattle<br>hinge                                                                                                    | ng             |
| <pre># Forwas # Forwas # Angle Counter Counter Counte</pre>  | ra scatter<br>fuzz = 3.<br>ring Paths<br>Degen<br>4.000<br>12.000<br>12.000<br>4.000<br>12.000<br>24.000<br>12.000<br>4.000<br>12.000<br>4.000<br>12.000<br>4.000<br>12.000<br>4.000<br>12.000<br>4.000<br>12.000<br>4.000<br>12.000<br>12.0 | 00 degree<br>Reff<br>1.9600<br>3.3510<br>3.3939<br>3.5000<br>3.5604<br>3.6092<br>3.8673<br>3.9200<br>3.9201<br>4.1110                                                             | Scatteri<br>@ 02.1<br>@ 02.1<br>@ 01.1<br>@ 02.1<br>@ 02.1<br>@ 02.1<br>@ 02.1<br>@ 02.1<br>@ 02.2                                                                                                    | ng pat<br>@<br>@<br>@<br>02.1<br>Co2.1<br>Co2.1                                                         | ¢<br>¢<br>02.1 @<br>02.1 @<br>02.1 @<br>02.1 @                                                                                                    | Rank<br>100.00<br>89.68<br>81.61<br>26.88<br>13.38<br>31.20<br>5.36<br>3.97<br>5.56<br>31.53                                                                                                    | Legs<br>2<br>2<br>2<br>2<br>3<br>3<br>4<br>4<br>4<br>4<br>3                                              | Type<br>single scattering<br>single scattering<br>single scattering<br>other double scatterin<br>obtuse triangle<br>dog-leg<br>rattle<br>hinge<br>other double scatterin                                                                                                    | ng             |
| # Forwas<br># Angle<br>Scatter<br>0000<br>0001<br>0002<br>0003<br>0004<br>0005<br>0006<br>0007<br>0008<br>0007<br>0008<br>0009<br>0010                                                                                                    | rd scatter<br>fuzz = 3.<br>Ping Paths<br>Degen<br>4.000<br>12.000<br>12.00   | 00 degree<br>Reff<br>1.9600<br>3.3510<br>3.3939<br>3.5000<br>3.5604<br>3.6092<br>3.8673<br>3.9200<br>3.9201<br>4.1110<br>4.2679                                                   | Scatteri<br>@ 02.1<br>@ 02.1<br>@ 02.1<br>@ 01.1<br>@ 02.1<br>@ 02.1<br>@ 02.1<br>@ 02.1<br>@ 02.1<br>@ 02.2                                                                                                    | ng pat<br>@<br>@<br>@<br>02.1<br>Co2.1<br>Co2.1<br>Co2.1                                                | <b>k</b><br><b>e</b><br>02.1 <b>e</b><br>02.1 <b>e</b><br>02.1 <b>e</b><br>02.1 <b>e</b><br><b>e</b>                                                                                                    | Rank           100,00           89,68           81,61           26,88           13,38           31,20           5,36           3,97           5,56           31,53           45,22                                                                              | Legs<br>2<br>2<br>2<br>2<br>3<br>3<br>4<br>4<br>4<br>4<br>3<br>2                                         | Type<br>single scattering<br>single scattering<br>single scattering<br>other double scattering<br>obtuse triangle<br>dog-leg<br>rattle<br>hinge<br>other double scattering                                                                                                    | ng             |
| # Forwas<br># Angle<br>Scatter<br>0000<br>0001<br>0002<br>0003<br>0004<br>0005<br>0006<br>0007<br>0008<br>0009<br>0009<br>0009<br>0010<br>0011                                                                                                    | ra scatter<br>fuzz = 3.<br>Ping Paths<br>Degen<br>4.000<br>12.000<br>12.000<br>12.000<br>12.000<br>12.000<br>12.000<br>12.000<br>12.000<br>12.000<br>12.000<br>48.000                                                                                                    | 00 degree<br>Reff<br>1.9600<br>3.3510<br>3.5500<br>3.5604<br>3.6092<br>3.8673<br>3.9200<br>3.9201<br>4.1110<br>4.2679<br>4.3261                                                   | Scatteri<br>@ 02.1<br>@ Co2.1<br>@ Co1.1<br>@ 02.1<br>@ 02.1<br>@ 02.1<br>@ 02.1<br>@ 02.1<br>@ 02.1<br>@ 02.1<br>@ 02.2<br>@ Co2.2                                                                                                    | ng pat<br>@<br>@<br>@<br>02.1<br>Co2.1<br>Co2.1<br>01.1<br>@<br>01.1                                    | k<br>@<br>02.1 @<br>02.1 @<br>02.1 @<br>02.1 @<br>@                                                                                                    | Rank           100.00           89.68           81.61           26.88           13.38           31.20           5.36           3.97           5.56           31.53           45.22           22.64                                                              | Legs<br>2<br>2<br>2<br>2<br>3<br>3<br>4<br>4<br>4<br>4<br>3<br>2<br>3                                    | Type<br>single scattering<br>single scattering<br>single scattering<br>single scattering<br>other double scatterin<br>obtuse triangle<br>dog-leg<br>rattle<br>hinge<br>other double scatterin<br>single scattering<br>other double scattering                                                                                                    | ng             |
| # Forwa<br># Angle<br>Scatter<br>0000<br>0001<br>0002<br>0003<br>0004<br>0005<br>0006<br>0006<br>0007<br>0008<br>0007<br>0008<br>0009<br>0010<br>0011<br>0012                                                                                                    | ra scatter<br>fuzz = 3.<br>ring Paths<br>Degen<br>4.000<br>12.000<br>12.000<br>24.000<br>12.000<br>24.000<br>12.000<br>12.000<br>48.000<br>12.000<br>48.000<br>12.000<br>24.000<br>12.000<br>12.00   | 00 degree<br>Reff<br>1.9600<br>3.3510<br>3.5000<br>3.5604<br>3.6092<br>3.8673<br>3.9201<br>4.1110<br>4.2679<br>4.3261<br>4.3714                                                   | Scatteri<br>@ 02.1<br>@ 02.1<br>@ 01.1<br>@ 02.1<br>@ 02.1<br>@ 02.1<br>@ 02.1<br>@ 02.1<br>@ 02.2<br>@ 02.2<br>@ 02.2                                                                                                    | ng pat<br>@<br>@<br>02.1<br>Co2.1<br>Co2.1<br>01.1<br>@<br>01.1<br>02.2                                 | €<br>€<br>02.1 @<br>02.1 @<br>02.1 @<br>02.1 @<br>€                                                                                                    | Rank           100.00           89.68           81.61           26.88           13.38           31.20           5.36           3.97           5.56           31.53           45.22           22.64           59.49                                              | Legs<br>2<br>2<br>2<br>3<br>3<br>4<br>4<br>4<br>4<br>3<br>2<br>3<br>3<br>3                               | Type<br>single scattering<br>single scattering<br>single scattering<br>other double scatterin<br>obtuse triangle<br>dog-leg<br>rattle<br>hinge<br>other double scattering<br>other double scattering<br>other double scattering<br>other double scattering                                                                                                    | ng             |
| # Forwa<br># Angle<br>Scatter<br>0000<br>0001<br>0002<br>0003<br>0004<br>0005<br>0005<br>0005<br>0007<br>0008<br>0007<br>0008<br>0009<br>0010<br>0012<br>0013                                                                                                    | ra scatter<br>fuzz = 3.<br>ring Paths<br>Degen<br>4.000<br>12.000<br>12.000<br>12.000<br>12.000<br>12.000<br>12.000<br>4.000<br>12.000<br>48.000<br>12.000<br>48.000<br>12.000<br>48.000<br>12.000<br>48.000<br>12.000<br>24.000<br>24.0000<br>24.0000<br>24.000<br>24.000<br>24.000<br>24.000<br>24.000<br>24.0   | 00 degree<br>Reff<br>1.9600<br>3.3510<br>3.3939<br>3.5000<br>3.5604<br>3.6092<br>3.8673<br>3.9200<br>3.9201<br>4.1110<br>4.2679<br>4.3261<br>4.3714<br>4.4270                     | Scatteri<br>@ 02.1<br>@ 02.1<br>@ 01.1<br>@ 02.1<br>@ 02.1<br>@ 02.1<br>@ 02.1<br>@ 02.1<br>@ 02.2<br>@ 02.2<br>@ 02.2<br>@ 02.1<br>@ 02.1                                                                                             | ng pat<br>@<br>@<br>02.1<br>Co2.1<br>Co2.1<br>01.1<br>01.1<br>02.2<br>Co1.1                             | ¢<br>¢<br>02.1 @<br>02.1 @<br>02.1 @<br>¢<br>¢                                                                                                    | Rank           100.00           89.68           81.61           26.88           13.38           31.20           5.36           3.97           5.56           31.53           45.22           22.64           59.49           4.39                               | Legs<br>2<br>2<br>2<br>3<br>3<br>4<br>4<br>4<br>4<br>3<br>2<br>3<br>3<br>3<br>3<br>3<br>3                | Type<br>single scattering<br>single scattering<br>single scattering<br>other double scatterin<br>obtuse triangle<br>dog-leg<br>rattle<br>hinge<br>other double scattering<br>other double scattering<br>other double scattering<br>other double scattering<br>other double scattering                                                                                        | ng             |
| <pre># Forwas # Angle Contemporation Contemporation</pre> | rd scatter<br>fuzz = 3.<br>Ping Paths<br>Degen<br>4.000<br>12.000<br>12.000<br>12.000<br>12.000<br>12.000<br>12.000<br>4.000<br>12.000<br>12.000<br>4.000<br>12.000<br>4.000<br>12.000<br>4.000<br>12.000<br>24.000<br>24.000<br>24.000                                                                                                    | 00 degree<br>Reff<br>1.9600<br>3.3510<br>3.3939<br>3.5000<br>3.5604<br>3.6092<br>3.8673<br>3.9200<br>3.9201<br>4.1110<br>4.12679<br>4.3261<br>4.3714<br>4.4270                    | Scatteri<br>@ 02.1<br>@ Co2.1<br>@ Co2.1<br>@ 01.1<br>@ 02.1<br>@ 02.1<br>@ 02.1<br>@ 02.1<br>@ 02.2<br>@ Co2.1<br>@ 02.1<br>@ 02.1<br>@ 02.1<br>@ 02.1<br>@ 01.1                                                                      | ing pat<br>@<br>@<br>@<br>02.1<br>Co2.1<br>Co2.1<br>Co2.1<br>01.1<br>01.1<br>02.2<br>Co1.1<br>Co1.1     | ¢<br>¢<br>02.1 ¢<br>02.1 ¢<br>02.1 ¢<br>¢<br>¢                                                                                                    | Rank           100,00           89,68           81,61           26,88           13,38           31,20           5,36           3,97           5,56           31,53           45,22           22,64           59,49           4,39           8,30                | Legs<br>2<br>2<br>2<br>3<br>3<br>3<br>4<br>4<br>4<br>3<br>2<br>3<br>3<br>3<br>3<br>3<br>3<br>3<br>3      | Type<br>single scattering<br>single scattering<br>single scattering<br>other double scattering<br>other double scattering<br>dog-leg<br>rattle<br>hinge<br>other double scattering<br>other double scattering<br>other double scattering<br>other double scattering                                                                                                    | ng<br>ng<br>ng |
| # Forwa<br># Angle<br>Scatter<br>0000<br>0001<br>0002<br>0003<br>0004<br>0005<br>0006<br>0007<br>0008<br>0009<br>0009<br>0010<br>0011<br>0012<br>0014<br>0014                                                                                                    | ra scatter<br>fuzz = 3.<br>Ping Paths<br>Degen<br>4.000<br>12.000<br>4.000<br>12.000<br>4.000<br>12.000<br>4.000<br>12.000<br>4.000<br>12.000<br>4.000<br>12.000<br>4.000<br>24.000<br>24.000<br>24.000<br>24.000<br>24.000                                                                                                    | 00 degree<br>Reff<br>1.9600<br>3.3510<br>3.3939<br>3.5000<br>3.5604<br>3.6092<br>3.8673<br>3.9200<br>3.9201<br>4.1110<br>4.2679<br>4.3261<br>4.3714<br>4.4270<br>4.4270<br>4.4270 | Scatteri<br>@ 02.1<br>@ Co2.1<br>@ Co1.1<br>@ Co1.1<br>@ 02.1<br>@ 02.1<br>@ 02.1<br>@ 02.1<br>@ 02.1<br>@ 02.1<br>@ 02.1<br>@ 02.1<br>@ 02.1<br>@ 02.1<br>@ 02.1<br>@ 02.1<br>@ 02.1<br>@ 02.1<br>@ 02.1<br>@ 02.1<br>@ 02.1<br>@ 0.1 | ng pat<br>@<br>@<br>@<br>02.1<br>Co2.1<br>Co2.1<br>Co2.1<br>01.1<br>@<br>01.1<br>02.2<br>Co1.1<br>Co2.1 | е<br>е<br>02.1 е<br>02.1 е<br>02.1 е<br>е<br>е<br>е<br>е                                                                                                    | Rank           100,00           89,68           81,61           26,88           13,38           31,20           5,36           3,97           5,56           31,53           45,22           22,64           59,49           4,39           8,30           3,71 | Legs<br>2<br>2<br>2<br>3<br>3<br>4<br>4<br>4<br>4<br>3<br>2<br>3<br>3<br>3<br>3<br>3<br>3<br>3<br>3<br>3 | Type<br>single scattering<br>single scattering<br>single scattering<br>other double scattering<br>other double scattering<br>other double scattering<br>other double scattering<br>other double scattering<br>other double scattering<br>other double scattering<br>other double scattering<br>other double scattering<br>other double scattering<br>other double scattering | ng<br>ng<br>ng |
| # Forwate Angle     Scatter     0000     0001     0002     0003     0004     0005     0006     0007     0008     0009     0010     0011     0012     0013     0014     0015                                                                                                    | ra scatter<br>fuzz = 3.<br>ring Paths<br>Degen<br>4.000<br>12.000<br>12.00   | 00 degree<br>Reff<br>1.9600<br>3.3510<br>3.5500<br>3.5604<br>3.6092<br>3.8673<br>3.9200<br>3.9201<br>4.1110<br>4.2679<br>4.3261<br>4.3714<br>4.4270<br>4.4270<br>4.4270<br>4.4270 | Scatteri<br>@ 02.1<br>@ Co2.1<br>@ Co1.1<br>@ 02.1<br>@ 02.1<br>@ 02.1<br>@ 02.1<br>@ 02.1<br>@ 02.1<br>@ 02.1<br>@ 02.2<br>@ Co2.1<br>@ 02.1<br>@ 02.1<br>@ 02.1<br>@ 02.1<br>@ 02.1<br>@ 02.1<br>@ 02.1<br>@ 02.1                    | ng pat<br>@<br>@<br>@<br>02.1<br>Co2.1<br>Co2.1<br>01.1<br>@<br>01.1<br>02.2<br>Co1.1<br>Co1.1<br>Co2.1 | €<br>€<br>02.1 @<br>02.1 @<br>0.1 @<br>0.1 @<br>0.1 @<br>0.1 @<br>0.1 | Rank           100.00           89.68           81.61           26.88           13.38           31.20           5.36           3.97           5.56           31.53           45.22           22.64           59.49           4.39           8.30           3.71 | Legs<br>2<br>2<br>2<br>2<br>3<br>3<br>4<br>4<br>4<br>4<br>3<br>2<br>3<br>3<br>3<br>3<br>3<br>3<br>3<br>3 | Type<br>single scattering<br>single scattering<br>single scattering<br>other double scatterin<br>obtuse triangle<br>dog-leg<br>rattle<br>hinge<br>other double scattering<br>other double scattering<br>other double scattering<br>other double scattering<br>other double scattering<br>other double scattering<br>other double scattering<br>other double scattering       | ng<br>ng<br>ng |

Co2.inp

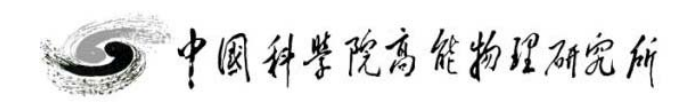

Beijing Synchrotron Radiation Facility

和数据分析讲习班X射线吸收谱学实验

**RX**•2014

|                                                                                                    | iis [Fei                                                                                                    | f] Atom                                                                                                    | is and H                                                                                                    | eff                                                                                                    |                                                                                     |                        |                                                                                                    |                                                                                                    | _                                                                                                    | JL |
|----------------------------------------------------------------------------------------------------|----------------------------------------------------------------------------------------------------|----------------------------------------------------------------------------------------------------|----------------------------------------------------------------------------------------------------|----------------------------------------------------------------------------------------------------|-------------------------------------------------------------------------------------|------------------------|----------------------------------------------------------------------------------------------------|----------------------------------------------------------------------------------------------------|----------------------------------------------------------------------------------------------------|----|
| 🗆 Rer                                                                                                    | name 🌍                                                                                                    | Discard                                                                                                    | 🥩 F                                                                                                    | eff in 3                                                                                                  | Demeter                                                                             | 8                      | Feff doc                                                                                                    |                                                                                                    |                                                                                                    |    |
|                                                                                                    | 🥦 Feff                                                                                                    | 2 P                                                                                                    | aths 💦                                                                                                    | Path                                                                                                    | like                                                                                | 🧊 c                    | onsole                                                                                                    |                                                                                                    |                                                                                                    |    |
| ave                                                                                                    | Plot paths                                                                                                    | <b>k</b><br>₅ × (k)                                                                                                    | <b>R</b>  <br> × (r)                                                                                                    | Re[× (                                                                                                    | R)] Im                                                                              | / <b>ጣ</b><br>.[× (R)] | Rank                                                                                                    |                                                                                                    |                                                                                                    |    |
| une of                                                                                                    | this Feff                                                                                                    | calculati                                                                                                    | on: co2                                                                                                    |                                                                                                    |                                                                                     |                        |                                                                                                    |                                                                                                    |                                                                                                    |    |
|                                                                                                    |                                                                                                    |                                                                                                    |                                                                                                    |                                                                                                    |                                                                                     |                        |                                                                                                    |                                                                                                    |                                                                                                    |    |
| Descrip                                                                                                    | tion                                                                                                    |                                                                                                    |                                                                                                    |                                                                                                    |                                                                                     |                        |                                                                                                    |                                                                                                    |                                                                                                    |    |
| # This                                                                                                    | paths. dat                                                                                                    | file was                                                                                                    | written b                                                                                                    | y Demet                                                                                                   | er 0.9.                                                                             | 20                     |                                                                                                    |                                                                                                    |                                                                                                    |    |
| ¥ Dista<br>⊭ πι. –                                                                                                    | nce fuzz =                                                                                                    | : 0.030 A                                                                                                    |                                                                                                    |                                                                                                    | - · 0                                                                               |                        |                                                                                                    |                                                                                                    |                                                                                                    |    |
| ¥ ING C<br>₩ Cluct                                                                                                    | entral ato                                                                                                    | )m 15 deno<br>5 00 አ -                                                                                                    | ited by th                                                                                                    | 15 toke<br>220 at                                                                                         | n: e                                                                                |                        |                                                                                                    |                                                                                                    |                                                                                                    |    |
| ғ стазс<br># 54 па                                                                                                    | ths were i                                                                                                    | Found with                                                                                                    | in 5 000                                                                                                    | , 220 au<br>A                                                                                             | oms                                                                                 |                        |                                                                                                    |                                                                                                    |                                                                                                    |    |
| t Ci pu<br># Forwa                                                                                                    | rd scatter                                                                                                    | ing cutof                                                                                                    | f 20.00                                                                                                    |                                                                                                    |                                                                                     |                        |                                                                                                    |                                                                                                    |                                                                                                    |    |
|                                                                                                    |                                                                                                    | 00,1                                                                                                    | -                                                                                                    |                                                                                                    |                                                                                     |                        |                                                                                                    |                                                                                                    |                                                                                                    |    |
| # Angle                                                                                                    | fuzz = 3.                                                                                                    | UU degree                                                                                                    | :5                                                                                                    |                                                                                                    |                                                                                     |                        |                                                                                                    |                                                                                                    |                                                                                                    |    |
| # Angle                                                                                                    | fuzz = 3.                                                                                                    | UU degree                                                                                                    | :5                                                                                                    |                                                                                                    |                                                                                     |                        |                                                                                                    |                                                                                                    |                                                                                                    |    |
| # Angle                                                                                                    | fuzz = 3.                                                                                                    | UU degree                                                                                                    | :5                                                                                                    |                                                                                                    |                                                                                     |                        |                                                                                                    |                                                                                                    |                                                                                                    |    |
| # Angle<br>Scatter                                                                                                    | fuzz = 3.                                                                                                    | UU degree                                                                                                    | :5                                                                                                    |                                                                                                    |                                                                                     |                        |                                                                                                    |                                                                                                    |                                                                                                    |    |
| ¥ Angle                                                                                                    | ing Paths                                                                                                    | UU degree<br>Reff                                                                                                    | s<br>Scatter                                                                                                    | ing pat                                                                                                   | h                                                                                   |                        | Rank                                                                                                    | Legs                                                                                                    | Туре                                                                                                    |    |
| From a Angle                                                                                                    | fuzz = 3.                                                                                                    | 00 degree<br>Reff<br>1.9072                                                                                                    | Scatter                                                                                                    | ing pat<br>@                                                                                              | h                                                                                   |                        | Rank<br>100.00                                                                                                    | Legs<br>2                                                                                                | Type<br>single scattering                                                                                                    |    |
| Scatter                                                                                                    | fuzz = 3.                                                                                                    | 00 degree<br>Reff<br>1.9072<br>2.8578                                                                                                    | Scatter<br>@ 01.1<br>@ Co2.1                                                                                                    | ing pat<br>0<br>0                                                                                         | h                                                                                   |                        | Rank<br>100.00<br>40.89                                                                                                    | Legs<br>2<br>2                                                                                           | Type<br>single scattering<br>single scattering                                                                                                    |    |
| Catter<br>0000<br>0001<br>0002                                                                                                    | fuzz = 3.                                                                                                    | Reff<br>1.9072<br>2.8578<br>3.1647                                                                                                    | Scatter<br>@ 01.1<br>@ 02.1<br>@ 01.1                                                                                                    | ing pat<br>@<br>@<br>01.1                                                                                 | h                                                                                   |                        | Rank<br>100.00<br>40.89<br>9.65                                                                                                    | Legs<br>2<br>2<br>3                                                                                      | Type<br>single scattering<br>single scattering<br>other double scattering                                                                                                    |    |
| Angle<br>Scatter<br>0000<br>0001<br>0002<br>0003                                                                                                    | furr = 3.                                                                                                    | Reff <ol> <li>9072</li> <li>8578</li> <li>1647</li> <li>2900</li> </ol>                                                                                                    | Scatter<br>@ 01.1<br>@ Co2.1<br>@ 01.1<br>@ 01.2                                                                                                    | ing pat<br>@<br>0<br>01.1<br>@                                                                            | h<br>@                                                                              |                        | Rank<br>100.00<br>40.89<br>9.65<br>9.22                                                                                                    | Legs<br>2<br>2<br>3<br>2                                                                                 | Type<br>single scattering<br>other double scattering<br>single scattering                                                                                                    |    |
| Angle<br>Scatter<br>0000<br>0001<br>0002<br>0003<br>0004                                                                                                    | fuzz = 3.                                                                                                    | 00 degree<br>Reff<br>1.9072<br>2.8578<br>3.1647<br>3.2900<br>3.3361                                                                                                    | Scatter<br>@ 01.1<br>@ Co2.1<br>@ 01.1<br>@ 01.2<br>@ 01.1                                                                                                    | ing pat<br>@<br>01.1<br>@<br>Co2.1                                                                        | h<br>@<br>@                                                                         |                        | Rank<br>100.00<br>40.89<br>9.65<br>9.22<br>13.13                                                                                                    | Legs<br>2<br>2<br>3<br>2<br>3                                                                            | Type<br>single scattering<br>single scattering<br>other double scattering<br>single scattering<br>other double scattering                                                                                                    |    |
| 20000<br>0000<br>0001<br>0002<br>0003<br>0004<br>0005                                                                                                    | Fing Paths<br>Degen<br>6.000<br>6.000<br>12.000<br>24.000<br>12.000                                                                                                    | Reff <ol> <li>9072</li> <li>8578</li> <li>1647</li> <li>2900</li> <li>3361</li> <li>3413</li> </ol>                                                                                                    | Scatter<br>@ 01.1<br>@ Co2.1<br>@ 01.1<br>@ 01.2<br>@ 01.1<br>@ 01.1                                                                                                    | ing pat<br>@<br>01.1<br>@<br>Co2.1<br>02.1                                                                | h<br>@<br>@                                                                         |                        | Rank<br>100.00<br>40.89<br>9.65<br>9.22<br>13.13<br>6.95                                                                                                    | Legs<br>2<br>2<br>3<br>2<br>3<br>3<br>3<br>3                                                             | Type<br>single scattering<br>other double scattering<br>other double scattering<br>other double scattering<br>other double scattering                                                                                                    |    |
| 20000<br>2000<br>2000<br>2000<br>2000<br>2000<br>2000<br>20                                                                                                    | fuzz = 3.           Degen           6.000           6.000           12.000           24.000           12.000           24.000           6.000                                                                                                    | 00 degree<br>Reff<br>1.9072<br>2.8578<br>3.1647<br>3.2900<br>3.361<br>3.3413<br>3.3510                                                                                                    | Scatter<br>@ 01.1<br>@ Co2.1<br>@ 01.2<br>@ 01.2<br>@ 01.1<br>@ 01.1<br>@ Co1.1                                                                                                    | ing pat<br>@<br>01.1<br>@<br>Co2.1<br>02.1                                                                | <b>h</b><br>@<br>@                                                                  |                        | Rank<br>100.00<br>40.89<br>9.65<br>9.22<br>13.13<br>6.95<br>28.04                                                                                                    | Legs<br>2<br>2<br>3<br>2<br>3<br>3<br>3<br>2                                                             | Type<br>single scattering<br>single scattering<br>other double scattering<br>other double scattering<br>other double scattering<br>single scattering                                                                                                    |    |
| <pre>v Angle Scatter 00000 0001 0002 0003 0004 0005 0006 0007</pre>                                                                                                    | ing Paths<br>Degen<br>6.000<br>6.000<br>2.000<br>24.000<br>24.000<br>6.000<br>6.000<br>6.000                                                                                                    | Reff<br>1.9072<br>2.8578<br>3.1647<br>3.2900<br>3.3361<br>3.3413<br>3.510<br>3.5755                                                                                                    | Scatter<br>@ 01.1<br>@ Co2.1<br>@ 01.2<br>@ 01.1<br>@ 01.2<br>@ 01.1<br>@ Co1.1<br>@ 01.3                                                                                            | ing pat<br>@<br>01.1<br>@<br>Co2.1<br>@<br>@                                                              | h<br>@<br>@                                                                         |                        | Rank<br>100,00<br>40,89<br>9,65<br>9,22<br>13,13<br>6,95<br>28,04<br>22,43                                                                                                    | Legs<br>2<br>2<br>3<br>2<br>3<br>3<br>2<br>2<br>2<br>2                                                   | Type<br>single scattering<br>other double scattering<br>single scattering<br>other double scattering<br>other double scattering<br>single scattering<br>single scattering                                                                                                    |    |
| <pre>v Angle v Angle v Angle v V V V V V V V V V V V V V V V V V V V</pre>                                                                                                    | <pre>fuzr = 3.<br/>ing Paths Degen 6.000 6.000 12.000 24.000 12.000 6.000 6.000 6.000 12.000</pre>                                                                                                    | Reff           1.9072         2.8578           3.1647         3.2900           3.3361         3.3413           3.3510         3.5755           3.6092         3.692                                                                                                    | Scatter<br>@ 01.1<br>@ Co2.1<br>@ 01.2<br>@ 01.1<br>@ 01.2<br>@ 01.1<br>@ Co1.1<br>@ 01.3<br>@ 01.1                                                                                  | ing pat<br>@<br>01.1<br>@<br>Co2.1<br>@<br>Co1.1                                                          | h<br>@<br>@                                                                         |                        | Rank           100.00           40.89           9.85           9.22           13.13           6.95           28.04           22.43           9.54                                                                                                    | Legs<br>2<br>2<br>3<br>2<br>3<br>3<br>2<br>2<br>2<br>3<br>3<br>3<br>2<br>3                               | Type<br>single scattering<br>single scattering<br>other double scattering<br>other double scattering<br>other double scattering<br>single scattering<br>single scattering<br>obtuse triangle                                                                                                    |    |
| Angle<br>Scatter<br>0000<br>0001<br>0002<br>0003<br>0004<br>0005<br>0006<br>0007<br>0008<br>0009                                                                                                    | Fing Paths<br>Degen<br>6,000<br>6,000<br>12,000<br>24,000<br>12,000<br>6,000<br>6,000<br>12,000<br>12,000                                                                          | Reff<br>1.9072<br>2.8578<br>3.1647<br>3.2900<br>3.3361<br>3.3413<br>3.3510<br>3.5755<br>3.6092<br>3.8145                                                                                                    | Scatter<br>@ 01.1<br>@ Co2.1<br>@ 01.2<br>@ 01.1<br>@ 01.1<br>@ 01.1<br>@ 01.3<br>@ 01.1<br>@ 01.1                                                                                   | ing pat<br>@<br>01.1<br>@<br>Co2.1<br>02.1<br>@<br>Co1.1<br>Co2.1                                         | <b>h</b><br>@<br>@<br>@                                                             | 6                      | Rank           100.00           40.89           9.65           9.22           13.13           6.95           28.04           22.43           9.54           3.98                                                                                             | Legs<br>2<br>2<br>3<br>2<br>3<br>3<br>2<br>2<br>2<br>3<br>4                                              | Type<br>single scattering<br>single scattering<br>other double scattering<br>other double scattering<br>other double scattering<br>single scattering<br>single scattering<br>single scattering<br>obtuse triangle<br>dog=leg                                                                                                    |    |
| Formula           Scatter           0000           0001           0002           0003           0004           0005           0006           0007           0008           0009           0010                                                                                                    | ing Paths<br>Degen<br>6.000<br>2.000<br>2.000<br>24.000<br>12.000<br>6.000<br>6.000<br>12.000<br>6.000<br>12.000<br>6.000<br>12.000<br>6.000<br>12.000<br>12.0000<br>12.0000<br>12.0000<br>12.0000                                                                           | Reff<br>1.9072<br>2.8578<br>3.1647<br>3.2900<br>3.3361<br>3.3413<br>3.3510<br>3.5755<br>3.6092<br>3.8145<br>3.8145                                                                                                    | Scatter<br>@ 01.1<br>@ Co2.1<br>@ 01.2<br>@ 01.1<br>@ 01.1<br>@ Co1.1<br>@ 01.3<br>@ 01.1<br>@ 01.1                                                                                  | ing pat<br>@<br>01.1<br>@<br>Co2.1<br>@<br>Co1.1<br>Co2.1<br>02.1                                         | k<br>@<br>@<br>@<br>01.1                                                            | ē                      | Rank           100,00           40,89           9,65           9,22           13,13           6,95           28,04           22,43           9,54           3,98           15,73                                                                             | Legs<br>2<br>2<br>3<br>2<br>3<br>3<br>2<br>2<br>3<br>4<br>3<br>4<br>3                                    | Type<br>single scattering<br>other double scattering<br>other double scattering<br>other double scattering<br>other double scattering<br>single scattering<br>single scattering<br>obtuse triangle<br>dog=leg<br>non=forward linear                                                                                                    |    |
| Angle<br>Scatter<br>0000<br>0001<br>0002<br>0003<br>0004<br>0005<br>0006<br>0007<br>0008<br>0009<br>0010                                                                                                    | ing Paths<br>Degen<br>6.000<br>2.000<br>2.000<br>24.000<br>12.000<br>6.000<br>6.000<br>12.000<br>12.000<br>6.000<br>6 | Reff           1.9072           2.8578           3.1647           3.2900           3.3361           3.3510           3.5755           3.6092           3.8145           3.8145           3.8145                                                                                                    | Scatter<br>@ 01.1<br>@ Co2.1<br>@ 01.2<br>@ 01.1<br>@ 01.1<br>@ 01.1<br>@ 01.3<br>@ 01.1<br>@ 01.1<br>@ 01.1                                                                         | ing pat<br>@<br>01.1<br>@<br>Co2.1<br>@<br>@<br>Co1.1<br>Co2.1<br>02.1                                    | e<br>e<br>01.1<br>02 1                                                              | <u>e</u>               | Rank           100,00           40,89           9,65           9,22           13,13           6,95           28,04           22,43           9,54           3,98           15,73           14,96                                                             | Legs<br>2<br>2<br>3<br>2<br>3<br>3<br>2<br>2<br>2<br>3<br>4<br>3<br>4<br>3                               | Type<br>single scattering<br>other double scattering<br>other double scattering<br>other double scattering<br>other double scattering<br>single scattering<br>single scattering<br>obtuse triangle<br>dog-leg<br>non-forward linear<br>forward through absorber                                                                                            |    |
| Formula           Scatter           0000           0001           0002           0003           0005           0006           0007           0008           0009           0010           0012                                                                                                    | ring Paths<br>Paths<br>Degen<br>6.000<br>6.000<br>12.000<br>24.000<br>12.000<br>6.000<br>6.000<br>12.000<br>6.000<br>6.0000<br>6.000    | Reff<br>1.9072<br>2.8578<br>3.1647<br>3.2900<br>3.3361<br>3.3413<br>3.510<br>3.5755<br>3.6092<br>3.8145<br>3.8145<br>3.8145<br>3.8145                                                                                                    | Scatter<br>@ 01.1<br>@ Co2.1<br>@ 01.1<br>@ 01.2<br>@ 01.1<br>@ 01.1<br>@ 01.1<br>@ 01.1<br>@ 01.1<br>@ 01.1<br>@ 01.1                                                               | ing pat<br>@<br>01.1<br>@<br>Co2.1<br>@<br>Co1.1<br>Co2.1<br>02.1                                         | k<br>@<br>@<br>01.1<br>@<br>02.1<br>01.1                                            | e<br>e<br>e            | Rank           100.00           40.89           9.65           9.22           13.13           6.95           28.04           22.43           9.54           3.98           15.73           14.96           4.48                                              | Legs<br>2<br>3<br>2<br>3<br>3<br>2<br>2<br>3<br>4<br>3<br>4<br>3<br>4<br>4                               | Type<br>single scattering<br>single scattering<br>other double scattering<br>other double scattering<br>other double scattering<br>single scattering<br>single scattering<br>obtuse triangle<br>dog-leg<br>non-forward linear<br>forward through absorber<br>rattle                                                                                        |    |
| Provide         Provide         Provide <t< td=""><td>Fing Paths<br/>Fing Paths<br/>Degen<br/>6.000<br/>6.000<br/>12.000<br/>24.000<br/>12.000<br/>6.000<br/>6.000<br/>12.000<br/>6.000<br/>6.000<br/>6.000<br/>6.000<br/>6.000<br/>6.000<br/>6.000<br/>12.000<br/>6.000<br/>6</td><td>Reff           1.9072           2.8578           3.1647           3.2900           3.3361           3.3413           3.3510           3.5755           3.6092           3.8145           3.8145           3.8145           3.8145           3.8145</td><td>Scatter<br/>@ 01.1<br/>@ Co2.1<br/>@ 01.2<br/>@ 01.1<br/>@ 01.1<br/>@ 01.1<br/>@ 01.1<br/>@ 01.1<br/>@ 01.1<br/>@ 01.1<br/>@ 01.1<br/>@ 01.1</td><td>ing pat<br/>@<br/>01.1<br/>@<br/>Co2.1<br/>02.1<br/>@<br/>Co1.1<br/>Co2.1<br/>02.1</td><td>e<br/>e<br/>e<br/>01.1<br/>e<br/>02.1<br/>01.1</td><td>@<br/>@<br/>@</td><td>Rank           100.00           40.89           9.65           9.22           13.13           6.95           28.04           22.43           9.54           3.98           15.73           14.96           4.48           6.79</td><td>Legs<br/>2<br/>2<br/>3<br/>2<br/>3<br/>3<br/>2<br/>2<br/>3<br/>4<br/>3<br/>4<br/>3<br/>4<br/>3</td><td>Type<br/>single scattering<br/>single scattering<br/>other double scattering<br/>other double scattering<br/>other double scattering<br/>single scattering<br/>single scattering<br/>obtuse triangle<br/>dog-leg<br/>non-forward linear<br/>forward through absorber<br/>rattle</td><td></td></t<> | Fing Paths<br>Fing Paths<br>Degen<br>6.000<br>6.000<br>12.000<br>24.000<br>12.000<br>6.000<br>6.000<br>12.000<br>6.000<br>6.000<br>6.000<br>6.000<br>6.000<br>6.000<br>6.000<br>12.000<br>6.000<br>6   | Reff           1.9072           2.8578           3.1647           3.2900           3.3361           3.3413           3.3510           3.5755           3.6092           3.8145           3.8145           3.8145           3.8145           3.8145                                                                                                    | Scatter<br>@ 01.1<br>@ Co2.1<br>@ 01.2<br>@ 01.1<br>@ 01.1<br>@ 01.1<br>@ 01.1<br>@ 01.1<br>@ 01.1<br>@ 01.1<br>@ 01.1<br>@ 01.1                                                     | ing pat<br>@<br>01.1<br>@<br>Co2.1<br>02.1<br>@<br>Co1.1<br>Co2.1<br>02.1                                 | e<br>e<br>e<br>01.1<br>e<br>02.1<br>01.1                                            | @<br>@<br>@            | Rank           100.00           40.89           9.65           9.22           13.13           6.95           28.04           22.43           9.54           3.98           15.73           14.96           4.48           6.79                               | Legs<br>2<br>2<br>3<br>2<br>3<br>3<br>2<br>2<br>3<br>4<br>3<br>4<br>3<br>4<br>3                          | Type<br>single scattering<br>single scattering<br>other double scattering<br>other double scattering<br>other double scattering<br>single scattering<br>single scattering<br>obtuse triangle<br>dog-leg<br>non-forward linear<br>forward through absorber<br>rattle                                                                                        |    |
| Angle<br>Scatter<br>0000<br>0001<br>0002<br>0003<br>0004<br>0005<br>0006<br>0007<br>0008<br>0009<br>0010<br>0011<br>0012<br>0018                                                                                                    | ing Paths<br>Degen<br>6.000<br>2.000<br>2.000<br>2.000<br>2.000<br>6.000<br>6.000<br>12.000<br>6.000<br>6.000<br>6.000<br>6.000<br>6.000<br>6.000<br>6.000<br>12.000<br>12.0000<br>12.0000<br>12.000<br>12.000<br>12.0000                                                                        | Reff           1.9072           2.8578           3.1647           3.2900           3.361           3.3510           3.5755           3.6092           3.8145           3.8145           3.8145           3.8145           3.8145           3.8145           3.8145                                                                                                    | Scatter<br>@ 01.1<br>@ Co2.1<br>@ 01.2<br>@ 01.1<br>@ 01.2<br>@ 01.1<br>@ 01.1<br>@ 01.1<br>@ 01.1<br>@ 01.1<br>@ 01.1<br>@ 01.1<br>@ 01.1<br>@ 01.1                                 | ing pat<br>@<br>01.1<br>@<br>Co2.1<br>02.1<br>02.1<br>Co2.1<br>02.1<br>02.1                               | h<br>@<br>@<br>01.1<br>@<br>02.1<br>01.1<br>@                                       | @<br>@<br>@            | Rank           100.00           40.89           9.65           9.22           13.13           6.95           28.04           22.43           9.54           3.98           15.73           14.96           4.48           6.79           6.61                | Legs<br>2<br>2<br>3<br>2<br>3<br>3<br>2<br>2<br>3<br>4<br>3<br>4<br>4<br>3<br>4<br>4<br>3<br>3           | Type<br>single scattering<br>single scattering<br>other double scattering<br>other double scattering<br>other double scattering<br>single scattering<br>single scattering<br>obtuse triangle<br>dog-leg<br>non-forward linear<br>forward through absorber<br>rattle<br>other double scattering<br>other double scattering                                  |    |
| <pre># Angle Scatter 00000 0001 0002 0003 0004 0005 0006 0007 0008 0009 0010 0012 0015 0018 0019</pre>                                                                                                    | ring Paths<br>Pegen<br>6.000<br>6.000<br>2.000<br>24.000<br>12.000<br>6.000<br>6.000<br>12.000<br>12.0000<br>12.0000<br>12.000<br>12.000<br>12.000                                                                         | Reff           1.9072           2.8578           3.1647           3.2900           3.3361           3.3510           3.5755           3.6092           3.8145           3.8145           3.8145           3.8145           3.8145           3.8145           3.8561           4.0275           4.1703                                                                                                    | Scatter<br>@ 01.1<br>@ Co2.1<br>@ 01.2<br>@ 01.1<br>@ 01.2<br>@ 01.1<br>@ 01.1<br>@ 01.1<br>@ 01.1<br>@ 01.1<br>@ 01.1<br>@ 01.1<br>@ 01.1<br>@ 01.1<br>@ 02.1                       | ing pat<br>@<br>01.1<br>@<br>Co2.1<br>02.1<br>@<br>Co1.1<br>Co2.1<br>02.1<br>02.1                         | h<br>@<br>@<br>01.1<br>@<br>02.1<br>01.1<br>@<br>@                                  | @<br>@<br>@            | Rank           100,00           40,89           9,65           9,22           13,13           6,95           28,04           22,43           9,54           3,98           15,73           14,96           4,48           6,79           6,61           6,88 | Legs<br>2<br>2<br>3<br>2<br>3<br>3<br>2<br>2<br>2<br>3<br>4<br>3<br>4<br>4<br>3<br>3<br>3<br>3           | Type<br>single scattering<br>single scattering<br>other double scattering<br>other double scattering<br>other double scattering<br>single scattering<br>single scattering<br>obtuse triangle<br>dog-leg<br>non-forward linear<br>forward through absorber<br>rattle<br>other double scattering<br>other double scattering                                  |    |
| Angle Scatter 0000 0001 0002 0003 0004 0005 0006 0007 0008 0009 0010 0012 0015 0018 002                                                                                                    | ring Paths<br>Degen<br>6.000<br>6.000<br>2.000<br>2.000<br>24.000<br>12.000<br>6.000<br>6.000<br>6.000<br>6.000<br>6.000<br>6.000<br>12.000<br>12.00                                                                       | Reff           1.9072           2.8578           3.1647           3.2900           3.3361           3.3510           3.5755           3.6092           3.8145           3.8145           3.8145           3.8145           3.8145           3.8145           3.8145           3.8145           3.8145           3.8145           3.8145           3.8145                                                                                                    | Scatter<br>@ 01.1<br>@ Co2.1<br>@ 01.1<br>@ 01.2<br>@ 01.1<br>@ 01.1<br>@ 01.3<br>@ 01.1<br>@ 01.1<br>@ 01.1<br>@ 01.1<br>@ 01.1<br>@ 01.1<br>@ 01.1<br>@ 01.1<br>@ Co2.1<br>@ Co2.1 | ing pat<br>@<br>01.1<br>@<br>Co2.1<br>@<br>Co1.1<br>Co2.1<br>02.1<br>02.1<br>01.2<br>02.2<br>01.3         | e<br>e<br>01.1<br>e<br>02.1<br>01.1<br>e<br>e<br>a                                  | 0                      | Rank           100.00           40.89           9.65           9.22           13.13           6.95           28.04           22.43           9.54           3.98           15.73           4.48           6.79           6.61           6.88                 | Legs<br>2<br>2<br>3<br>2<br>3<br>3<br>2<br>2<br>3<br>4<br>3<br>4<br>4<br>3<br>3<br>3<br>3<br>3           | Type<br>single scattering<br>other double scattering<br>other double scattering<br>other double scattering<br>other double scattering<br>single scattering<br>single scattering<br>obtuse triangle<br>dog-leg<br>non-forward linear<br>forward through absorber<br>rattle<br>other double scattering<br>other double scattering<br>other double scattering | >  |
| Angle     Scatter     0000     0001     0002     0003     0004     0005     0007     0008     0009     0010     0011     0012     0015     0018     0020     <                                                                                                    | ring Paths<br>Degen<br>6.000<br>6.000<br>12.000<br>24.000<br>12.000<br>6.000<br>6.000<br>12.000<br>12.000                                                                          | Reff           1.9072           2.8578           3.1647           3.2900           3.3361           3.3413           3.3510           3.5755           3.6092           3.8145           3.8145           3.8145           3.8561           4.0275           4.1703                                                                                                    | Scatter<br>@ 01.1<br>@ Co2.1<br>@ 01.2<br>@ 01.1<br>@ 01.1<br>@ 01.1<br>@ 01.1<br>@ 01.1<br>@ 01.1<br>@ 01.1<br>@ 01.1<br>@ 01.1<br>@ 01.1<br>@ 01.1<br>@ Co2.1<br>@ Co2.1           | ing pat<br>@<br>01.1<br>@<br>Co2.1<br>02.1<br>@<br>Co1.1<br>Co2.1<br>02.1<br>02.1<br>01.2<br>02.2<br>01.3 | e<br>e<br>0<br>01.1<br>e<br>02.1<br>01.1<br>e<br>02.1<br>01.1<br>e<br>0<br>0<br>2.1 | @<br>@<br>@            | Rank           100.00           40.89           9.65           9.21           13.13           6.95           28.04           22.43           9.54           3.98           15.73           14.96           4.48           6.79           6.61           6.88 | Legs<br>2<br>2<br>3<br>2<br>3<br>3<br>2<br>2<br>3<br>4<br>3<br>4<br>3<br>4<br>3<br>3<br>3<br>3<br>3      | Type<br>single scattering<br>single scattering<br>other double scattering<br>other double scattering<br>other double scattering<br>single scattering<br>single scattering<br>obtuse triangle<br>dog-leg<br>non-forward linear<br>forward through absorber<br>rattle<br>other double scattering<br>other double scattering                                  | >  |
| Angle     Scatter     0000     0001     0002     0003     0004     0005     0006     0007     0008     0009     0010     0011     0012     0015     0018     0018     0018     0018     0018     0018     0018     0018     0018     0018     0018     0018     0018     0018     0018     0018     0018     0018     0018     0018     0018     0018     0018     0018     0018     0018     0018     0018     0018     0018     0018     0018     0018     0018     0018     0018     0018     0018     0018     0018     0018     0018     0018     0018     0018     0018     0018     0018     0018     0018     0018     0018     0018     0018     0018     0018     0018     0018     0018     0018     0018     0018     0018     0018     0018     0018     0018     0018     0018     0018     0018     0018     0018     0018     0018     0018     0018     0018     0018     0018     0018     0018     0018     0018     0018     0018     0018     0018     0018     0018     0018     0018     0018     0018     0018     0018     0018     0018     0018     0018     0018     0018     0018     0018     0018     0018     0018     0018     0018     0018     0018     0018     0018     0018     0018     0018     0018     0018     0018     0018     0018     0018     0018     0018     0018     0018     0018     0018     0018     0018     0018     0018     0018     0018     0018     0018     0018     0018     0018     0018     0018     0018     0018     0018     0018     0018     0018     0018     0018     0018     0018     0018     0018     0018     0018     0018     0018     0018     0018     0018     0018     0018     0018     0018     0018     0018     0018     0018     0018     0018     0018     0018     0018     0018     0018     0018     0018     0018     0018     0018     0018     0018     0018     0018     0018     0018     0018     0018     0018     0018     0018     0018     0018     0018     0018     0018     0018     0018     0018     0018     0018     0018     0018     0018     0018     0018     0018     0018     0018     0018     00                                                                                                    | ring Paths<br>Degen<br>6.000<br>2.000<br>2.000<br>2.000<br>2.000<br>6.000<br>6.000<br>6.000<br>6.000<br>6.000<br>6.000<br>6.000<br>6.000<br>6.000<br>12.000<br>12.000<br>1                                                                     | Reff           1.9072           2.8578           3.1647           3.2900           3.3361           3.3413           3.3510           3.5755           3.6092           3.8145           3.8145           3.8145           3.8145           3.8145           3.8145           3.8145           3.8145           3.8145           3.8145           3.8145           3.8145           3.8145           3.8145           3.8145           3.8145           3.8145           3.8145           3.8145 | Scatter<br>@ 01.1<br>@ Co2.1<br>@ 01.2<br>@ 01.1<br>@ 01.1<br>@ 01.1<br>@ 01.1<br>@ 01.1<br>@ 01.1<br>@ 01.1<br>@ 01.1<br>@ 01.1<br>@ 01.1<br>@ 01.1<br>@ 01.1<br>@ 01.2             | ing pat<br>@<br>01.1<br>@<br>Co2.1<br>02.1<br>@<br>Co1.1<br>Co2.1<br>02.1<br>02.1<br>01.2<br>02.2<br>01.3 | k<br>@<br>@<br>01.1<br>@<br>02.1<br>01.1<br>@<br>@<br>@                             | ê<br>ê<br>ê            | Rank           100.00           40.89           9.65           9.22           13.13           6.95           28.04           22.43           9.54           3.98           15.73           14.96           4.48           6.79           6.61           6.88 | Legs<br>2<br>2<br>3<br>2<br>3<br>3<br>2<br>2<br>3<br>4<br>3<br>4<br>3<br>4<br>3<br>3<br>3<br>3<br>3<br>3 | Type<br>single scattering<br>single scattering<br>other double scattering<br>other double scattering<br>other double scattering<br>single scattering<br>single scattering<br>obtuse triangle<br>dog-leg<br>non-forward linear<br>forward through absorber<br>rattle<br>other double scattering<br>other double scattering<br>other double scattering       | >  |

Co3.inp

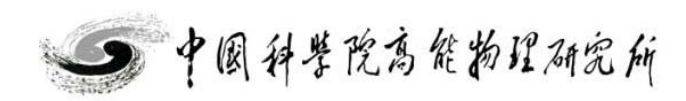

Beijing Synchrotron Radiation Facility

和数据分析讲习班X射线吸收谱学实验

2014
上机练习: C0304 拟合演示

|            | 🌉 Artemis [Data] co3o4                                                                                                    |                             |                            |                                     |
|------------|----------------------------------------------------------------------------------------------------|-----------------------------|----------------------------|-------------------------------------|
| ing 2      | Data Path Marks Actions Debug Help                                                                                                    |                             |                            |                                     |
| S **       | co3o4 <sup>CV</sup>                                                                                                    | 1 [co1] 01.1<br>[co1] Co3.1 | [co3o4-216] [co            | o3] 01.2                            |
|            | Data source                                                                                                    | [co3] Co3. 1                | ✓ Include path □           | Plot after fit<br>prected plotting. |
| 上          |                                                                                                    |                             | @ 01.2 @                   |                                     |
| 9          | Plot this data set as                                                                                                    |                             | (0003) single scatters     | ing, medium (9.                     |
| 加          | k123 R123 Rmr Rk                                                                                                    | kq                          | x y<br>-1.899510 -1.899510 | z ipot 1:<br>-1.899510 2'00         |
| ৰিছ        | Title lines                                                                                                    |                             | 0.000000 0.000000          | 0.000000 0 'al                      |
| 創          |                                                                                                    |                             |                            |                                     |
| <b>永</b>   |                                                                                                    |                             |                            |                                     |
| 法          |                                                                                                    |                             | Label Reff=3.290, nleg=    | =2, degen=2                         |
| <b>`</b> ] |                                                                                                    |                             | <u>N</u> 5                 |                                     |
|            | Fourier transform parameters                                                                                                    |                             | <u>S0<sup>2</sup></u> amp4 |                                     |
|            | kmin 2.726 💿 kmax 13.149 💽 dk 1                                                                                                    |                             | <u>∆E0</u> e0o             |                                     |
|            | rmin 1.05 💿 rmax 3.406 💿 dr 0.0                                                                                                    |                             | <u>△R</u> delr4            |                                     |
|            |                                                                                                    |                             | <u> </u>                   |                                     |
|            | Fitting k weights                                                                                                    |                             | <u>Ei</u>                  |                                     |
|            |                                                                                                    |                             | <u>3rd</u>                 |                                     |
|            | Other parameters                                                                                                    | hund                        | <u>4th</u>                 |                                     |
|            | The second of the second second |                             |                            |                                     |

Plot with phase correction

可以发现其中Co1与Co2是等效的,选定拟合范围内的单散路径; 取Co1 0000,0001路径: Co3 0001,0003路径:

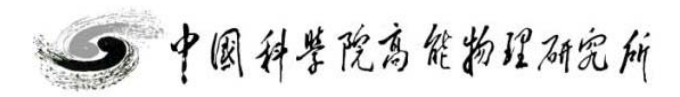

ipot label

0 ′abs

>

single scattering, medium (9.22)

-1.899510 -1.899510 2 '01.2

数据分析讲习班

ε(k) 0

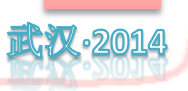

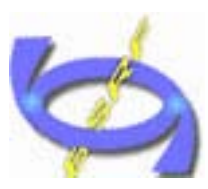

Beijing Synchrotron Radiation Facility

置

## 上机练习:C0304 拟合演示

|    | Type  | Name  | ∎ath expression | Evaluated 🔷 | 🤪 Vse best fit |
|----|-------|-------|-----------------|-------------|----------------|
| 1  | guess | amp1  | 1.00000         |             | 🙆 Reset all    |
| 2  | guess | eOo   | 0               |             |                |
| 3  | guess | delr1 | 0               |             | 🁋 Highlight    |
| 4  | guess | ss1   | 0.00300         |             | 🗑 Evaluate     |
| 5  | guess | amp2  | 1.00000         |             |                |
| 6  | guess | eOco  | 0               |             | 🐼 Import GDS   |
| 7  | guess | delr2 | 0               |             | Import obs     |
| 8  | guess | ss2   | 0.00300         |             | 📑 Export GDS   |
| 9  | guess | amp3  | 1.00000         |             | <u> </u>       |
| 10 | guess | delr3 | 0               |             | 📡 Discard all  |
| 11 | guess | ss3   | 0.00300         |             |                |
| 12 | guess | amp4  | 1.00000         |             | 200 KK4 🐟      |
| 13 | guess | delr4 | 0               |             |                |
| 14 | guess | ss4   | 0.00300         |             |                |
| 15 | guess |       |                 | ~           |                |
| <  |       |       |                 |             |                |

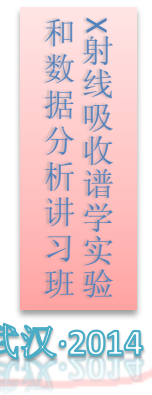

将Co-O键的 ΔEO 都定义为eOo,将Co-Co键的的 ΔEO 都定义为eOco, 共计14个变量,点击fit,进行拟合;

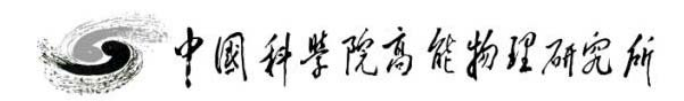

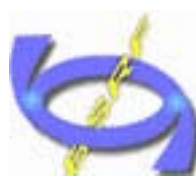

Beijing Synchrotron Radiation Facility

置

## 上机练习: C0304 拟合演示

修正配位数:

(4X2+6)/3 ≈5 Co-O: 1.96A (12X2+6)/3=10Co-Co: 3.35A Co-Co: 2.86A 6/3 = 2 (2X2+12)/3 ≈5 Co-O: 3.29

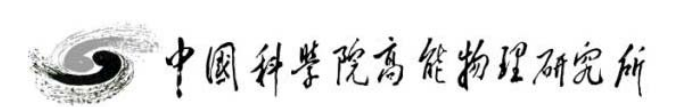

和数据分析讲习班X射线吸收谱学实验 2014

Beijing Synchrotron Radiation Facility

上机练习:C0304 拟合演示

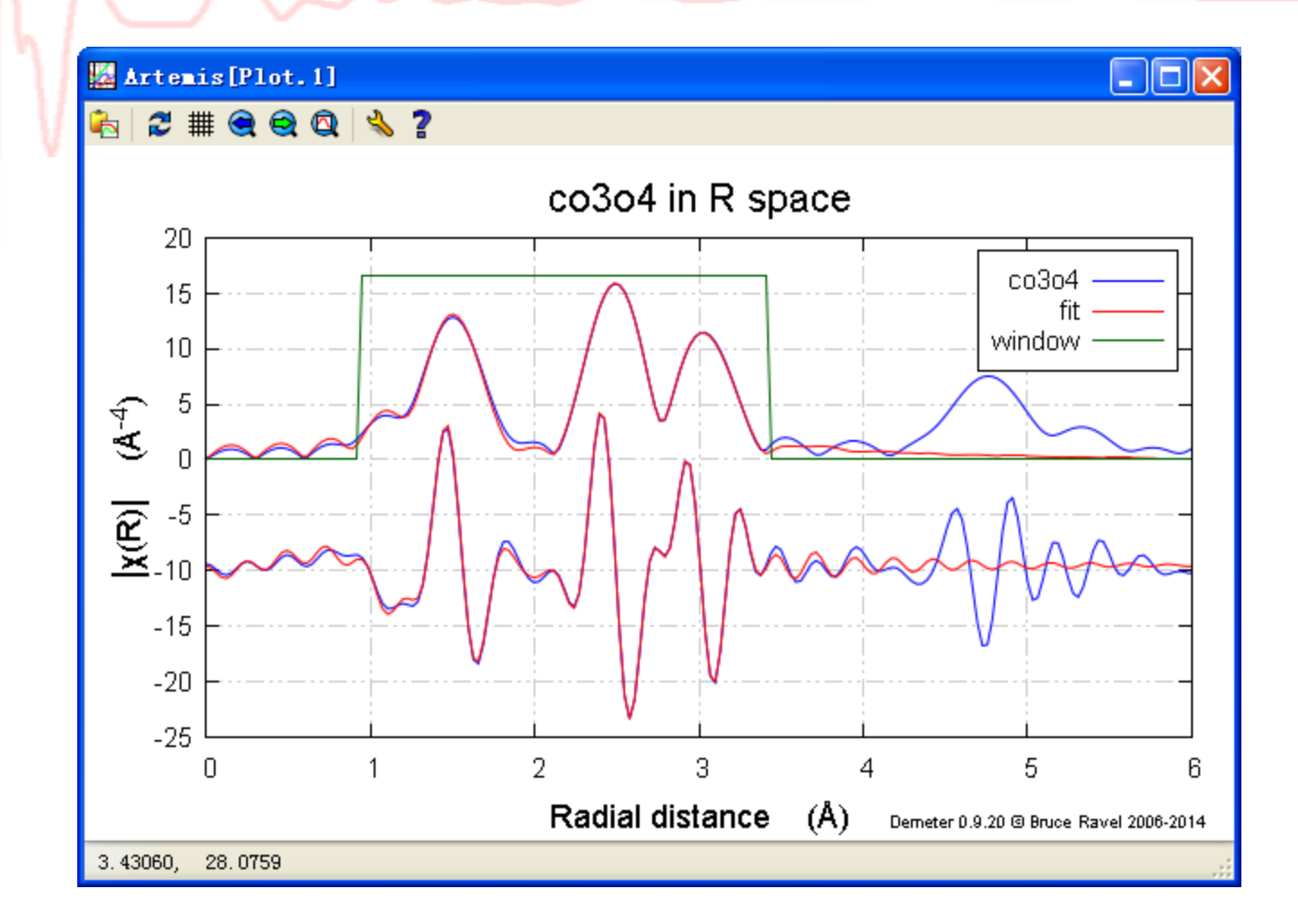

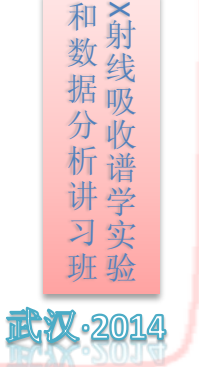

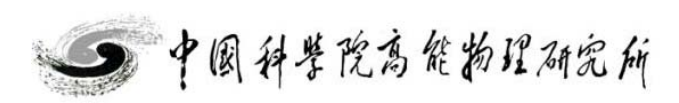

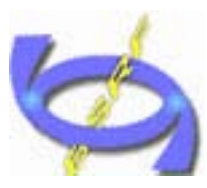

上机练习:C0304 拟合演示

| l j | <u>guess parameters:</u> |     |             |       |            |           |
|-----|--------------------------|-----|-------------|-------|------------|-----------|
| V   | amp1                     | =   | 0.83174481  | # +/- | 0.08238543 | [1.00000] |
|     | eOo                      | =   | 1.08015878  | # +/- | 1.42360753 | [0]       |
|     | delr1                    | =   | -0.04007808 | # +/- | 0.00633760 | [0]       |
|     | ss1                      | =   | 0.00306295  | # +/- | 0.00073505 | [0.00300] |
|     | amp2                     | =   | 0.68725780  | # +/- | 0.63433740 | [1.00000] |
|     | eOco                     | =   | 0.77772083  | # +/- | 3.80396605 | [0]       |
|     | delr2                    | =   | 0.02189250  | # +/- | 0.04425948 | [0]       |
|     | ss2                      | =   | 0.00727293  | # +/- | 0.00647593 | [0.00300] |
|     | amp3                     | = [ | 1.72326511  | # +/- | 0.77381487 | [1.00000] |
|     | delr3                    | =   | 0.00231561  | # +/- | 0.02508694 | [0]       |
|     | ss3                      | =   | 0.00359278  | # +/- | 0.00215945 | [0.00300] |
|     | amp4                     | = ( | 0.11528173  | # +/- | 0.38697501 | [1.00000] |
|     | delr4                    | =   | 0.01077481  | # +/- | 0.06934321 | [0]       |
|     | ss4                      | =   | -0.00601522 | # +/- | 0.01031920 | [0.00300] |
|     |                          |     |             |       |            |           |

拟合结果可以看到,其中ss4异常,amp3,amp4 数值离合理值0.7-1很大; 可能存在的原因:未考虑3.4-3.6A 对拟合区域的影响;未考虑多散的影响;

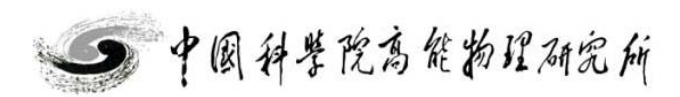

Beijing Synchrotron Radiation Facility

和数据分析讲习班X射线吸收谱学实验

•201*4* 

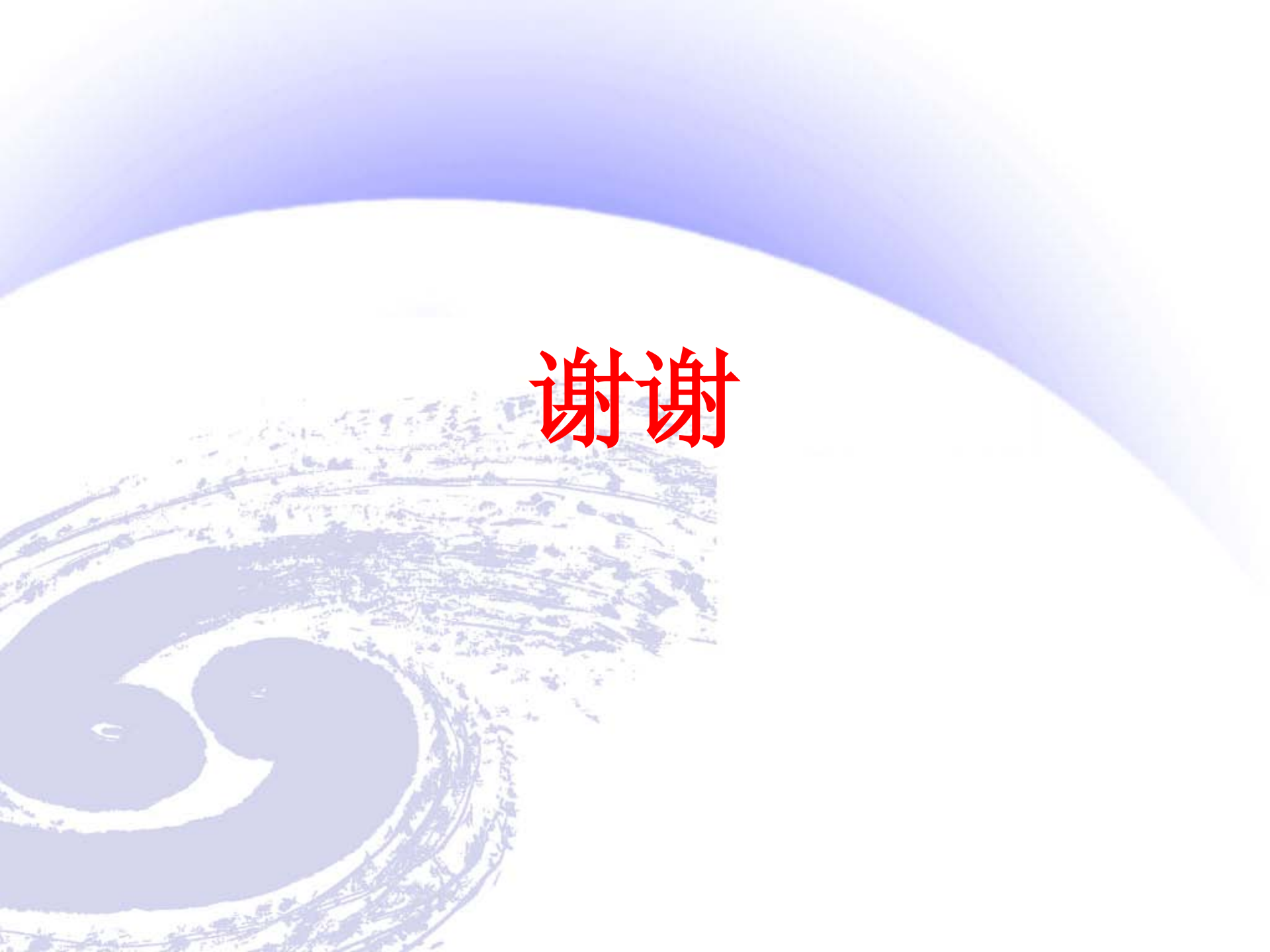